# TSMExplorer V7

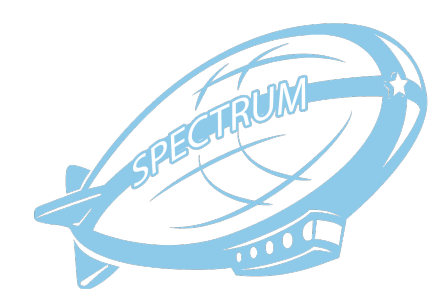

| TSMExplorer functions                                        |
|--------------------------------------------------------------|
| TSMExplorer Software requirements                            |
| TSMExplorer Hardware requirements                            |
| TSMExplorer Installation in Windows (portable version)       |
| TSMExplorer Installation in Linux and AIX (portable version) |
| TSMExplorer Installation for Unix Systems                    |
| TSMExplorer Config                                           |
| TSMExplorer Upgrade                                          |
| License Model                                                |
| Preferences and SP Server Registration5                      |
| TSMExplorer Interface                                        |
| Server configuration                                         |
| Domains                                                      |
| Nodes                                                        |
| Occupancy                                                    |
| Collocation groups                                           |
| Node groups                                                  |
| Virtual Machines12                                           |
| Schedules/Events                                             |
| Device Classes/Storage Pools                                 |
| Hardware                                                     |
| Enterprise Administration                                    |
| Server Maintenance                                           |
| DRMedia                                                      |
| Server Activity                                              |
| Daily Amount                                                 |
| Dashboard                                                    |
| Activity Log                                                 |
| Sessions/Processes/Requests                                  |

| Command Line                      | 25 |
|-----------------------------------|----|
| Help ADSM                         | 26 |
| Statistical Reports               | 27 |
| Mail Server Registration          | 30 |
| User and Users Group Registration | 31 |
| Reports                           | 32 |
| List of reports                   | 33 |
| Define custom request             | 34 |
| Define new report                 | 34 |
| Report's Logs                     | 35 |
| Alerts                            | 36 |
| TSMExplorer server Rest-API       | 37 |

# **TSMExplorer functions**

TSMExplorer is a solution for the administration and monitoring of IBM Spectrum Protect (SP).

TSMExplorer possesses the following features:

- Easy to use user interface for managing SP servers
- Easy installation
- Low requirements to hardware resources
- Implementation of all functions available through standard dsmadmc management console
- Implementation of graphical charts for displaying data
- Collects and displays statistical information on SP server work
- Save SP configuration, volume history, device configuration file
- Generates reports, alerts and sends them to users.
- Performs constant monitoring SP servers' key parameters

# **TSMExplorer Software requirements**

TSMExplorer supports the following operations systems:

- Windows System;
- Unix Systems;
- Supported SP version: 6.x, 7.x, 8.x

Front-end is not required Java for work. Just run browser and go.

## **TSMExplorer Hardware requirements**

TSMExplorer requires:

• 1024 Mb memory.

## TSMExplorer Installation in Windows (portable version)

- download file tsmexp\_winx64.zip from <a href="https://www.tsmexplorer.com/">https://www.tsmexplorer.com/</a> site;
- Install Spectrum Protect Client with administrative clients (dsmadmc.exe);
- extract zip file to any directory;
- copy license key **key.lic** to application path;
- run install\_service.cmd as administrator for installation windows service;
- check windows service "TSMExplorer Server";
- open browser and go to <a href="https://host:5020/start">https://host:5020/start</a>
- default login/password is admin/admin

To uninstall TSMExplorer just stop application and remove directory by

> uninstall\_service.cmd

#### > delete path /TSMExplorer

### TSMExplorer Installation in Linux and AIX (portable version)

- download file tsmexp\_aix.zip or tsmexp\_linx64.zip;
- Install Spectrum Protect client with administrative clients (dsmadmc);
- extract zip file to any directory;
- copy license key key.lic to application path;
- set chmod 0755 for file tsmexp.rc;
- change variable PATH\_TSMEXPLORER to absolute path in tsmexp.rc;
- run > tsmexp.rc start' for start service;
- open browser and go to <a href="https://host:5020/start">https://host:5020/start</a>;
- default login/password is admin/admin

To uninstall TSMExplorer just stop application and remove directory by

#### > tsmexp.rc stop

#### > rm –rf /TSMExplorer

### TSMExplorer Installation for Unix Systems

- download file tsmexp\_unix.zip from <a href="https://www.tsmexplorer.com/">https://www.tsmexplorer.com/</a> site;
- install Java 11 or later version;
- Install Spectrum Protect client with administrative clients (dsmadmc);
- extract zip file to any directory;
- copy license key **key.lic** to application path;
- set chmod 0755 for file tsmexp.rc;
- change variable PATH\_TSMEXPLORER to absolute path in tsmexp.rc;
- run > tsmexp.rc start' for start service;
- open browser and go to <a href="https://host:5020/start">https://host:5020/start</a>;
- default login/password is admin/admin

#### To uninstall TSMExplorer just stop application and remove directory by

#### > tsmexp.rc stop

> rm –rf /TSMExplorer

Additional command (UNIX):

4

- > tsmexp.rc stop stop service
- > tsmexp.rc status show status service
- > tsmexp.rc restart restart service
- > tsmexp.rc license show license

Additional command (Windows):

- > TSMExplorer.exe stop for stop service •
- > TSMExplorer.exe status show status service
- > TSMExplorer.exe restart restart service
- > TSMExplorer.exe license show license

# **TSMExplorer** Config

Standard app.cfg file for manager application

| port = 5020      | // communication port                                                  |
|------------------|------------------------------------------------------------------------|
| lockport = 27550 | <pre>// inside service port for application</pre>                      |
| ibmlib = false   | // enable/disable function for manage IBM libraries TS3500 and TS4500  |
| restapi = true   | <pre>// enable/disable REST-API for Spectrum Protect Servers</pre>     |
| restport = 16020 | <pre>// REST-API communication port for Spectrum Protect Servers</pre> |
|                  |                                                                        |

# **TSMExplorer** Upgrade

- stop application service
- update all files except app.cfg, tsmexp.rc

# License Model

All license information for the "TSMExplorer" software is contained in a single file with the name "key.lic". This file is valid equally for the client and the server component of the "TSMExplorer" software. For activating the licensed version, the key.lic file must be located in the root directory where the program is installed. You can look at product license and other parameters in menu "About"

You can send request to support@tsmexplorer.com to get temporary license keys.

Preferences and SP Server Registration.

| ••• • • •                               |                     |                  |                               | TSMExpl                | orer                      |              |           |                | ĉ            |
|-----------------------------------------|---------------------|------------------|-------------------------------|------------------------|---------------------------|--------------|-----------|----------------|--------------|
| TSMExplorer                             |                     |                  |                               |                        |                           |              |           |                | ø 💄          |
| Servers South ×                         | 🙆 South             | South            |                               |                        |                           |              |           |                |              |
| ISM1                                    | Activity            |                  |                               |                        |                           |              |           |                |              |
| © Configuration                         |                     | Preferences      |                               |                        |                           | $\otimes$    |           |                |              |
| Policy Domains     Domains              | • Timeline 13       |                  |                               |                        |                           |              | Uns       | uccessful:     | 🔍 search 🖉   |
| Nodes                                   | Status Start Ti     |                  |                               |                        |                           |              | bjects    | MB/s As Entity | Sub.Entity A |
| <ul> <li>Virtual Machines</li> </ul>    | ✓ 2024-0            |                  |                               |                        |                           |              | 2         | 0.1            | 10           |
| Filespaces                              | ✓ 2024-0            | Credential for   | Access to Active Directory    |                        |                           |              | 2         | 1.1            | 10           |
| Node Groups     Collocation Groups      | ✓ 2024-0            | LDAP User:       | tsmldap@co.mydomain.c         | om                     |                           |              | 2         | 0.1            | 10           |
| Replication                             | ./ 2024-0           | LDAP Passwore    | d: •••••                      |                        |                           |              | 2         |                | 10           |
| Proxy Nodes                             | V 2024-0            | Signed Certifi   | icate for https               |                        |                           |              | 2         |                |              |
| Occupancy                               | ✓ 2024-0            | Java keystore f  | file (jks): /Volumes/project  | s/javaprojects/tsme    | explorer/bin/keystore.jks | Default      | 2         | 0.1            | 10           |
| Client Option Set                       | ✓ 2024-0            | Password for C   | Sertificate:                  | <b>₽</b> ~) □          |                           |              | 2         | 0.6            | 10           |
| <ul> <li>Backup Set</li> </ul>          | ✓ 2024-0            | Path to dsmad    | dmc                           |                        |                           |              | 2         |                | 10           |
| At-Risk Nodes                           | ✓ 2024-0            | Path to dsmad    | mc: //Library/Application Sup | port/tivoli/tsm/clier  |                           | Autosearch   | 2         |                | 10           |
| Virtual FS Mapping     Schedules/Events | ✓ 2024-0            | Viewing date     | format                        |                        |                           |              | 2         | 0.1            | 10           |
| Client Schedules                        | √ 2024-0            | - Session Time   | out (bours)                   |                        |                           |              | 2         | 1.4            | 1(           |
| Admin.Schedules                         | ( 2024.0            | Session Timeo    | ut: 5 💌                       |                        |                           |              | 2         | 0.1            | 10           |
| <ul> <li>Events</li> </ul>              | ✓ 2024-0            | L                |                               |                        |                           |              | 2         | 0.1            | K            |
| Mail Devices/Storages                   | ✓ 2024-0            |                  |                               |                        |                           | Cancel OK    | 2         |                | 10           |
| Hardware                                | 2024-0<br>⊂ Details | 4-15 14:38:34 0  | 0:00:01 ARCHIVE               | SAPRHO R3              |                           | 160 7 KB     | 2         | 0.2            | 10           |
| Enterprise                              | Process:            | ARCHIVE (18025   | 528)                          | Objects:               | 2                         | Library Name | e: .      | _              |              |
| Dashboard                               | Start Time:         | 24-Apr-15 14:38  | \$:44                         | Failed Objects:        | 0                         | Drive:       |           | -              |              |
|                                         | End Time:           | 24-Apr-15 14:38  | :45                           | Processed:             | 1.4 MB                    | Volume Nam   | e:        | -              |              |
|                                         | Address:            | 10.10.24.11:5584 | 14                            | Idle:                  | 0 sec.                    | Last Use:    |           |                |              |
| Sessions/Processes                      | Schedule:           | 74 MP            |                               | U:<br>Num Office Vols: | U sec.                    | Current com  | m wait: ( | )              |              |
| 互 Command Line                          | Deduplication:      | 199.9 KB         |                               | Processes:             | 2                         |              |           |                |              |
| ⑦ ADSM help                             | Node: SAPRH         | Q_R3             |                               |                        |                           |              |           |                |              |

- Domain auto-set "@yourdomain" to login form
- Dsmadmc path manual set path to dsmadmc
- Java key store file manual personal jks file with your personal certificate for validate SSL connection

#### Create personal jks (certificate) file

To create keystore:

keytool -genkeypair -v -alias <u>tsmsrv.yourdomain.com</u> -keyalg RSA -keysize 2048 -validity 730 - keystore TSMExplorer.jks -storepass XXXX -storetype JKS

To generate certificate request:

>keytool -certreq -v -alias <u>tsmsrv.yourdomain.com</u> -file tsmsrv.yourdomain.com.csr -keypass XXXX -keystore TSMExplorer.jks -storepass XXXX -storetype JKS

To import CA root certificate:

>keytool -import -v -trustcacerts -alias YOUR\_CA\_ROOT -file root.cer -keystore TSMExplorer.jks -storepass XXXX -storetype JKS

To import CA intermediate certificate:

>keytool -import -v -trustcacerts -alias YOUR\_CA\_INTERMEDIATE -file intermediate.cer - keystore TSMExplorer.jks -storepass XXXX -storetype JKS

To import signed certificate:

>keytool -import -v -alias <u>tsmsrv.yourdomain.com</u> -file tsmsrv.yourdomain.com.cer -keypass XXXX -keystore TSMExplorer.jks -storepass XXXX -storetype JKS

To list certificates in keystore:

>keytool -list -v -keystore TSMExplorer.jks -storepass XXXX -storetype JKS

Or use <u>https://keystore-explorer.org</u> for generate jks file from imported CA root certificate

Registration of any new SP Server in TSMExplorer includes the following properties:

- Name of SP Server
- SP server address (TCP/IP address)
- SP server port number
- Name of SP server administrator
- Password of SP server administrator
- Encoding message from SP server (for different localization of SP)
- Enable/Disable collection data from SP server
- SP server description

| ••• •                                                                                                    | TSMExplorer                                                                                                    | Ċ   |
|----------------------------------------------------------------------------------------------------|----------------------------------------------------------------------------------------------------|-----|
| TSMExplorer                                                                                                    |                                                                                                    | ŵ 🛓 |
| Servers South                                                                                                    | South 🗟 South                                                                                                    |     |
| TSMExplorer  Servers  Dashboard  Dashboard  Dashboard  Dashboard  Dashboard  Dashboard  Dashboard  Dashboard  Dashboard  Dashboard  Dashboard  Dashboard  Dashboard  Dashboard  Approvals  Alerts  Collector  Reports Alerts Collector  Reports Alerts Statistics/Config  Operation Log  Groups/Users SMTP  SMTP | South South Servers  Servers Servers  Servers Servers  Servers Servers  Servers Servers Serv |     |
|                                                                                                    | SP sessions:         enabled           Machine GUID:         07.91.9f.0e.d7.31.11.e6.89.4b.3a.63.84.f1.3e.05           Enconding:         UTF-8           Collector:         ×                                                                                                    |     |
|                                                                                                    | Description:                                                                                                    |     |

After registration, the SP server will appear in the list. Available SP server gets **online** status.

All passwords are encrypted and stored in database.

Use this command **«accept date**» from menu to cause the server to accept the current date and time as valid when an invalid date and time are detected.

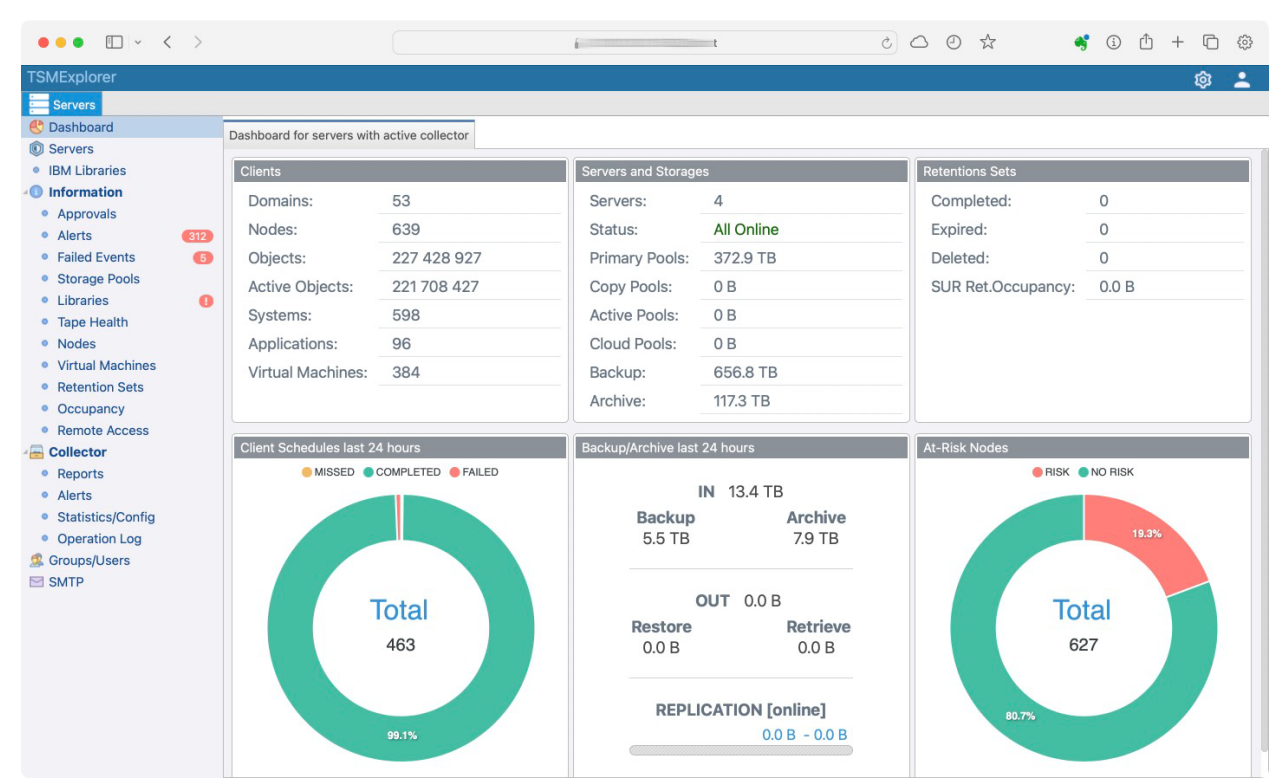

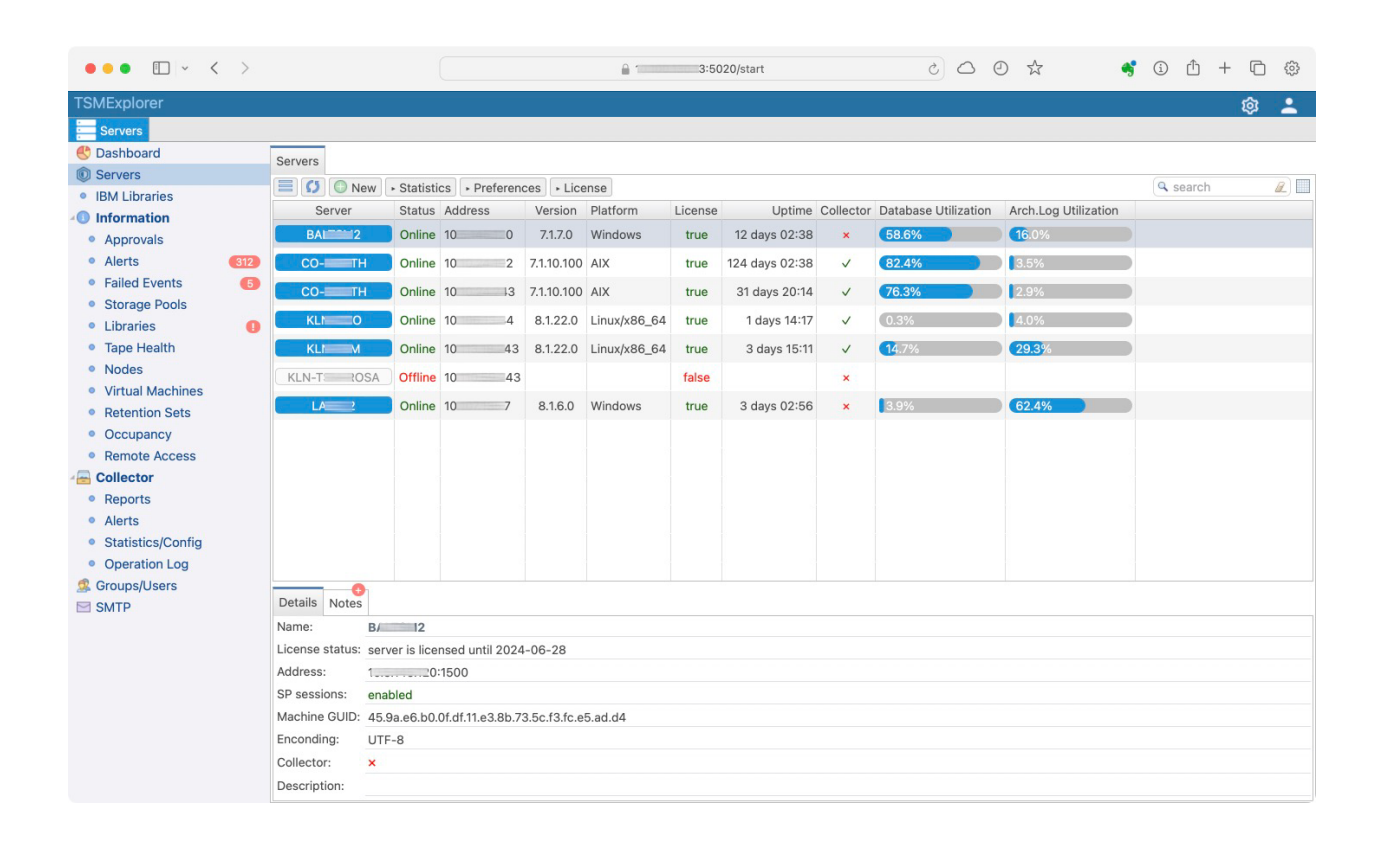

#### **TSMExplorer Interface**

TSMExplorer layout consists of 3 main parts:

- Spectrum Protect logical component tree on the left.
- When selecting a tree component its full information opens on the right.
- The buttons for opening separate windows are situated in the left bottom corner.

Any element of the logical tree can open and have a menu that is activated by the right mouse button. Any list of data has a menu that is activated by the right mouse button. Dialog windows have the HELP button to display a window with information on the current

operation.

Most lists can be exported to HTML, CSV or PDF format.

| ••• • • < >                            |                   |                            | 🔒 1 :5020/start        | Ċ             |                      | 🗳 🛈 🖞 🕇 🛱    |
|----------------------------------------|-------------------|----------------------------|------------------------|---------------|----------------------|--------------|
| TSMExplorer                            |                   |                            |                        |               |                      | ¢ 🛓          |
| Servers Co-north ×                     |                   |                            |                        |               |                      |              |
| TSM2                                   | Information       |                            |                        |               |                      |              |
| © Configuration                        | Backup DB         | re Inventory + Halt server |                        |               |                      |              |
| A Policy Domains                       |                   |                            | 6                      |               | ) (                  |              |
| Domains     Nodes                      | Info              |                            | License / Storages     |               | Clients              |              |
| Virtual Machines                       | Platform:         | AIX                        | Front-end licensing:   | 134.5 TB      | Domains:             | 21           |
| <ul> <li>Filespaces</li> </ul>         | Version:          | 7.1.10.100                 | Back-end licensing:    | 219.8 TB      | Nodes:               | 258          |
| Node Groups                            | Address:          | 1()2                       | PVU:                   | 342 880       | Objects:             | 110 196 116  |
| <ul> <li>Collocation Groups</li> </ul> | Uptime:           | 124 days 02:38             | SUR Occupancy:         | 219.8 TB      | Active Objects:      | 107 838 024  |
| Replication                            | DB Backup         | 24-04-15 12:50             | Drimany Poole:         | 221.8 TB      | Active Data:         | 175 2 TB     |
| Proxy Nodes     Occupancy              | DB Backup.        | 24-04-15 12:50             | Philliary Pools.       | 221.0 TD      | Active Data.         | 1/0.2 TB     |
| Client Ontion Set                      | Database:         | 437.1 GB - 82.4%           | Cloud Usage:           |               | Virtual Machines:    | 0            |
| Backup Set                             | Activity Log:     | 508.0 MB - 0.8%            | Copy Pools:            | 0 B           | Backup:              | 409.5 TB     |
| At-Risk Nodes                          | Archive Log:      | 17.4 GB - 3.5%             | Active Pools:          | 0 B           | Archive:             | 52.5 TB      |
| Virtual FS Mapping                     |                   |                            |                        |               |                      |              |
| Schedules/Events                       | History of schedu | le Events                  | Activity last 24 hours |               | <u>At-risk Nodes</u> |              |
| Devices/Storages                       | COMF              | PLETED MISSED FAILED       |                        |               | e Ris                | SK 🔵 NO RISK |
| Hardware                               | 250               |                            | IN 8                   | 3.6 TB        |                      |              |
| Maintenance                            |                   |                            | Backup                 | Archive       |                      | 16.3%        |
|                                        | 200               |                            | 1.5 1 B                | 7.116         |                      |              |
| Server Activity                        |                   |                            |                        |               |                      |              |
| Dashboard                              | 150               |                            | OUT                    | 0.0 B         |                      | Total        |
|                                        |                   |                            | Restore                | Retrieve      |                      | 257          |
| Control Activity Log                   | 100               |                            | 0.0 B                  | 0.0 B         |                      | 207          |
| Sessions/Processes                     |                   |                            |                        |               |                      |              |
| D. Command Line                        | 50                |                            | REPLICATI              | ON [online]   | 83.7%                |              |
|                                        |                   |                            |                        | 0.0 B - 0.0 B |                      |              |
| (?) ADSM help                          | 0                 |                            | Ciminini               |               |                      |              |

# Server configuration

"Server name" root item opens the SP server properties description.

Server properties are grouped into tabs for convenient viewing.

| ••• • • < >                                                                                                    |                                                                              |                                                    | € 10.100.130                                                                                                  | .13:5020/sta                            | rt                                            |                       | Ċ        | 00             | ** | *         | í | ᠿ + | C | ŝ |
|----------------------------------------------------------------------------------------------------|------------------------------------------------------------------------------|----------------------------------------------------|----------------------------------------------------------------------------------------------------|-----------------------------------------|-----------------------------------------------|-----------------------|----------|----------------|----|-----------|---|-----|---|---|
| TSMExplorer                                                                                                    |                                                                              |                                                    |                                                                                                    |                                         |                                               |                       |          |                |    |           |   |     | ŵ | : |
| Servers Co-north 8                                                                                                    | ¢                                                                            |                                                    |                                                                                                    |                                         |                                               |                       |          |                |    |           |   |     |   |   |
| TSM2                                                                                                    | CO-NORTH                                                                     |                                                    |                                                                                                    |                                         |                                               |                       |          |                |    | $\otimes$ |   |     |   |   |
| <ul> <li>Configuration</li> <li>Policy Domains</li> <li>Domains</li> <li>Nodes</li> <li>Virtual Machines</li> <li>Filespaces</li> <li>Node Groups</li> <li>Collocation Groups</li> <li>Replication</li> <li>Proxy Nodes</li> <li>Occupancy</li> <li>Client Option Set</li> <li>Backup Set</li> <li>At-Risk Nodes</li> <li>Virtual FS Mapping</li> <li>Schedules/Events</li> <li>Devices/Storages</li> <li>Hardware</li> </ul>                                                                                                    | Update server TSM2                                                           | Client-Server Logging                              | Schedule DRM [<br>?<br>?<br>?<br>?<br>?<br>?<br>?<br>?<br>?<br>?<br>?<br>?<br>?<br>?<br>?<br>?<br>?<br>?<br>? | DRM Pools<br>License <i>i</i><br>Summar | Miscellaneor<br>Audit Period:<br>/ Retention: | us Monitor<br>1<br>60 | Replicat | ion<br>Disable |    | 2         |   |     |   |   |
| Enterprise                                                                                                    |                                                                              |                                                    |                                                                                                    |                                         |                                               |                       |          | Cance          |    | ĸ         |   |     |   |   |
| Maintenance Maintenance Contenance Contenan | Server Installation Date:<br>Server Restart Date:<br>Current Time on Server: | 16-03-31 16:01<br>23-12-13 12:27<br>24-04-15 15:14 |                                                                                                    |                                         |                                               |                       |          | Cance          |    |           |   |     |   |   |

# Domains

Policy Domain item allows to perform the following operations:

- Create and change Domains, Policy Set
- Create and change Management class and Copy Groups

| ••• • • < >                            |                               |                |                                  |            | ê 1       | 13:5020/star        |                    | Ċ                                            |                | *              | <b>\$</b> (1) | ₾ + | 6         |
|----------------------------------------|-------------------------------|----------------|----------------------------------|------------|-----------|---------------------|--------------------|----------------------------------------------|----------------|----------------|---------------|-----|-----------|
| TSMExplorer                            |                               |                |                                  |            |           |                     |                    |                                              |                |                |               |     | <u>ته</u> |
| Servers Co-north >                     | 3                             |                |                                  |            |           |                     |                    |                                              |                |                |               |     |           |
| TSM2                                   | Domains Polic                 | cy Sets Mana   | gment Classes                    | Backup Cop | by Groups | Archive Copy Groups | 6                  |                                              |                |                |               |     |           |
| Configuration     A     Policy Domains | <b>≣</b> Ø <b>●</b> N         | lew            |                                  |            |           |                     |                    | Only Active Classes: 🗌 Any Domain 🔹 🔍 search |                |                |               |     |           |
| Domains                                | Domain                        | Policy Set     | Managment Class Default Auto-Mic |            |           | e Space             | Migration          | Migr.Destination                             | Last Update By | Last Update    | Description   |     |           |
| Nodes                                  | ED STANDAD                    |                | FILE                             | E Class Od |           | NONE                | YES                |                                              |                | 19-10-22 11:00 |               |     |           |
| Virtual Machines     Eilespaces        | M                             | STANDARD       | FILE                             | J          | 0 day     | NONE                | YES                | SPACEMGPOOL                                  | ATOM           | 16-04-04 12:31 | 12:21         |     |           |
| Node Groups                            | M                             | STANDARD       | FILE                             | 3          | 0 day     | NONE                | YES                | SPACEMGPOOL                                  | атом           | 18-11-28 12:41 |               |     |           |
| Collocation Groups                     | PA                            | STANDARD       | FILE                             | ,<br>,     | 0 day     | s NONE              | YES                | SPACEMGPOOL                                  | TSMEXP         | 20-11-26 10:49 |               |     |           |
| Replication                            | SA                            | STANDARD       | FILE                             | · ·        | 0 day     |                     | VES                | SPACEMOPOOL                                  | ATOM           | 16=04=04 12:31 |               |     |           |
| Occupancy                              | SA EV                         | STANDARD       | EILE                             |            | 0 day     |                     | VES                | SPACEMOPOOL                                  | АТОМ           | 16-04-04 12:31 |               |     |           |
| Client Option Set                      | SA EV                         | STANDARD       | FILE                             | ~          | 0 day     | NONE                | VEC                | SPACEMOPOOL                                  | ATOM           | 10-04-04 12:31 |               |     |           |
| <ul> <li>Backup Set</li> </ul>         | SA TOD                        | STANDARD       | FILE                             |            | 0 day     | NONE                | VEC                | SPACEWOPOOL                                  | TOMEYO         | 01 10 00 14:00 |               |     |           |
| At-Risk Nodes     Virtual ES Mapping   | SA IOCOL                      | STANDARD       | FILE                             | ~          | 0 day     | NONE                | TES                | SPACEMGPOUL                                  | ISMERP         | 21-12-09 14-36 |               |     |           |
| Chedules/Events                        | TDWSSQL                       | STANDARD       | FILE                             | v          | 0 day     | S NONE              | TES                | SPACEMGPOUL                                  | ATOM           | 17-12-19 16:21 |               |     |           |
| Devices/Storages                       | Backup Copy     Update      I | Delete         |                                  |            |           |                     | Archive Copy Group |                                              |                |                |               |     |           |
| Hardware                               | Managment C                   | lass: FILE     |                                  |            |           |                     | Managn             | nent Class: FILE                             |                |                |               |     |           |
| Maintenance                            | Copy Destinat                 | tion: BUFF     | ER_POOL                          |            |           |                     | Copy De            | estination: BUFF                             | ER_POOL        |                |               |     |           |
|                                        | Copy Frequen                  | cy: disab      | le                               |            |           |                     | Retain V           | version: 365 c                               | days<br>TION   |                |               |     |           |
| Server Activity                        | Versions Dele                 | ted: 1         |                                  |            |           |                     | Retain M           | /inimum:                                     |                |                |               |     |           |
| C Dashboard                            | Retain Extra V                | ersions: 28 da | ays                              |            |           |                     | Copy Se            | erialization: SHRS                           | STATIC         |                |               |     |           |
| Activity Log                           | ersion: 28 da                 | ays            |                                  |            |           | Managir             | ng Profile:        |                                              | -              |                |               |     |           |
| Sessions/Processes                     | Sessions/Processes            |                |                                  |            |           |                     | Last Up            | date: ATON                                   | //19-07-24 23: | 10             |               |     |           |
| Command Line                           | TOC:                          | onic           |                                  |            |           |                     |                    |                                              |                |                |               |     |           |
| ADSM help                              | Managing Pro                  | file:          |                                  |            |           |                     |                    |                                              |                |                |               |     |           |

# Nodes

| ••• • < >                              |           |                            |                   | <b>≜</b> 10   |             | 13:5020/start      |         | ۵ (۵       | 0 \$              | 🗳 i í           | <u></u> + d | 6          |
|----------------------------------------|-----------|----------------------------|-------------------|---------------|-------------|--------------------|---------|------------|-------------------|-----------------|-------------|------------|
| TSMExplorer                            |           |                            |                   |               |             |                    |         |            |                   |                 | 1           | ê 👱        |
| Servers Servers                        | S         |                            |                   |               |             |                    |         |            |                   |                 |             |            |
| TSM2                                   | Nodes F   | Filespaces Alerts Object   | Viewer • Remote   | e Client 🔹 F  | emote A     | ccess              |         |            |                   |                 |             |            |
| © Configuration                        |           | New 259                    |                   |               | • •         | Any Node Grou      | In T    | Any Domain | T No Filtor       |                 | roh         | @          |
| A Policy Domains                       | - 57      | V New 256                  |                   |               |             | Any Node Grou      | up C    | Any Domain | No Filter         | Bacquord        | Rackup      | Archivo    |
| Domains                                | Tag       | Node                       | Domain            | Protected     | Туре        | Platform           | Version | TCP Name   | Address           | Lock Expiration | Deletion    | Deletion L |
| Virtual Machines                       |           | AF UPKI                    | DEFAULT           | 416.0 GB      | client      | WinNT              | 7.1.4.0 | arrupki    | 10 0.75           | NEVER           | ×           | ~          |
| <ul> <li>Filespaces</li> </ul>         |           | AS                         | DEFAULT           | 881.4 GB      | client      | Linux86            | 6.2.5.0 | ası        | 10 2              | NEVER           | ×           | ~          |
| Node Groups                            |           | A                          | DEFAULT           | 69.2 GB       | client      | WinNT              | 6.3.2.0 | bill       | 10 8.28           | NEVER           | ×           | ~          |
| <ul> <li>Collocation Groups</li> </ul> |           | P()A                       | DEEALILT          | 221 GB        | client      | WinNT              | 6312    | ho         | 10 02             | NEVER           | ~           |            |
| Replication                            |           | BC /A                      | DEFAULT           | 23.108        | client      | WITTINT            | 0.3.1.2 | bolinia    | 10 93             | NEVER           | ^           | v          |
| <ul> <li>Proxy Nodes</li> </ul>        | •         | BC                         | FILES             | 1.4 TB        | client      | WinNT              | 7.1.8.0 | bo rtal    | 10 95             | NEVER           | ×           | ~          |
| Occupancy                              |           | C                          | CC 3T             | 50.3 GB       | client      | WinNT              | 7.1.8.0 | c-h        | 10 1.1            | NEVER           | ~           | ~          |
| Client Option Set     Backup Set       |           | CE                         | DEFAULT           | 63.9 GB       | client      | WinNT              | 6.3.2.0 | ce         | 10 4.1            | NEVER           | ×           | ~          |
| At-Risk Nodes                          |           | CE′                        | DEFAULT           | 1.2 TB        | client      | WinNT              | 6.3.2.0 | ce:        | 10 4.2            | NEVER           | ×           | ~          |
| <ul> <li>Virtual FS Mapping</li> </ul> |           | CI PP                      | CT                | 234.6 GB      | client      | WinNT              | 7140    | cn:        | 10 1.41           | NEVER           | *           | 1          |
| Chedules/Events                        |           |                            |                   | 204.0 00      | enerit      |                    | 7.1.4.0 | pp         | 1.41              | HEVER.          | ~           | •          |
| Devices/Storages                       | Details   | Details-2 Last Session     | Replication Sched | ules Notes    | Secure      | Notes              |         |            |                   |                 |             |            |
| E Hardware                             | Node:     | AIYKI                      |                   | At-ris        | k Interval: | DEFAULT            |         | Data       | R/W Path:         | ANY/ANY         |             |            |
| Enterprise                             | Domain:   | DEFAULT                    |                   | Passw         | ord Expir   | ation: NEVER       |         | Allo       | w Bck.Deletion?:  | ×               |             |            |
| Maintenance                            | Client Ve | ersion: 7.1.4.0            |                   | Colloc        | ation Gro   | up: -              |         | Allo       | v Arch.Deletion?: | $\checkmark$    |             |            |
| DRM                                    | TCP Nan   | me: AF PKI                 |                   | 🗂 Option      | nSet:       | WINDOWS            |         | Role       | Override:         | USEREPORTED     |             |            |
| Server Activity                        | IP Addre  | ess: 10 75                 |                   | 🖺 Trans.      | Group Ma    | ax: 0              |         | Dec        | ommissioned Date: | -               |             |            |
| C Dashboard                            | URL Web   | b Client: -                |                   | Auto F        | S Renam     | e: NO              |         | Reg        | ster by:          | A 16-04-04      | 4 12:32     |            |
| de Activity Log                        | Session   | Initiation: ClientOrServer |                   | Keep I        | Mount Po    | int: ×             |         |            |                   |                 |             |            |
| Sessions/Processes                     | LOCKed:   | NO                         |                   | Mount         | Points:     | 1                  |         |            |                   |                 |             |            |
|                                        | Node Gr   | roups: CLIENT_CO           |                   |               |             |                    |         |            |                   |                 |             |            |
| Command Line                           | Contact   |                            |                   |               |             |                    |         |            |                   |                 |             |            |
| ⑦ ADSM help                            | Client O  | S: WIN:Windows Server      | 2008 R2-x64 / W   | inNT (6.01) / | VMware      | / Intel Xeon E5-26 | 90      |            |                   |                 |             |            |

# Occupancy

| ••• • • < >                           |           |             |                   |                  |         | ≙ 1       | 1         | 3:5020/start        |         | ۵ ۵        | 0 \$                 |              | <b>s</b> i í | ) +      | 6           |
|---------------------------------------|-----------|-------------|-------------------|------------------|---------|-----------|-----------|---------------------|---------|------------|----------------------|--------------|--------------|----------|-------------|
| TSMExplorer                           |           |             |                   |                  |         |           |           |                     |         |            |                      |              |              | ε        | \$ <b>:</b> |
| Servers Co-north ×                    | Nodes F   | ilespaces   | Alerts Object Vie | wer 🔹 Remote (   | Client  | • Rei     | mote Ac   | cess                |         |            |                      |              |              |          |             |
| A Policy Domains                      | ≣Ø        | New         | 258               |                  | •       | • •       | • •       | Any Node Grou       | p 💌     | Any Domain | No Filter            |              | 🔹 🔍 sear     | ch       |             |
| Domains                               | □ Tag     | Node        |                   | Domain           | Protec  | cted      | Туре      | Platform            | Version | TCP Name   | Address              | Lock         | Password     | Backup   | Archive L   |
| <ul> <li>Nodes</li> </ul>             |           | A.C         |                   | DEFAULT          | 416.0   | CR        | elient    | MinNIT              | 7140    | orrownki   | 10 0.75              |              | NEVED        | Deletion | Deletion    |
| Virtual Machines                      |           | Ar          | OPRI              | DEFAULT          | 410.0   | OB OB     | client    | WINNI CO            | 7.1.4.0 | ап цркі    | 10.75                |              | NEVER        | ^        | v           |
| Filespaces                            |           | AS          |                   | DEFAULT          | 881.4   | GB        | client    | Linux86             | 6.2.5.0 | ast        | 10                   |              | NEVER        | ×        | ~           |
| Collocation Groups                    |           | A۱          |                   | DEFAULT          | 69.2    | 2 GB      | client    | WinNT               | 6.3.2.0 | bill       | 10 8.28              |              | NEVER        | ×        | ~           |
| Replication                           |           | BC          | A                 | DEFAULT          | 23.1    | I GB      | client    | WinNT               | 6.3.1.2 | bo a       | 10 93                |              | NEVER        | ×        | ~           |
| Proxy Nodes                           | •         | BC          | BRTAL             | FILES            | 1.4     | 1 ТВ      | client    | WinNT               | 7.1.8.0 | bo rtal    | 10 95                |              | NEVER        | ×        | ~           |
| <ul> <li>Occupancy</li> </ul>         |           | C-          | L.                | CC 3T            | 50.3    | GB        | client    | WinNT               | 7.1.8.0 | c-t        | 10 1.1               |              | NEVER        | ~        | ~           |
| <ul> <li>Client Option Set</li> </ul> |           | CE          |                   | DEFAULT          | 63.9    | GB        | client    | WinNT               | 6.3.2.0 | ce         | 10 4.1               |              | NEVER        | ×        | ~           |
| Backup Set     At Bick Nodes          |           | CE          |                   | DEFAULT          | 1.2     | TB        | client    | WinNT               | 6320    | Ce'        | 10 4.2               |              | NEVER        | ×        | 1           |
| Virtual FS Mapping                    |           | C1          | DD                | C                | 224.6   | CR        | elient    | MinhIT              | 71.4.0  |            | 10 1 41              |              | NEVED        |          | ,           |
| Chedules/Events                       |           | 0110 10     | SEE               | C1               | 234.0   | 000       | Client    | WIIINI              | 7.1.4.0 | ch: pp     | 1.41                 |              | NEVER        | ^        | •           |
| Mail Devices/Storages                 | Details   | Details-2   | Last Session Rep  | lication Schedul | es No   | otes S    | Secure I  | Notes               |         |            |                      |              |              |          |             |
| E Hardware                            | Node:     |             | AlYKI             |                  | At      | t-risk li | nterval:  | DEFAULT             |         | Di         | ata R/W Path:        | ANY/         | ANY          |          |             |
| Enterprise                            | Domain:   |             | DEFAULT           |                  | Pa      | asswor    | rd Expira | ation: NEVER        |         | AI         | llow Bck.Deletion?:  | ×            |              |          |             |
| Maintenance                           | Client Ve | ersion:     | 7.1.4.0           |                  | C       | ollocat   | tion Gro  | up: –               |         | Al         | llow Arch.Deletion?: | $\checkmark$ |              |          |             |
| Sonver Activity                       | TCP Nam   | ne:         | AL                |                  | 0 11    | ptionS    | iet:      | WINDOWS             |         | R          | ole Override:        | USER         | REPORTED     |          |             |
| Deskhoard                             | IP Addres | SS:         | 10 /5             |                  | TT 🖆    | rans.Gr   | roup Ma   | ix: 0               |         | D          | ecommissioned Date:  | -            |              |          |             |
| Dashboard                             | URL Web   | D Client:   | -                 |                  | A       | uto FS    | Rename    | e: NO               |         | Re         | egister by:          | A            | / 16-04-04   | 12:32    |             |
| Activity Log                          | Locked:   | initiation: | NO                |                  | K       | eep Mo    | ount Poi  | int: ×              |         |            |                      |              |              |          |             |
| C Sessions/Processes                  | LUCKEU.   |             | NO                |                  | IVI     | iount P   | oints:    | 1                   |         |            |                      |              |              |          |             |
| 5-1 Command Line                      | Node Gr   | oups: CLI   | ENT_CO            |                  |         |           |           |                     |         |            |                      |              |              |          |             |
| ADSM help                             | Client OS | S: WI       | Windows Server 20 | 08 R2-x64 / Win  | NT (6.0 | 1) / V    | Mware     | / Intel Xeon E5-269 | 0       |            |                      |              |              |          |             |

# Collocation groups

| ••• • • < >                                                                                                    |                    |                  | ■ 1 3:5020/start |                        | 0 0 ☆                                                                           | <b>*</b> (i | ) 🖞 + 🖒 🚳 |
|----------------------------------------------------------------------------------------------------|--------------------|------------------|------------------|------------------------|---------------------------------------------------------------------------------|-------------|-----------|
| TSMExplorer                                                                                                    |                    |                  |                  |                        |                                                                                 |             | 2 ش       |
| Servers Co-north ×                                                                                                    |                    |                  |                  |                        |                                                                                 |             |           |
| <ul> <li>TSM2</li> <li>Configuration</li> <li>Dolicy Domains</li> <li>Domains</li> <li>Nodes</li> <li>Virtual Machines</li> <li>Filespaces</li> <li>Node Groups</li> <li>Collocation Groups</li> <li>Replication</li> <li>Proxy Nodes</li> <li>Occupancy</li> <li>Client Option Set</li> <li>Backup Set</li> <li>At-Risk Nodes</li> <li>Virtual FS Mapping</li> <li>Schedules/Events</li> <li>Devices/Storages</li> <li>Hardware</li> <li>Enterprise</li> <li>Maintenance</li> <li>ORM</li> <li>Server Activity</li> <li>Cashboard</li> </ul> | Collocation Groups | ts Description 5 | ( search         | Associated Nodes/      | Filespaces - FILES<br>te Nodes - Associate Fil<br>Colloc.Type Filespace<br>NODE | espaces) 5  |           |
| Activity Log                                                                                                    |                    |                  |                  | Details<br>Node: BONUS | PORTAL                                                                          |             |           |
|                                                                                                    |                    |                  |                  | Domain: FILES          | 05                                                                              |             |           |
| ② ADSM help                                                                                                    |                    |                  |                  | TCP Name: BONUS        | SPORTAL                                                                         |             |           |

# Node groups

| ••• • < >                                                   |              |                   | 1 13:5020/start | \$ O O \$                    | 🗳 🛈 🖞 + 🖸 🔅 |
|-------------------------------------------------------------|--------------|-------------------|-----------------|------------------------------|-------------|
| TSMExplorer                                                 |              |                   |                 |                              | ŵ 💄         |
| Servers Servers                                             | 3            |                   |                 |                              |             |
| TSM2                                                        | Node Groups  |                   |                 |                              |             |
| A Policy Domains                                            | Nodes Groups |                   | 🧣 search 🖉      | Associated Nodes - CLIENT_CO |             |
| Domains     Nedec                                           | Node Group   | Nodes Description |                 | Node                         |             |
| Virtual Machines                                            | CL           | 171               |                 | ARN WUPKI                    |             |
| <ul> <li>Filespaces</li> </ul>                              | CL ISYST     | 10                |                 | ASU                          |             |
| Node Groups                                                 | CLP          | 10                |                 | AVA                          |             |
| <ul> <li>Collocation Groups</li> <li>Replication</li> </ul> | CN           | 2                 |                 | BON ORTAL                    |             |
| Proxy Nodes                                                 | DE OSPO      | 2                 |                 | CE1 /                        |             |
| Occupancy                                                   | DE           | 5                 |                 | CON                          |             |
| Client Option Set                                           | EXRT         | 5 report          |                 | CON XCH                      |             |
| At-Risk Nodes                                               | FIL          | 5                 |                 | CON                          |             |
| <ul> <li>Virtual FS Mapping</li> </ul>                      | HA           | 5                 |                 | DCC                          |             |
| Chedules/Events                                             | ISC          | 1 report          |                 | DCF                          |             |
| Devices/Storages                                            | KF CBOUD     | 4                 |                 | DOC                          |             |
| Hardware                                                    |              | 4                 |                 |                              |             |
| Maintenance                                                 |              | 2 report          |                 |                              |             |
| O DRM                                                       | OS RT        | 13 report         |                 | DOC E_DB                     |             |
| Server Activity                                             | RE I_GROUP   | 2                 |                 | DOC/ER                       |             |
| Dashboard                                                   | RE ORT       | 2                 |                 | FSE                          |             |
| Activity Log                                                | SA           | 40                |                 | GRC                          |             |
|                                                             | TD           | 24                |                 | Details<br>Domain: DEFAULT   |             |
| Sessions/Processes                                          | TE           | 7                 |                 | Node: AR PKI                 |             |
| Command Line                                                | TC           | 22                |                 | IP Address: 10. 75           |             |
| ② ADSM help                                                 |              | 2 report          |                 | TCP Name: AR JPKI            |             |

# Virtual Machines

| ••• • • < >                                  |                                                                                                    |                |           | <u>1</u>            | 3:5020/sta  | t         |          | Ç         | 0             | ☆ •               | y 🛈 🖞 -        | - 🗅 🕸        |
|----------------------------------------------|----------------------------------------------------------------------------------------------------|----------------|-----------|---------------------|-------------|-----------|----------|-----------|---------------|-------------------|----------------|--------------|
| TSMExplorer                                  |                                                                                                    |                |           |                     |             |           |          |           |               |                   |                | @ 👱          |
| Servers Co-north                             | Co-south ×                                                                                                    |                |           |                     |             |           |          |           |               |                   |                |              |
| <ul><li>TSM1</li><li>Configuration</li></ul> | Virtual Machines                                                                                                    | Physicial      | 2401      | P Logical: 124 6 TP | At Dick: 75 | 04        |          |           | Dick VMc      |                   |                | L B          |
| A Policy Domains                             | Virtual Machine                                                                                                    | Power          | Type      | VM Owner            | Peporting   | Physical  | Saved    | Saved %   | Dick Interval | Since Last Backup | Last Backup    | Elansed Time |
| Domains                                      |                                                                                                    | Power          | WWare     |                     | 556 8 CB    | AA 7 GB   | 511 7 GB | 91 96 %   | default       | 11 days           | 24-04-04 01-46 | 00:36:57     |
| Virtual Machines                             |                                                                                                    | v              | vivivvale |                     | 000.000     | 44.7 00   | 011.7 00 | 91.90 %   | uerauit       | ii days           | 24-04-04 01.40 | 00.30.37     |
| Filespaces                                   | ac                                                                                                    | ~              | VMWare    | M_FE-MC-DATACENTER  | 300.3 GB    | 8.2 GB    | 291.9 GB | 97.26 %   | default       | 11 days           | 24-04-04 01:32 | 00:04:07     |
| Node Groups                                  | ak                                                                                                    | ~              | VMWare    | M_FE-MC-DATACENTER  | 43.2 GB     | 4.7 GB    | 38.4 GB  | 89.03 %   | default       | 17 days           | 24-03-29 01:15 | 00:06:52     |
| Collocation Groups                           | AK                                                                                                    | ~              | VMWare    | M_FE-MC-DATACENTER  | 74.6 GB     | 8.0 GB    | 66.6 GB  | 89.28 %   | default       | 17 days           | 24-03-29 01:16 | 00:05:17     |
| Replication                                  | arr                                                                                                    | ~              | VMWare    | M_FE-MC-DATACENTER  | 732.7 GB    | 444.1 GB  | 288.4 GB | 39.37 %   | default       | 24 days           | 24-03-22 01:14 | 01:49:47     |
| Proxy Nodes                                  | AF                                                                                                    | ~              | VMWare    | M_FE-MC-DATACENTER  | 126.1 GB    | 45.8 GB   | 80.2 GB  | 63.67 %   | default       | 11 days           | 24-04-04 01:02 | 00:55:45     |
| Client Option Set                            | arma                                                                                                    | ~              | VMWare    | M_FE-MC-DATACENTER  | 89.2 GB     | 21.2 GB   | 67.9 GB  | 76.18 %   | default       | 11 days           | 24-04-04 01:02 | 00:29:27     |
| Backup Set                                   | arman arman arma | ~              | VMWare    | M_FE-MC-DATACENTER  | 98.9 GB     | 29.3 GB   | 69.6 GB  | 70.39 %   | default       | 11 days           | 24-04-04 01:02 | 00:29:23     |
| At-Risk Nodes                                | arm                                                                                                    | ~              | VMWare    | M_FE-MC-DATACENTER  | 98.6 GB     | 25.0 GB   | 73.6 GB  | 74.65 %   | default       | 11 days           | 24-04-04 01:32 | 00:14:56     |
| Schedules/Events                             | arr                                                                                                    | ~              | VMWare    | M_FE-MC-DATACENTER  | 84.8 GB     | 16.4 GB   | 68.4 GB  | 80.64 %   | default       | 11 days           | 24-04-04 01:32 | 00:10:46     |
| Devices/Storages                             |                                                                                                    | 1              | VMWare    | M FE-MC-DATACENTER  | 111.5 GB    | 4.8 GB    | 106 7 GB | 9573%     | default       | 14 days           | 24-04-01 01:43 | 00:02:58     |
| B Hardware                                   |                                                                                                    |                |           |                     | 0077.00     | 0570.00   | 070.0.00 | 00.44.44  | default.      | 00 days           |                | 05-44-04     |
| 🗎 Enterprise                                 |                                                                                                    |                | V MIM/aro |                     | G///ISR     | bb/ s IsB | IIII 148 | - 70 TT % | nerallit      | 30 Aave           | 74=03=16 01:17 | 15:14:31     |
| 🕅 🎇 Maintenance                              | Details Restore Points                                                                                                    |                |           |                     |             |           |          |           |               |                   |                |              |
| DRM                                          | VM: acsrv4                                                                                                    |                |           |                     |             |           |          |           |               |                   |                |              |
| Server Activity                              | Host Name: acsrv4                                                                                                    |                |           |                     |             |           |          |           |               |                   |                |              |
| Dashboard                                    | Size: 556.8 GB                                                                                                    | 6 / 11 days ag | 0         |                     |             |           |          |           |               |                   |                |              |
| Activity Log                                 | OS: Other 4 x or lat                                                                                                    | er Linux (64-h | oit)      |                     |             |           |          |           |               |                   |                |              |
|                                              | Type: VMware Virtual                                                                                                    | Machine        | ,,,,      |                     |             |           |          |           |               |                   |                |              |
| Sessions/Processes                           | IP Address: 10.74                                                                                                    |                |           |                     |             |           |          |           |               |                   |                |              |
| Command Line                                 | Power State: POWERED_ON                                                                                                    |                |           |                     |             |           |          |           |               |                   |                |              |
| ⑦ ADSM help                                  |                                                                                                    |                |           |                     |             |           |          |           |               |                   |                |              |

#### Schedules/Events

Schedule item allows to perform operations:

- Create and change Client's schedules
  - TSMExplorer has a convenient interface for viewing, creating and changing client's schedules, viewing and changing the associations of client nodes and schedules.
- Create and change administrative schedules
- View Events/Events timeline
  - TSMExplorer allows viewing the events related to client and administrative schedules, as well as viewing graphical image of the start time and the duration of schedule for estimation of the schedule window load.

| ••• • • < >                                |                   |                            |              | € 10       | 0.130.1 | 3:5020/start |              | c 0            |                     | ☆        | •         | <b>j</b> (j | ₼ +         | 6       |
|--------------------------------------------|-------------------|----------------------------|--------------|------------|---------|--------------|--------------|----------------|---------------------|----------|-----------|-------------|-------------|---------|
| TSMExplorer                                |                   |                            |              |            |         |              |              |                |                     |          |           |             |             | ø 📩     |
| Servers Co-north                           | Co-south >        | ٢                          |              |            |         |              |              |                |                     |          |           |             |             |         |
| TSM1 Configuration                         | Clients Schedules | 100                        |              |            |         |              |              |                | Amu                 | Demoin   | (-        |             | eeereb      | 0       |
| A Policy Domains                           | Domain            | Schedule                   | Action       | Type       | Period  | Start Time   | Day of Month | Day of Week    | Ally                | Duration | Nodes     | Priority    | Description | <i></i> |
| <ul> <li>Domains</li> <li>Nodes</li> </ul> | CONTAINER         | UNIX DBF W                 | Command      | Enhn.      | renou   | 23:00        | Any          | Mo Tu We Th Fr | Sa Su               | 1 hours  | 1         | 5           | Description |         |
| <ul> <li>Virtual Machines</li> </ul>       | CONTAINER         |                            | Command      | Enhn       |         | 23:00        | Δηγ          |                | Sa Su               | 1 houre  | 1         | 5           |             |         |
| <ul> <li>Filespaces</li> </ul>             | CONTAINER         |                            | Incremente   | Enhn.      |         | 23:00        | Any          |                |                     | 2 hours  | 2         | E           |             |         |
| Node Groups                                | CRC               | DEFAULT_INC_D              | incrementa   | Ennin.     |         | 04.00        | Any          |                | Sa Su               | 2 Hours  | 3         | 5           |             |         |
| Collocation Groups     Deplication         | CRC               | DEFAULT_INC_D_ALL          | Incremental  | Enhn.      |         | 04:00        | Any          | Mo Iu We In Fr | Sa Su               | 2 hours  | 2         | 5           |             |         |
| Replication     Proxy Nodes                | DEFAULT           | DEFAULT_INC_D              | Incrementa   | Enhn.      |         | 01:00        | Any          | Mo Tu We Th Fr | Sa Su               | 1 hours  | 41        | 5           |             |         |
| <ul> <li>Occupancy</li> </ul>              | DEFAULT           | DEFAULT_INC_D_UNIX         | Incremental  | Enhn.      |         | 05:00        | Any          | Mo Tu We Th Fr | Sa Su               | 1 hours  | 20        | 5           |             |         |
| Client Option Set                          | DEFAULT           | DEFAULT_SYSTEM_STATE       | Backup       | Enhn.      |         | 15:00        | Any          | Mo Tu We Th Fr | Sa <mark>Su</mark>  | 3 hours  | 30        | 5           |             |         |
| <ul> <li>Backup Set</li> </ul>             | DEFAULT           | DEFAULT_WIN_DBA_D          | Command      | Enhn.      |         | 23:00        | Any          | Mo Tu We Th Fr | Sa <mark>Su</mark>  | 1 hours  | 1         | 5           |             |         |
| At-Risk Nodes                              | DEFAULT           | DEFAULT_WIN_DBF_W          | Command      | Enhn.      |         | 23:00        | Any          | Mo Tu We Th Fr | Sa Su               | 1 hours  | 2         | 5           |             |         |
| Schedules/Events                           | DEFAULT           | FE-ORAENTMANAGER           | Incrementa   | Enhn.      |         | 03:00        | Any          | Mo Tu We Th Fr | Sa Su               | 1 hours  | 1         | 5           |             |         |
| Client Schedules                           | Dotaila Ohiaata   | Associated blades          |              |            |         |              |              |                |                     |          |           |             |             |         |
| Admin.Schedules                            | Name: DECA        |                            |              | Start Coh  | adula   | 2010 04 20   | 04:00        |                | onth                | A.m.     |           |             |             |         |
| Events                                     | Domain: ASIO      | DLI_INC_D                  |              | Duration:  | equie.  | 1 hours      | 04.00        | D;             | onun.<br>av of Mont | h: Any   | ,         |             |             |         |
| Devices/Storages                           | Priority: 5       |                            |              | Period:    |         | Thours       |              | W              | eek of Mo           | nth: Any | ,         |             |             |         |
| Hardware                                   | Action: INCRE     | MENTAL                     |              | Expiration | n:      | Never        |              | Da             | ay of Weel          | c: Mo    | n.Tue.Wee | d.Thu.Fr    |             |         |
| Deebbaard                                  | Subaction:        |                            |              | Schedule   | Style:  | ENHANCED     |              | U              | odate By:           | Т        | (P / 24   | -02-07      | 00:25       |         |
| Dashboard                                  | Profile:          |                            |              | Max.Run    | Time:   | 0 min.       |              |                |                     |          |           |             |             |         |
| activity Log                               | Command:          |                            |              |            |         |              |              |                |                     |          |           |             |             |         |
| Sessions/Processes                         | -sub              | dir=yes -domain="ALL-LOCAL | -systemstate |            |         |              |              |                |                     |          |           |             |             |         |
| Command Line                               | Options:          |                            |              |            |         |              |              |                |                     |          |           |             |             |         |
| O ADSM help                                | Description:      |                            |              |            |         |              |              |                |                     |          |           |             |             |         |

| ••• • • < >                        | >       | ≅ 1                                                                                                    |          | ; 🛈 🕆 +              | 6   |
|------------------------------------|---------|----------------------------------------------------------------------------------------------------|----------|----------------------|-----|
| TSMExplorer                        |         | CO-SOUTH Ø                                                                                                    |          |                      | ŵ 🕹 |
| Servers Co-north                   |         | Update Client Schedule                                                                                                    |          |                      |     |
| TSM1                               | Clients |                                                                                                    | 8        |                      |     |
| © Configuration                    |         |                                                                                                    | 6        |                      |     |
| A Policy Domains                   |         |                                                                                                    |          | search               |     |
| <ul> <li>Domains</li> </ul>        | Domai   | General Objects Style                                                                                                    | odes P   | Priority Description | n   |
| <ul> <li>Nodes</li> </ul>          | CONT    | Domain: DEFAULT                                                                                                    | 1        | 5                    |     |
| Virtual Machines                   | CONT    | Name: DEFAULT_INC_D                                                                                                    | 1        | 5                    |     |
| <ul> <li>Filespaces</li> </ul>     | CRC     | Description:                                                                                                    | 3        | 5                    |     |
| Node Groups                        | CRC     | Options:                                                                                                    | 2        | 5                    |     |
| Collocation Groups     Deplication | CRC     | -subdir=yes -domain="ALL-LOCAL -systemstate"                                                                                                    | 2        | 5                    |     |
| Replication                        | DEFAU   |                                                                                                    | 41       | 5                    |     |
|                                    | DEFAU   |                                                                                                    | 20       | 5                    |     |
| Client Option Set                  | DEFAU   |                                                                                                    | 30       | 5                    |     |
| Backup Set                         | DEEAL   |                                                                                                    | 1        | 5                    |     |
| At-Risk Nodes                      | DEFAC   | Action: Incremental                                                                                                    |          | 5                    |     |
| Virtual FS Mapping                 | DEFAU   | Command:                                                                                                    | 2        | 5                    |     |
| Schedules/Events                   | DEFAU   | Subaction: The Subaction: Subaction: Subacti | 1        | 5                    |     |
| Client Schedules                   | Detail  | Priority: 5                                                                                                    |          |                      |     |
| Admin.Schedules                    | Detail  | Max.Runtime: 0                                                                                                    |          |                      |     |
| Events                             | Name    | Start Date: 30 / 04 / 2010 * Start Time: 01 : 00 1                                                                                                    |          |                      |     |
| Mail Devices/Storages              | Doma    | Duration: 1 A Houre                                                                                                    | -        |                      |     |
| E Hardware                         | Priorit |                                                                                                    |          |                      |     |
| Enterprise                         | Action  | expiration: 15/04/2024 Viewer expiration:                                                                                                    | ue,Wed   | ., I hu, Fri         |     |
| 🙆 Dashboard                        | Drofile |                                                                                                    | KP / 21- | -10-28 13:57         |     |
| Activity Log                       | Prome   |                                                                                                    |          |                      |     |
|                                    | Comn    | Cancel OK                                                                                                    | <u> </u> |                      |     |
| C Sessions/Processes               | Ontin   | -subdir=yes -domain="ALL-LOCAL -systemstate"                                                                                                    |          |                      |     |
| Command Line                       | Option  | 15:                                                                                                    |          |                      |     |
| @ ADSM beln                        | Descr   | íption:                                                                                                    |          |                      |     |

| ••• • < >                                                                                               |                                           |                                                      | <u></u>        | 1 :5020/start                   |                                                    | ۵ ۵                  | 0 ☆                            | *              | í í     | b +       | C        | \$           |
|----------------------------------------------------------------------------------------------------|-------------------------------------------|------------------------------------------------------|----------------|---------------------------------|----------------------------------------------------|----------------------|--------------------------------|----------------|---------|-----------|----------|--------------|
| TSMExplorer                                                                                             |                                           |                                                      |                |                                 |                                                    |                      |                                |                |         |           | ø        |              |
| Servers Co-north 2                                                                                      | Co-south ×                                | s -                                                  |                |                                 |                                                    |                      |                                |                |         |           |          |              |
| <ul> <li>TSM1</li> <li>Configuration</li> <li>Policy Domains</li> <li>Domains</li> <li>Nodes</li> </ul> | Client Events Adm<br>Search<br>Any Domain | in.Events           *         Any Schedule         * | Any Node       | Begin: 15 /<br>End: 15 /        | 04 / 2024 <b>*</b> 03 :<br>04 / 2024 <b>*</b> 17 : | 00 +<br>00 +<br>00 + |                                |                |         |           |          |              |
| Virtual Machines                                                                                        | Fimeline +                                | History 108 (108)                                    |                |                                 | Future/Pending                                     | : Missed/Faile       | d: 🔽 Completed,                | /Other: 🔽      | Q sea   | rch       |          | <u>e) II</u> |
| <ul> <li>Filespaces</li> </ul>                                                                          | Domain Name                               | Node Name                                            | IP Address     | Schedule Name                   | Status                                             | Scheduled Start      | Actual Start                   | Duration       | Result  |           |          |              |
| Node Groups                                                                                             | VMWARE_METRO                              | M_I DATACENTER_DM4                                   | 10.^27         | VM_TAG                          | Failed                                             | 24-04-15 14:00       | 24-04-15 14:00                 | 00:40:29       | At leas | t one er  | ror(exc  | ept for      |
| Replication                                                                                             | SAPDEV                                    | SAF                                                  | 101            | SAPDEV_INC_D_UNIX               | Completed                                          | 24-04-15 06:00       | 24-04-15 06:03                 | 00:02:46       | Some f  | iles wer  | e not p  | rocess       |
| Proxy Nodes                                                                                             | SAPDEV                                    | SAF                                                  | 10. 221        | SAPDEV_INC_D_UNIX               | Completed                                          | 24-04-15 06:00       | 24-04-15 06:14                 | 00:00:12       | All ope | rations   | comple   | ted su       |
| <ul> <li>Occupancy</li> </ul>                                                                           | SAPDEV                                    | SAF                                                  | 10. 6          | SAPDEV_INC_D_UNIX               | Completed                                          | 24-04-15 06:00       | 24-04-15 06:13                 | 00:02:24       | All ope | rations   | comple   | ted su       |
| Client Option Set     Backup Set                                                                        | SAPDEV                                    | SAF                                                  | 10. )4         | SAPDEV_INC_D_UNIX               | Completed                                          | 24-04-15 06:00       | 24-04-15 06:12                 | 00:13:57       | All ope | rations   | comple   | ted su       |
| At-Risk Nodes                                                                                           | CONTAINER                                 | FE- 11                                               | 10. 94         | DEFAULT_INC_D                   | Completed                                          | 24-04-15 05:00       | 24-04-15 05:01                 | 06:56:24       | At leas | t one wa  | arning n | nessaç       |
| <ul> <li>Virtual FS Mapping</li> </ul>                                                                  | CONTAINER                                 | FE- 12                                               | 10. 2          | DEFAULT_INC_D                   | In Progress                                        | 24-04-15 05:00       | 24-04-15 05:15                 |                |         |           |          |              |
| Schedules/Events     Client Schedules                                                                   | CONTAINER                                 | C-F DB                                               | 10             | DEFAULT_INC_D                   | Completed                                          | 24-04-15 05:00       | 24-04-15 05:00                 | 01:50:03       | At leas | t one wa  | arning n | nessaç       |
| Admin.Schedules                                                                                         | CONTAINER                                 | KH-PRIM                                              | 10. 3          | DEFAULT_INC_D                   | Completed                                          | 24-04-15 05:00       | 24-04-15 05:03                 | 02:07:43       | At leas | t one wa  | arning n | nessaç       |
| Events                                                                                                  | DEFAULT                                   | FE- KS                                               | 10. 3          | DEFAULT_INC_D_UNIX              | Completed                                          | 24-04-15 05:00       | 24-04-15 05:12                 | 00:12:01       | Some f  | files wer | e not p  | rocess       |
| Devices/Storages                                                                                        | DEFAULT                                   | FET                                                  | 10. 4          | DEFAULT_INC_D_UNIX              | Completed                                          | 24-04-15 05:00       | 24-04-15 05:05                 | 00:08:36       | All ope | rations   | comple   | ted su       |
| Enterprise                                                                                              | DEFAULT                                   | REL                                                  | 10. 11         | DEFAULT_INC_D_UNIX              | Completed                                          | 24-04-15 05:00       | 24-04-15 05:08                 | 00:00:49       | All ope | rations   | comple   | ted su       |
| 🕑 Dashboard                                                                                             | DEFAULT                                   | TSN                                                  | 10. 92         | DEFAULT_INC_D_UNIX              | Completed                                          | 24-04-15 05:00       | 24-04-15 05:04                 | 00:00:28       | Some f  | files wer | re not p | rocess       |
| Activity Log                                                                                            | Detaile                                   | EE NIMAN ADDA                                        | 10 10 17 00    | DEFAULT ING D LINIX             | Completed                                          | 24 04 15 05:00       | 04 04 15 05·10                 | 00-05-46       | All one |           |          | ***          |
| Sessions/Processes                                                                                      | Node: M_FE                                | -MC-DATACENTER_DM4<br>27                             |                | Domain: VMWA<br>TCP Name: TSM-V | RE_METRO                                           |                      | Schedule: VM_<br>Platform: TDF | _TAG<br>VMware |         |           |          |              |
| E Command Line                                                                                          | Result: At lea                            | st one error(except for errors for                   | skipped files) |                                 |                                                    |                      |                                |                |         |           |          |              |
| () ADSM help                                                                                            | Activity for Node                         |                                                      |                |                                 |                                                    |                      |                                |                |         |           |          |              |

# Device Classes/Storage Pools

Device Classes/Storage Pools item allows to:

- Create, change, delete, define Device Classes
- Create, change, delete Storage Pools
- Define Volumes for Storage Pool and perform operations on them

View Occupancy and Chart Occupancy

| ••• • • < >                                                                                                    |                                                                                                    |                                                                                                    |                                                              |                                 | ₿ 1                            | 3:5020/start         |                                                                                          |                                                                                                | Ç                                                     | 00                    | ) ☆                              |             | s 🛈 (     | b +    | G | 63 |
|----------------------------------------------------------------------------------------------------|----------------------------------------------------------------------------------------------------|----------------------------------------------------------------------------------------------------|--------------------------------------------------------------|---------------------------------|--------------------------------|----------------------|------------------------------------------------------------------------------------------|------------------------------------------------------------------------------------------------|-------------------------------------------------------|-----------------------|----------------------------------|-------------|-----------|--------|---|----|
| TSMExplorer                                                                                                    |                                                                                                    |                                                                                                    |                                                              |                                 |                                |                      |                                                                                          |                                                                                                |                                                       |                       |                                  |             |           |        | ŵ | :  |
| Servers Co-north ×                                                                                                    | Co-sou                                                                                                    | ith 🖾                                                                                                    |                                                              |                                 |                                |                      |                                                                                          |                                                                                                |                                                       |                       |                                  |             |           |        |   |    |
| <ul> <li>Filespaces</li> <li>Node Groups</li> <li>Collocation Groups</li> <li>Replication</li> <li>Proxy Nodes</li> <li>Occupancy</li> <li>Client Option Set</li> <li>Backup Set</li> <li>At-Risk Nodes</li> <li>Virtual FS Mapping</li> <li>Schedules/Events</li> <li>Client Schedules</li> <li>Admin.Schedules</li> <li>Events</li> <li>Events</li> </ul> | Costal<br>Storage Pools<br>Device Class<br>DISK<br>LTOLIB                                                                                                    | Volumes Oc.<br>New + Usage<br>Storage Pool<br>BUFFER_POOL<br>LTOPOOL                                                                            | supancy<br>• Trigger<br>Storage Type<br>DEVCLASS<br>DEVCLASS | Pool Type<br>PRIMARY<br>PRIMARY | Capacity<br>2.9 TB<br>341.4 TB | Utilization<br>74.0% | Pct. Migr<br>74.0 %<br>96.4 %                                                            | Low Mig<br>15 %<br>99 %                                                                        | High Mig<br>75 %<br>100 %                             | Next Pool             | Access<br>READWRITE<br>READWRITE | Cache<br>NO | Copy Pool | search |   | 2  |
| Device Classes     Starses Deals                                                                                                    | Details Deta                                                                                                    | ile_2                                                                                                    |                                                              |                                 |                                |                      |                                                                                          |                                                                                                |                                                       |                       |                                  |             |           |        |   |    |
| <ul> <li>Storage Pools</li> <li>Containers</li> <li>Cloud</li> <li>Hardware</li> <li>Enterprise</li> <li>Maintenance</li> <li>DRM</li> <li>Dashboard</li> <li>Activity Log</li> <li>Sessions/Processes</li> <li>Command Line</li> </ul>                                                                                                    | Storage Pool:<br>Storage Type<br>Stg.Pool Type<br>Device Class:<br>Access Mode<br>Next Pool:<br>Capacity:<br>Pct.Migration<br>Pct.Logical:<br>Copy Storage<br>Active Data P | BUFFER_POO<br>DUFFER_POO<br>DUFFER_POO<br>DUFFER_POO<br>DISK<br>DISK<br>READWRITE<br>LTOPOOL<br>2.9 TB<br>74.0 %<br>100.0 %<br>Pools:<br>cools: | DL                                                           |                                 |                                |                      | Max.File<br>Thresho<br>Cache M<br>Migratic<br>Migratic<br>Collocal<br>Reuse D<br>Data En | e Size:<br>old migrati<br>Migrated F<br>on Process<br>on Continu<br>te:<br>velay:<br>cryption: | Nolin<br>15 %<br>iles: NO<br>es: 2<br>e: YES<br>No de | iit<br>- 75 %<br>alay |                                  |             |           |        |   |    |
| ② ADSM help                                                                                                    | Description:                                                                                                    |                                                                                                    |                                                              |                                 |                                |                      |                                                                                          |                                                                                                |                                                       |                       |                                  |             |           |        |   |    |

| ••• • • < >                            |               |           |            |               |                  | ₿ 172.16.1  | 05.2:5020/st | art         |              | Ç       | 4 0      | 0 Ĉ      | + (       | נ         |        |           |
|----------------------------------------|---------------|-----------|------------|---------------|------------------|-------------|--------------|-------------|--------------|---------|----------|----------|-----------|-----------|--------|-----------|
| TSMExplorer                            |               |           |            |               |                  |             |              |             |              |         |          |          |           | admi      | n   Io | gout   🔅  |
| Servers Co-north                       | Co-south      | ×         |            |               |                  |             |              |             |              |         |          |          |           |           |        |           |
| Collocation Groups     Replication     | Device Classe | s         |            |               |                  |             |              |             |              |         |          |          |           |           |        |           |
| Proxy Nodes                            | 🗏 🗘 🕨 De      | efine Dev | vice Class | s 🕨 Define d  | old-data-cache S | tg.Pool     |              |             |              |         |          |          |           |           |        |           |
| Occupancy                              | Device Class  | Device    | Type De    | evice Access  | Stg.Pool Count   | Library Nar | me Format    | Mount Limit | Est/Max Capa | city    |          |          |           |           |        |           |
| <ul> <li>Client Option Set</li> </ul>  | DISK          |           | Ra         | andom         | 2                |             |              |             |              |         |          |          |           |           |        |           |
| <ul> <li>Backup Set</li> </ul>         | DBB           | LTO       | Se         | equential     | 0                | TS3500      | DRIVE        | 1           |              |         |          |          |           |           |        |           |
| <ul> <li>At-Risk Nodes</li> </ul>      | LTOLIB        | LTO       | Se         | equential     | 1                | TS3500      | DRIVE        | DRIVES      |              |         |          |          |           |           |        |           |
| <ul> <li>Virtual FS Mapping</li> </ul> |               |           |            |               |                  |             |              |             |              |         |          |          |           |           |        |           |
| Schedules/Events                       |               |           |            |               |                  |             |              |             |              |         |          |          |           |           |        |           |
| <ul> <li>Client Schedules</li> </ul>   | - Storage poo | ls        |            |               |                  |             |              |             |              |         |          |          |           |           |        |           |
| <ul> <li>Admin.Schedules</li> </ul>    | ΞØ            |           |            |               |                  |             |              |             |              |         |          |          |           |           |        |           |
| <ul> <li>Events</li> </ul>             | Storage Pool  | S         | Storage T  | Type Device ( | Class Pool Type  | Capacity    | Utilization  |             | Pct. Migr I  | .ow Mig | High Mig | Mig.Proc | Next Pool | Access    | Cache  | Copy Pool |
| 🖌 💰 Device Classes/Pools               | BUFFER_POOI   | _ C       | EVCLASS    | 5 DISK        | PRIMARY          | 4.1 TB      | 18.8 % 🗲     |             | 18.8 %       | 10 %    | 60 %     | 1        | LTOPOOL   | READWRITE | NO     |           |
| <ul> <li>Device Classes</li> </ul>     | LTOPOOL       | C         | EVCLASS    | 5 LTOLIB      | PRIMARY          | 417.7 TB    | 14.5 % 🔳     |             | 58.2 %       | 20 %    | 100 %    | 1        |           | READWRITE |        |           |
| Containers                             | R3_STGPOOL    | C         | DIRECTOR   | RΥ            | PRIMARY          | 60.0 TB     | 71.6 % 🗲     |             |              |         |          |          |           | READWRITE |        |           |
| Cloud                                  | VMCTL         | D         | EVCLASS    | 5 DISK        | PRIMARY          | 200.0 GB    | 53.2 % 🗲     | 100000      | 53.2 %       | 70 %    | 90 %     | 1        |           | READWRITE | NO     |           |
| 🛄 DISK                                 | VMWARE_STO    | SPOOL D   | DIRECTOR   | RΥ            | PRIMARY          | 30.0 TB     | 76.3 % 🗲     | 88          |              |         |          |          |           | READWRITE |        |           |
| 🚥 DBB                                  |               |           |            |               |                  |             |              |             |              |         |          |          |           |           |        |           |
| 🚥 LTOLIB                               |               |           |            |               |                  |             |              |             |              |         |          |          |           |           |        |           |
| Hardware                               |               |           |            |               |                  |             |              |             |              |         |          |          |           |           |        |           |
| Dashboard                              |               |           |            |               |                  |             |              |             |              |         |          |          |           |           |        |           |
| 📄 Activity Log                         |               |           |            |               |                  |             |              |             |              |         |          |          |           |           |        |           |
| Sessions/Processes                     |               |           |            |               |                  |             |              |             |              |         |          |          |           |           |        |           |
| Command Line                           |               |           |            |               |                  |             |              |             |              |         |          |          |           |           |        | •         |
| ? ADSM help                            |               |           |            |               |                  |             |              |             |              |         |          |          |           |           |        |           |

| ••• • • < >                                                                                                    |                                                                                                    |                                                                                                    |                                                                                                    | 1 3                      | 5020/start                    |                                                 | e 0                 | 0                | \$                  | *                                                                                                    | i                                                                               | ↑ +                                                                                                    | Ū                                                             | 63                               |
|----------------------------------------------------------------------------------------------------|----------------------------------------------------------------------------------------------------|----------------------------------------------------------------------------------------------------|----------------------------------------------------------------------------------------------------|--------------------------|-------------------------------|-------------------------------------------------|---------------------|------------------|---------------------|----------------------------------------------------------------------------------------------------|---------------------------------------------------------------------------------|----------------------------------------------------------------------------------------------------|---------------------------------------------------------------|----------------------------------|
| TSMExplorer                                                                                                    |                                                                                                    |                                                                                                    |                                                                                                    |                          |                               |                                                 |                     |                  |                     |                                                                                                    |                                                                                 |                                                                                                    | 愈                                                             | •                                |
| Servers Co-north >                                                                                                    | Co-south                                                                                                    | h 23                                                                                                    |                                                                                                    |                          |                               |                                                 |                     |                  |                     |                                                                                                    |                                                                                 |                                                                                                    |                                                               |                                  |
| <ul> <li>Filespaces</li> </ul>                                                                                                    | Storage Bools                                                                                                    |                                                                                                    |                                                                                                    |                          |                               |                                                 |                     |                  |                     |                                                                                                    |                                                                                 |                                                                                                    |                                                               |                                  |
| Node Groups                                                                                                    |                                                                                                    | volumes Occupancy                                                                                                    |                                                                                                    |                          |                               | Ame                                             | tetue               |                  | Amu Annon           |                                                                                                    |                                                                                 | eeereb                                                                                                    |                                                               | B                                |
| Collocation Groups                                                                                                    |                                                                                                    | ew 15                                                                                                    |                                                                                                    | Canacity Utilization     | Access                        | Pead Err                                        | Write Err           | Mounted          | Last Lindate        |                                                                                                    |                                                                                 | search                                                                                                    |                                                               |                                  |
| Replication     Provy Nodes                                                                                                    | ONLINE /ne                                                                                                    | etann/nools/disknool/disk                                                                                                    | dsm000                                                                                                    | 200.0 GB 69.2%           | READWRIT                      | F                                               | WITCE LIT           | wounted          | 19-07-24 19         | 00                                                                                                    |                                                                                 |                                                                                                    |                                                               |                                  |
| Occupancy                                                                                                    |                                                                                                    |                                                                                                    | dem 004                                                                                                    |                          |                               | -                                               |                     |                  | 10 07 24 10         |                                                                                                    |                                                                                 |                                                                                                    |                                                               |                                  |
| <ul> <li>Client Option Set</li> </ul>                                                                                                    |                                                                                                    | etapp/pools/diskpool/disk                                                                                                    | c.dsm001                                                                                                    | 200.0 GB 77.8%           | READWRIT                      | E                                               |                     |                  | 19-07-24 19         | 3:01                                                                                                    |                                                                                 |                                                                                                    |                                                               |                                  |
| Backup Set                                                                                                    | ONLINE /ne                                                                                                    | etapp/pools/diskpool/disk                                                                                                    | c.dsm002                                                                                                    | 200.0 GB 78.0%           | READWRIT                      | E                                               |                     |                  | 19-07-24 19         | 9:01                                                                                                    |                                                                                 |                                                                                                    |                                                               |                                  |
| At-Risk Nodes                                                                                                    | ONLINE /ne                                                                                                    | etapp/pools/diskpool/disk                                                                                                    | .dsm003                                                                                                    | 200.0 GB 1.1%            | READWRIT                      | E                                               |                     |                  | 19-07-24 19         | 9:01                                                                                                    |                                                                                 |                                                                                                    |                                                               |                                  |
| Virtual FS Mapping                                                                                                    | ONLINE /ne                                                                                                    | etapp/pools/diskpool/disk                                                                                                    | .dsm004                                                                                                    | 200.0 GB 100.0%          | READWRIT                      | E                                               |                     |                  | 19-07-24 19         | 9:01                                                                                                    |                                                                                 |                                                                                                    |                                                               |                                  |
| Client Schedules                                                                                                    | ONLINE /ne                                                                                                    | etapp/pools/diskpool/disk                                                                                                    | .dsm005                                                                                                    | 200.0 GB 81.9%           | READWRIT                      | E                                               |                     |                  | 19-07-24 19         | 9:02                                                                                                    |                                                                                 |                                                                                                    |                                                               |                                  |
| Admin.Schedules                                                                                                    | ONLINE /ne                                                                                                    | etapp/pools/diskpool/disk                                                                                                    | .dsm006                                                                                                    | 200.0 GB 68.0%           | READWRIT                      | E                                               |                     |                  | 19-07-24 19         | 9:03                                                                                                    |                                                                                 |                                                                                                    |                                                               |                                  |
| Events                                                                                                    | ONLINE /ne                                                                                                    | etapp/pools/diskpool/disk                                                                                                    | .dsm007                                                                                                    | 200.0 GB 100.0%          | READWRIT                      | Е                                               |                     |                  | 19-07-24 19         | 03                                                                                                    |                                                                                 |                                                                                                    |                                                               |                                  |
| Devices/Storages                                                                                                    |                                                                                                    | otopp/pools/diskpool/disk                                                                                                    | dem008                                                                                                    | 200.0 CB (100.0%         | READWRIT                      |                                                 |                     |                  | 10 07 24 21         | 1:02                                                                                                    |                                                                                 |                                                                                                    |                                                               |                                  |
| Device Classes                                                                                                    |                                                                                                    | etapp/pools/diskpool/disk                                                                                                    | c.usinooo                                                                                                    | 200.0 GB 100.0%          | READWRIT                      | -                                               |                     |                  | 19-07-24 21         | 1.02                                                                                                    |                                                                                 |                                                                                                    |                                                               |                                  |
| <ul> <li>Storage Pools</li> </ul>                                                                                                    | ONLINE /ne                                                                                                    | etapp/pools/diskpool/disk                                                                                                    | c.dsm009                                                                                                    | 200.0 GB 89.1%           | READWRIT                      | E                                               |                     |                  | 19-07-24 21         | 1:03                                                                                                    |                                                                                 |                                                                                                    |                                                               |                                  |
| Containers                                                                                                    | ONLINE /ne                                                                                                    | etapp/pools/diskpool/disk                                                                                                    | k.dsm010                                                                                                    | 200.0 GB 55.7%           | READWRIT                      | E                                               |                     |                  | 19-07-25 11         | :22                                                                                                    |                                                                                 |                                                                                                    |                                                               |                                  |
| Cloud                                                                                                    | ONLINE /ne                                                                                                    | etapp/pools/diskpool/disk                                                                                                    | c.dsm011                                                                                                    | 200.0 GB 60.4%           | READWRIT                      | E                                               |                     |                  | 19-08-19 17         | :05                                                                                                    |                                                                                 |                                                                                                    |                                                               |                                  |
| Enterprise                                                                                                    | ONLINE /ne                                                                                                    | etapp/pools/diskpool/disk                                                                                                    | .dsm012                                                                                                    | 200.0 GB 89.7%           | READWRIT                      | E                                               |                     |                  | 19-08-19 17         | :05                                                                                                    |                                                                                 |                                                                                                    |                                                               |                                  |
| Maintenance                                                                                                    | Details                                                                                                    |                                                                                                    |                                                                                                    |                          |                               |                                                 |                     |                  |                     |                                                                                                    |                                                                                 |                                                                                                    |                                                               |                                  |
| DRM                                                                                                    | Device Class:                                                                                                    | DISK                                                                                                    |                                                                                                    | Scratch Volume?:         |                               |                                                 | Da                  | ite Becam        | e Pending:          |                                                                                                    |                                                                                 |                                                                                                    |                                                               |                                  |
| Dashboard                                                                                                    | Volume Name:                                                                                                    | /netapp/pools/diskpoo                                                                                                    | ol/disk.dsm000                                                                                                    | In Error State?:         | lideou                        |                                                 | Be                  | igin Recla       | m Period:           |                                                                                                    |                                                                                 |                                                                                                    |                                                               |                                  |
| Activity Log                                                                                                    | Canacity:                                                                                                    | BUFFER_POOL                                                                                                    |                                                                                                    | Times Mounted:           | sides:                        |                                                 | En                  | Protectic        | Period:             |                                                                                                    |                                                                                 |                                                                                                    |                                                               |                                  |
| Activity Log                                                                                                    | Pct.Utilization:                                                                                                    | 69.2 %                                                                                                    |                                                                                                    | Write Pass Numb          | er:                           |                                                 | La                  | st Update        |                     | ATOM /                                                                                                    | 19-07-2                                                                         | 4 19:00                                                                                                    |                                                               |                                  |
| Sessions/Processes                                                                                                    | Status:                                                                                                    | ONLINE                                                                                                    |                                                                                                    | Location:                |                               |                                                 | La                  | st Writter       |                     |                                                                                                    | 10 07 2                                                                         | 1 10.00                                                                                                    |                                                               |                                  |
| Command Line                                                                                                    | Access Mode:                                                                                                    | READWRITE                                                                                                    |                                                                                                    | Write Errors:            |                               |                                                 | La                  | st Read:         |                     |                                                                                                    |                                                                                 |                                                                                                    |                                                               |                                  |
| @ ADSM help                                                                                                    | Pct.Reclaimable                                                                                                    | e: %                                                                                                    |                                                                                                    | Read Errors:             |                               |                                                 |                     |                  |                     |                                                                                                    |                                                                                 |                                                                                                    |                                                               |                                  |
| <b>G</b> in the interview of the interview of |                                                                                                    |                                                                                                    |                                                                                                    |                          |                               |                                                 |                     |                  |                     |                                                                                                    |                                                                                 |                                                                                                    |                                                               |                                  |
|                                                                                                    |                                                                                                    |                                                                                                    |                                                                                                    |                          |                               |                                                 |                     |                  |                     |                                                                                                    |                                                                                 |                                                                                                    |                                                               |                                  |
| ••• • • < >                                                                                                    |                                                                                                    |                                                                                                    |                                                                                                    | 1 3:                     | 5020/start                    |                                                 | د ۵                 | • •              | \$                  | *                                                                                                    | í                                                                               | ₾ +                                                                                                    | Ō                                                             | 63                               |
| ●●●         <  ><br>TSMExplorer                                                                                                    |                                                                                                    |                                                                                                    |                                                                                                    | <b>1</b> 33              | 5020/start                    |                                                 | ى 2                 | 0                | ☆                   | eş                                                                                                    | í                                                                               | ф +                                                                                                    | ت<br>ه                                                        | @<br>•                           |
| TSMExplorer                                                                                                    | Co-souti                                                                                                    | CO-NORTH                                                                                                    |                                                                                                    | <u>₽</u> 1               | 5020/start                    |                                                 | 2 ک                 | 0                | ☆                   | *                                                                                                    | j                                                                               | Ů +                                                                                                    | ٦<br>¢                                                        | ©                                |
| Servers     Servers     Servers     Servers                                                                                                    | Co-sout                                                                                                    | CO-NORTH<br>Update Storage Pool                                                                                                    |                                                                                                    | â 1                      | 5020/start                    |                                                 | c C                 | ) ()             | ☆                   | *                                                                                                    | í                                                                               | û +                                                                                                    | ت<br>چ                                                        | @<br>•                           |
| Original Servers     Servers     Filespaces     Node Groups                                                                                                    | Co-south                                                                                                    | CO-NORTH<br>Update Storage Pool                                                                                                    |                                                                                                    | € 13                     | 5020/start                    |                                                 |                     | ) ()<br>()       |                     | *                                                                                                    | 3                                                                               |                                                                                                    | ت<br>ا                                                        | ©                                |
| Servers Co-north     Servers     Node Groups     Collocation Groups                                                                                                    | Storage Pools                                                                                                    | CO-NORTH<br>Update Storage Pool                                                                                                    |                                                                                                    | <u>⋒</u> 13              | 5020/start                    |                                                 | 0                   | ) ()<br>()       | ₩<br>₩              | ÷                                                                                                    |                                                                                 |                                                                                                    | \$                                                            | ©                                |
| Co-north     Servers     Co-north     Servers     Co-north     Servers     Collocation Groups     Replication     Densus Median                                                                                                    | Co-soutt<br>Storage Pools                                                                                                    | CO-NORTH<br>Update Storage Pool                                                                                                    |                                                                                                    | â 1                      | 5020/start                    |                                                 | 0                   | 0                | SS Ci<br>WRITE      | est ache C                                                                                                    | ()<br>Copy Poo                                                                  |                                                                                                    | ©                                                             |                                  |
| Co-north     Co-north                | Storage Pools                                                                                                    | CO-NORTH<br>Update Storage Pool<br>General Migration/Re                                                                                                    | clamation Copy s                                                                                                    | 1 1 3                    | 5020/start                    |                                                 | ى 2                 | • •              | SS CI<br>WRITE      | est ache C<br>NO                                                                                                    | (Copy Poo                                                                       | 1 +                                                                                                    | ©                                                             | ©                                |
| Councy     Councy     Councy     Councy     Councy     Councy     Councy     Councy     Councy     Client Option Set                                                                                                    | Co-soutt<br>Storage Pools<br>Construction<br>Device Class S<br>DISK B<br>LTOLIB L                                                                                                    | CO-NORTH<br>Update Storage Pool<br>General Migration/Re<br>Storage Pool:                                                                                                    | clamation Copy S                                                                                                    | 1 Storage Pools Active   | 5020/start<br>• Storage Pools |                                                 | 0                   | ) ()<br>()<br>() | SS CA<br>WRITE      | ache C                                                                                                    | (1) Copy Pool                                                                   | th +                                                                                                    | ©                                                             |                                  |
| Co-north >     Servers     Servers     Co-north >     Servers     Collocation Groups     Replication     Proxy Nodes     Occupancy     Client Option Set     Backup Set                                                                                                    | Co-souti<br>Storage Pools<br>CON No<br>Device Class S<br>DISK B<br>LTOLIB L                                                                                                    | CO-NORTH<br>Update Storage Pool<br>General Migration/Re<br>Storage Pool:<br>Pool Type:                                                                                                    | clamation Copy S<br>LTOPOOL<br>PRIMARY                                                                                                    | 1 Storage Pools Active   | 5020/start                    |                                                 | 0                   | ) @<br>(         | SS CI<br>WRITE      | ester ache C<br>NO                                                                                                    | 3 Copy Pool                                                                     |                                                                                                    | ©                                                             |                                  |
| Co-north >     Servers     Servers     Co-north >     Servers     Collocation Groups     Replication     Proxy Nodes     Occupancy     Client Option Set     Backup Set     At-Risk Nodes                                                                                                    | Co-sout<br>Storage Pools<br>CO-NK<br>Device Class S<br>DISK B<br>LTOLIB L                                                                                                    | CO-NORTH<br>Update Storage Pool<br>General Migration/Re<br>Storage Pool:<br>Pool Type:<br>Storage Type:                                                                                                    | rclamation Copy S<br>LTOPOOL<br>PRIMARY<br>DEVCLASS                                                                                                    | 1 Storage Pools Active   | 5020/start                    |                                                 | 0                   | ) @<br>(         | ☆<br>ss C:<br>WRITE | ache C                                                                                                    | ()<br>Copy Poo                                                                  | t +<br>search                                                                                                    | ©                                                             |                                  |
| Co-north >     Co-north >     Servers     Servers     Collocation Groups     Replication     Proxy Nodes     Occupancy     Client Option Set     Backup Set     At-Risk Nodes     Virtual FS Mapping                                                                                                    | Co-souti<br>Storage Pools<br>Convector Class S<br>DISK B<br>LTOLIB L                                                                                                    | CO-NORTH<br>Update Storage Pool<br>General Migration/Re<br>Storage Pool:<br>Pool Type:<br>Storage Type:<br>Max.Scratch Volumes:                                                                                                    | clamation Copy 3<br>LTOPOOL<br>PRIMARY<br>DEVCLASS<br>194                                                                                                    | 1 1 Storage Pools Active | 5020/start                    |                                                 |                     |                  | 장<br>ss Ci<br>WRITE | ache C<br>NO                                                                                                    | Copy Poo                                                                        | th +<br>search                                                                                                    |                                                               |                                  |
| Cliocation Groups     Co-north     Servers     Servers     Collocation Groups     Collocation     Proxy Nodes     Occupancy     Client Option Set     Backup Set     At-Risk Nodes     Virtual FS Mapping     Schedules/Events                                                                                                    | Co-souti<br>Storage Pools<br>Concerning Concerning<br>Device Class S<br>DISK B<br>LTOLIB L                                                                                                    | CO-NORTH<br>Update Storage Pool<br>General Migration/Re<br>Storage Pool:<br>Pool Type:<br>Storage Type:<br>Max.Scratch Volumes:<br>Access Mode:                                                                                                    | clamation Copy S<br>LTOPOOL<br>PRIMARY<br>DEVCLASS<br>194 •<br>ReadWrite                                                                                                    | Storage Pools Active     | 5020/start                    |                                                 |                     | • •              | SS C.               | ache C<br>NO                                                                                                    | 3<br>Copy Poo                                                                   | th +<br>search                                                                                                    | \$                                                            |                                  |
| Conorth >     Conorth >     Servers Conorth >     Filespaces     Node Groups     Collocation Groups     Replication     Proxy Nodes     Occupancy     Client Option Set     Backup Set     At-Risk Nodes     Virtual FS Mapping     Schedules/Events     Client Schedules                                                                                                    | Storage Pools<br>Co-south<br>Storage Pools<br>Co-south<br>Storage Pools<br>Device Class S<br>Disk B<br>LTOLIB L                                                                                                    | CO-NORTH<br>Update Storage Pool<br>General Migration/Re<br>Storage Pool:<br>Pool Type:<br>Storage Type:<br>Max.Scratch Volumes:<br>Access Mode:<br>Max.File Size:                                                                                                    | clamation Copy S<br>LTOPOOL<br>PRIMARY<br>DEVCLASS<br>194 •<br>ReadWrite<br>K,M,G,T                                                                                                    | Storage Pools Active     | 5020/start                    |                                                 |                     |                  | ss C<br>WRITE       | ache C<br>NO                                                                                                    | Copy Poo                                                                        | search                                                                                                    | ©                                                             |                                  |
| Coupancy     Coupancy     Coupancy     Client Option Set     Admin.Schedules     Client Schedules                                                                                                    | Co-soutt<br>Storage Pools<br>C O N<br>Device Class S<br>DISK B<br>LTOLIB L                                                                                                    | CO-NORTH<br>Update Storage Pool<br>Storage Pool:<br>Pool Type:<br>Storage Type:<br>Max.Scratch Volumes:<br>Access Mode:<br>Max.File Size:<br>CRC Data:                                                                                                    | clamation Copy S<br>LTOPOOL<br>PRIMARY<br>DEVCLASS<br>194 •<br>ReadWrite<br>K,M,G,T                                                                                                    | Storage Pools Active     | 5020/start                    |                                                 |                     |                  | ss C<br>WRITE       | sache C<br>NO i                                                                                                    | Copy Poo                                                                        | C +                                                                                                    | ¢                                                             |                                  |
|                                                                                                    | Co-soutt<br>Storage Pools<br>Conservation<br>Device Class S<br>DISK B<br>LTOLIB L                                                                                                    | CO-NORTH<br>Update Storage Pool<br>Storage Pool:<br>Pool Type:<br>Storage Type:<br>Max.Scratch Volumes:<br>Access Mode:<br>Max.File Size:<br>CRC Data:<br>Collocate:                                                                                                    | Internation Copy S<br>LTOPOOL<br>PRIMARY<br>DEVCLASS<br>194<br>K,M,G,T<br>No                                                                                                    | Storage Pools Active     | 5020/start                    |                                                 |                     | . 0              | ss C.<br>WRITE      | ache C<br>NO i                                                                                                    | (Q)<br>Copy Poo                                                                 | the search                                                                                                    | ¢                                                             |                                  |
|                                                                                                    | Co-soutt<br>Storage Pools<br>Covice Class S<br>DISK B<br>LTOLIB L                                                                                                    | CO-NORTH<br>Update Storage Pool<br>General Migration/Re<br>Storage Pool:<br>Pool Type:<br>Storage Type:<br>Max.Scratch Volumes:<br>Access Mode:<br>Max.File Size:<br>CRC Data:<br>Collocate:<br>Next Pool:                                                                                             | clamation Copy S<br>LTOPOOL<br>PRIMARY<br>DEVCLASS<br>194 •<br>ReadWrite<br>K,M,G,T<br>I                                                                                                    | Storage Pools Active     | 5020/start                    |                                                 |                     |                  | ss C.<br>WRITE      | Second Second Se | ()<br>Copy Poo                                                                  | the search                                                                                                    | ©<br>()<br>()<br>()<br>()<br>()<br>()<br>()<br>()<br>()<br>() | 2                                |
| Control      Control                 | Co-souti<br>Storage Pools<br>Device Class S<br>DISK B<br>LTOLIB L<br>Details Details                                                                                                    | CO-NORTH<br>Update Storage Pool<br>General Migration/Re<br>Storage Pool:<br>Pool Type:<br>Storage Type:<br>Max.Scratch Volumes:<br>Access Mode:<br>Max.File Size:<br>CRC Data:<br>Collocate:<br>Next Pool:<br>Reuse Delay:                                                                             | clamation Copy S<br>LTOPOOL<br>PRIMARY<br>DEVCLASS<br>194 €<br>ReadWrite<br>K,M,G,T<br>✔<br>No                                                                                                    | Storage Pools Active     | 5020/start                    |                                                 |                     |                  | SS C.<br>WRITE      | Second Second Se | ()<br>Copy Poo                                                                  | the search                                                                                                    |                                                               |                                  |
| Containers     Containers                                                                                                    | Co-souti<br>Storage Pools<br>Device Class S<br>DISK B<br>LTOLIB L<br>Details Details<br>Storage Pool:                                                                                                    | CO-NORTH<br>Update Storage Pool<br>Storage Pool:<br>Pool Type:<br>Storage Type:<br>Max.Scratch Volumes:<br>Access Mode:<br>Max.File Size:<br>CRC Data:<br>Collocate:<br>Next Pool:<br>Reuse Delay:<br>Overflow Location:                                                                               | Internation Copy State State | Storage Pools Active     | 5020/start                    |                                                 |                     | ©<br>©           | SS CA<br>WRITE      | s ache C<br>NO A                                                                                                    | ©<br>Copy Poo                                                                   | the search                                                                                                    |                                                               |                                  |
|                                                                                                    | Co-souti<br>Storage Pools<br>Device Class S<br>DISK B<br>LTOLIB L<br>Details Details<br>Storage Pool:<br>Storage Type:                                                                                                    | CO-NORTH<br>Update Storage Pool<br>Storage Pool:<br>Pool Type:<br>Storage Type:<br>Max.Scratch Volumes:<br>Access Mode:<br>Max.File Size:<br>CRC Data:<br>Collocate:<br>Next Pool:<br>Reuse Delay:<br>Overflow Location:<br>Description:                                                               | clamation Copy S<br>LTOPOOL<br>PRIMARY<br>DEVCLASS<br>194<br>ReadWrite<br>K,M,G,T<br>V<br>No                                                                                                    | Storage Pools Active     | 5020/start                    |                                                 |                     | 0                | ss C<br>WRITE       | s ache C<br>NO A                                                                                                    | ©<br>©<br>©<br>©<br>©<br>©<br>©<br>©<br>©<br>©<br>©<br>©<br>©<br>©              | the search                                                                                                    |                                                               |                                  |
| Servers     Servers     Servers     Servers     Co-north     Servers     Collocation Groups     Collocation Groups     Collocation Groups     Collocation Groups     Collocation Set     Sackup Set     Act-Risk Nodes     Virtual FS Mapping     Schedules/Events     Client Schedules     Admin.Schedules     Events     Devices/Storages     Storage Pools     Containers     Cloud     Mardware     Cloud                                                                                                    | Co-souti<br>Storage Pools<br>DiSK B<br>LTOLIB L<br>Details Details<br>Storage Pool:<br>Storage Type:<br>Stg.Pool Type:                                                                                                    | CO-NORTH<br>Update Storage Pool<br>General Migration/Re<br>Storage Pool:<br>Pool Type:<br>Storage Type:<br>Max.Sratch Volumes:<br>Access Mode:<br>Max.File Size:<br>CRC Data:<br>Collocate:<br>Next Pool:<br>Reuse Delay:<br>Overflow Location:<br>Description:                                        | clamation Copy S<br>LTOPOOL<br>PRIMARY<br>DEVCLASS<br>194 ♀<br>ReadWrite<br>K,M,G,T<br>✔<br>No                                                                                                    | Storage Pools Active     | 5020/start                    |                                                 |                     | 0                | ss C.<br>WRITE      | ache C<br>NO                                                                                                    | ©<br>Copy Poo                                                                   | the search                                                                                                    |                                                               |                                  |
|                                                                                                    | Co-souti<br>Storage Pools<br>Composition Constraints<br>Device Class S<br>DISK B<br>LTOLIB L<br>LTOLIB L<br>LTOLIB L<br>Storage Pool:<br>Storage Type:<br>Storage Type:<br>Device Class:                                                                                                    | CO-NORTH<br>Update Storage Pool<br>General Migration/Re<br>Storage Pool:<br>Pool Type:<br>Storage Type:<br>Max.Scratch Volumes:<br>Access Mode:<br>Max.File Size:<br>CRC Data:<br>Collocate:<br>Next Pool:<br>Reuse Delay:<br>Overflow Location:<br>Description:<br>Help                               | clamation Copy S<br>LTOPOOL<br>PRIMARY<br>DEVCLASS<br>194 *<br>ReadWrite<br>K,M,G,T<br>V<br>No                                                                                                    | Storage Pools Active     | 5020/start                    | Cancel                                          |                     | о<br>К           | ss C.<br>WRITE      | ache C<br>NO                                                                                                    | (Q)<br>Copy Pool                                                                | the search                                                                                                    |                                                               | ¢                                |
|                                                                                                    | Co-souti<br>Storage Pools<br>C Co-souti<br>C Co-souti<br>S Co-souti<br>S Co-souti | CO-NORTH<br>Update Storage Pool<br>General Migration/Ree<br>Storage Pool:<br>Pool Type:<br>Storage Type:<br>Max.Scratch Volumes:<br>Access Mode:<br>Max.File Size:<br>CRC Data:<br>Collocate:<br>Next Pool:<br>Reuse Delay:<br>Overflow Location:<br>Description:<br>Help<br>READWRITE                 | clamation Copy S<br>LTOPOOL<br>PRIMARY<br>DEVCLASS<br>194 *<br>ReadWrite<br>K,M,G,T<br>V<br>No                                                                                                    | Storage Pools Active     | 5020/start                    | Cancel<br>Continue:                             | ¢ C                 | ©<br>©           | ss C.<br>WRITE      | ache C NO                                                                                                    | (Copy Pool                                                                      | the search                                                                                                    |                                                               | <ul> <li>2</li> <li>2</li> </ul> |
|                                                                                                    | Co-soutt<br>Storage Pools<br>Device Class S<br>DISK B<br>LTOLIB L<br>Details Details<br>Storage Pool:<br>Storage Type:<br>Stg.Pool Type:<br>Device Class:<br>Access Mode:<br>Next Pool:                                                                                                    | CO-NORTH<br>Update Storage Pool<br>Storage Pool:<br>Pool Type:<br>Storage Type:<br>Max.Scratch Volumes:<br>Access Mode:<br>Max.File Size:<br>CRC Data:<br>Collocate:<br>Next Pool:<br>Reuse Delay:<br>Overflow Location:<br>Description:<br>Help<br>READWRITE                                          | Internation Copy S<br>ITOPOOL<br>PRIMARY<br>DEVCLASS<br>194<br>KM,G,T<br>V<br>No<br>1<br>1<br>*<br>day<br>1<br>*<br>day                                                                                                    | Storage Pools Active     | 5020/start                    | Cancel<br>Continue:                             | ¢ Q                 | о<br>К           |                     | ache C NO                                                                                                    | Copy Poo                                                                        | the search i                                                                                                    |                                                               |                                  |
|                                                                                                    | Co-soutt<br>Storage Pools<br>Device Class S<br>DISK B<br>LTOLIB L<br>Details Details<br>Storage Pool:<br>Storage Type:<br>Stg.Pool Type:<br>Stg.Pool Type:<br>Stg.Pool Type:<br>Stg.Pool Type:<br>Stg.Pool Type:<br>Stg.Pool Type:<br>Stg.Pool Type:<br>Stg.Pool Type:<br>Device Class:<br>Access Mode:<br>Next Pool:<br>Capacity:<br>Det Micericity                                                                                                    | CO-NORTH<br>Update Storage Pool<br>General Migration/Re<br>Storage Pool:<br>Pool Type:<br>Storage Type:<br>Max.Scratch Volumes:<br>Access Mode:<br>Max.File Size:<br>CRC Data:<br>Collocate:<br>Next Pool:<br>Reuse Delay:<br>Overflow Location:<br>Description:<br>Help<br>READWRITE<br>-<br>341.4 TB | Iclamation Copy S<br>LTOPOOL<br>PRIMARY<br>DEVCLASS<br>194<br>K,M,G,T<br>V<br>No<br>1<br>1<br>4<br>4<br>C<br>1<br>4<br>4<br>C<br>2<br>2<br>2<br>2<br>2<br>2<br>2<br>2<br>2<br>2<br>2<br>2<br>2                                                                                                    | Storage Pools Active     | 5020/start                    | Cancel<br>Continue:                             | YES<br>NO<br>1 days | ок<br>ОК         |                     | ache C<br>NO A                                                                                                    | ()<br>Copy Poo                                                                  | the search of the search of th |                                                               |                                  |
|                                                                                                    | Co-soutt<br>Storage Pools<br>Device Class S<br>DISK B<br>LTOLIB L<br>Details Details<br>Storage Pool:<br>Storage Type:<br>Stg. Pool Type:<br>Stg. Pool Type:<br>Stg. Pool Type:<br>Stg. Pool Type:<br>Stg. Pool Type:<br>Stg. Pool Type:<br>Stg. Pool Type:<br>Stg. Pool Type:<br>Stg. Pool Type:<br>Stg. Pool Type:<br>Stg. Pool Type:<br>Device Class:<br>Access Mode:<br>Next Pool:<br>Capacity:<br>Pct. Migration:                                                                                                    | CO-NORTH<br>Update Storage Pool<br>Storage Pool:<br>Pool Type:<br>Storage Type:<br>Max.Scratch Volumes:<br>Access Mode:<br>Max.File Size:<br>CRC Data:<br>Collocate:<br>Next Pool:<br>Reuse Delay:<br>Overflow Location:<br>Description:<br>Help<br>READWRITE<br>-<br>341.4 TB<br>96.4 %               | Iclamation Copy 1<br>LTOPOOL<br>PRIMARY<br>DEVCLASS<br>194 •<br>ReadWrite<br>K,M,G,T<br>1 •<br>1 •<br>4 day                                                                                                    | Storage Pools Active     | 5020/start                    | Cancel<br>Continue:<br>ay:<br>ay:<br>ay:<br>aty | YES<br>NO<br>1 days | о<br>К           | SS C.<br>WRITE      | ache C<br>NO                                                                                                    | ()<br>()<br>()<br>()<br>()<br>()<br>()<br>()<br>()<br>()<br>()<br>()<br>()<br>( | C +                                                                                                    |                                                               |                                  |
|                                                                                                    | Co-soutt<br>Storage Pools<br>Device Class S<br>DISK B<br>LTOLIB L<br>Details Details<br>Storage Pool:<br>Storage Type:<br>Stg.Pool Type:<br>Device Class:<br>Device Class:<br>Next Pool:<br>Capacity:<br>Pct.Migration:<br>Pct.Logical:                                                                                                    | CO-NORTH<br>Update Storage Pool<br>Storage Pool:<br>Pool Type:<br>Storage Type:<br>Max.Scratch Volumes:<br>Access Mode:<br>Max.File Size:<br>CRC Data:<br>Collocate:<br>Next Pool:<br>Reuse Delay:<br>Overflow Location:<br>Description:<br>Help<br>READWRITE<br>-<br>341.4 TB<br>96.4 %<br>99.4 %     | clamation Copy S<br>LTOPOOL<br>PRIMARY<br>DEVCLASS<br>194 •<br>K.M.G.T<br>V<br>No                                                                                                    | Storage Pools Active     | S020/start                    | Cancel<br>Continue:<br>ay:<br>yption:<br>sity   | YES<br>NO<br>1 days | ок<br>ОК         |                     | ache C<br>NO A                                                                                                    | ()<br>()<br>()<br>()<br>()<br>()<br>()<br>()<br>()<br>()                        | C +                                                                                                    |                                                               |                                  |
|                                                                                                    | Co-soutt<br>Storage Pools<br>Device Class S<br>DISK B<br>LTOLIB L<br>Details Details<br>Storage Pool:<br>Storage Type:<br>Stg.Pool Type:<br>Device Class:<br>Device Class:<br>Copacity:<br>Pct.Migration:<br>Pct.Logical:<br>Copy Storage P                                                                                                    | CO-NORTH<br>Update Storage Pool<br>Storage Pool:<br>Pool Type:<br>Storage Type:<br>Max.Scratch Volumes:<br>Access Mode:<br>Max.File Size:<br>CRC Data:<br>Collocate:<br>Next Pool:<br>Reuse Delay:<br>Overflow Location:<br>Description:<br>Help<br>READWRITE<br>-<br>341.4 TB<br>96.4 %<br>99.4 %     | clamation Copy S<br>LTOPOOL<br>PRIMARY<br>DEVCLASS<br>194 °<br>ReadWrite<br>K,M,G,T<br>?<br>No                                                                                                    | Storage Pools Active     | S020/start                    | Cancel<br>Continue:<br>ay:<br>yption:<br>elty   | YES<br>NO<br>1 days | ок<br>ОК         |                     | ache C<br>NO A                                                                                                    | ()<br>Copy Pool                                                                 | C +                                                                                                    |                                                               |                                  |
|                                                                                                    | Co-souti<br>Storage Pools<br>Device Class S<br>DISK B<br>LTOLIB L<br>Details Details<br>Storage Pool:<br>Storage Type:<br>Stg.Pool Type:<br>Device Class:<br>Access Mode:<br>Device Class:<br>Access Mode:<br>Capacity:<br>Pct.Migration:<br>Pct.Logical:<br>Copy Storage P<br>Active Data Pool:                                                                                                    | CO-NORTH<br>Update Storage Pool<br>Storage Pool:<br>Pool Type:<br>Storage Type:<br>Max.Scratch Volumes:<br>Access Mode:<br>Max.File Size:<br>CRC Data:<br>Collocate:<br>Next Pool:<br>Reuse Delay:<br>Overflow Location:<br>Description:<br>Help<br>341.4 TB<br>96.4 %<br>99.4 %<br>Pools:             | Internation Copy State State | Storage Pools Active     | S020/start                    | Cancel<br>Continue:<br>lay:<br>yption:<br>ity   | YES<br>NO<br>1 days | о<br>К           |                     | ache C<br>NO A                                                                                                    | ()<br>Copy Pool                                                                 | C +                                                                                                    |                                                               | al: 194                          |

| ••• • • • •                                                                                                    | >                                                                                                    |                             |              |                 |              | 13:50                | 120/start |                                                           |                                          | 0 0                                                                        | 0 23                                                                                                    | 7           | <b>4</b> (i                                                          | ) 🖞    | + C               |        |
|----------------------------------------------------------------------------------------------------|----------------------------------------------------------------------------------------------------|-----------------------------|--------------|-----------------|--------------|----------------------|-----------|-----------------------------------------------------------|------------------------------------------|----------------------------------------------------------------------------|----------------------------------------------------------------------------------------------------|-------------|----------------------------------------------------------------------|--------|-------------------|--------|
| TSMExplorer                                                                                                    |                                                                                                    |                             |              |                 |              |                      |           |                                                           |                                          |                                                                            |                                                                                                    |             |                                                                      |        | 愈                 | :      |
| Servers Servers                                                                                                    | Co-south                                                                                                    | ×                           |              |                 |              |                      |           |                                                           |                                          |                                                                            |                                                                                                    |             |                                                                      |        |                   | _      |
| <ul> <li>Filespaces</li> </ul>                                                                                                    | Containers Bools                                                                                                    | 0                           |              |                 |              |                      |           |                                                           |                                          |                                                                            |                                                                                                    |             |                                                                      |        |                   |        |
| Node Groups                                                                                                    | Containers Pools                                                                                                    | Occupant                    | 2y           |                 |              |                      |           |                                                           |                                          |                                                                            |                                                                                                    |             |                                                                      |        |                   |        |
| Collocation Groups                                                                                                    | E S New                                                                                                    | v • Usage                   | ► Show :     | SDPool          | I IATI - AT  | I IATE - AT          | 0         | Detia                                                     | 0                                        | 0                                                                          |                                                                                                    | New Deal    | Marco 10/100000                                                      | Davida | -less             |        |
| Replication                                                                                                    | Name                                                                                                    | Туре                        | Max.Size     | Capacity        | Utilization  | Otilization          | Occupancy | Ratio                                                     | Space :                                  | Saved Acce                                                                 | SS                                                                                                    | Next Pool   | Max.writers                                                          | ReuseD | elay              |        |
| Proxy Nodes                                                                                                    | EXCH_STGPOOL                                                                                                    | . PRIMARY                   | No Limit     | 60.0 TB         | 53.9 TB      | 89.8%                | 248.7 18  | 4.7                                                       | 195.4 TB / 7                             | 8.6 % REAL                                                                 | OWRITE                                                                                                    |             | NOLIMIT                                                              | 1 day  | S                 |        |
| Occupancy                                                                                                    | R3_STGPOOL                                                                                                    | PRIMARY                     | No Limit     | 38.0 TB         | 17.6 TB      | 46.2%                | 61.2 TB   | 3.8                                                       | 45.1 TB / 7                              | '3.7 % READ                                                                | OWRITE                                                                                                    |             | NOLIMIT                                                              | 1 day  | s                 |        |
| Client Option Set     Reckup Set                                                                                                    |                                                                                                    |                             |              |                 |              |                      |           |                                                           |                                          |                                                                            |                                                                                                    |             |                                                                      |        |                   |        |
| At-Risk Nodes                                                                                                    |                                                                                                    |                             |              |                 |              |                      |           |                                                           |                                          |                                                                            |                                                                                                    |             |                                                                      |        |                   |        |
| <ul> <li>Virtual FS Mapping</li> </ul>                                                                                                    |                                                                                                    |                             |              |                 |              |                      |           |                                                           |                                          |                                                                            |                                                                                                    |             |                                                                      |        |                   |        |
| - Schedules/Events                                                                                                    |                                                                                                    |                             |              |                 |              |                      |           |                                                           |                                          |                                                                            |                                                                                                    |             |                                                                      |        |                   |        |
| Client Schedules                                                                                                    |                                                                                                    |                             |              |                 |              |                      |           |                                                           |                                          |                                                                            |                                                                                                    |             |                                                                      |        |                   |        |
| Admin.Schedules                                                                                                    |                                                                                                    |                             |              |                 |              |                      |           |                                                           |                                          |                                                                            |                                                                                                    |             |                                                                      |        |                   |        |
| Events                                                                                                    |                                                                                                    |                             |              |                 |              |                      |           |                                                           |                                          |                                                                            |                                                                                                    |             |                                                                      |        |                   |        |
| Devices/Storages                                                                                                    |                                                                                                    |                             |              |                 |              |                      |           |                                                           |                                          |                                                                            |                                                                                                    |             |                                                                      |        |                   |        |
| Device Classes     Charges Device                                                                                                    |                                                                                                    |                             |              |                 |              |                      |           |                                                           |                                          |                                                                            |                                                                                                    |             |                                                                      |        |                   |        |
| Storage Pools     Containers                                                                                                    |                                                                                                    |                             |              |                 |              |                      |           |                                                           |                                          |                                                                            |                                                                                                    |             |                                                                      |        |                   |        |
| Cloud                                                                                                    |                                                                                                    |                             |              |                 |              |                      |           |                                                           |                                          |                                                                            |                                                                                                    |             |                                                                      |        |                   |        |
| B Hardware                                                                                                    | Details Director                                                                                                    | ries                        |              |                 |              |                      |           |                                                           |                                          |                                                                            |                                                                                                    |             |                                                                      |        |                   |        |
| Enterprise                                                                                                    | Storage Pool:                                                                                                    | EXCH_ST                     | GPOOL        |                 |              |                      | Pr        | rotect Stg                                                | .Pool:                                   | -                                                                          |                                                                                                    |             |                                                                      |        |                   |        |
| X Maintenance                                                                                                    | Stg.Pool Type:                                                                                                    | PRIMARY                     |              |                 |              |                      | Pr        | rotect Loo                                                | al Stg.Pools:                            | -                                                                          |                                                                                                    |             |                                                                      |        |                   |        |
| DRM                                                                                                    | Max.File Size:                                                                                                    | No Limit                    |              |                 |              |                      | D         | eduplicat                                                 | ion:                                     | 184.2 TB /                                                                 | 74.1 %                                                                                                    |             |                                                                      |        |                   |        |
| Dashboard                                                                                                    | Capacity:                                                                                                    | 60.0 TB                     |              |                 |              |                      | C         | ompressi                                                  | on:                                      | 11.2 TB / 17                                                               | .4 %                                                                                                    |             |                                                                      |        |                   |        |
| Activity Log                                                                                                    | Pct.Utilization:                                                                                                    | 89.8 %                      |              |                 |              |                      | Ra        | atio:                                                     |                                          | 4.7                                                                        |                                                                                                    |             |                                                                      |        |                   |        |
| A Nounty Log                                                                                                    | Next Pool:                                                                                                    | -                           |              |                 |              |                      | Pr        | rotect Pro                                                | cesses:                                  |                                                                            |                                                                                                    |             |                                                                      |        |                   |        |
| C Sessions/Processes                                                                                                    | Access Mode:                                                                                                    | READWRI                     | TE           |                 |              |                      | Re        | eclamatio                                                 | n I hreshold:                            |                                                                            |                                                                                                    |             |                                                                      |        |                   |        |
| 🗔 Command Line                                                                                                    | Data Encryption:                                                                                                    | ^                           |              |                 |              |                      |           |                                                           |                                          |                                                                            |                                                                                                    |             |                                                                      |        |                   |        |
| @ ADSM beln                                                                                                    | Description:                                                                                                    |                             |              |                 |              |                      |           |                                                           |                                          |                                                                            |                                                                                                    |             |                                                                      |        |                   |        |
|                                                                                                    |                                                                                                    |                             |              |                 |              |                      |           |                                                           |                                          |                                                                            |                                                                                                    |             |                                                                      |        |                   |        |
|                                                                                                    |                                                                                                    |                             |              |                 |              |                      |           |                                                           |                                          |                                                                            | ~ 1                                                                                                    |             |                                                                      |        |                   |        |
|                                                                                                    | >                                                                                                    |                             |              |                 |              | <b>1</b> 13:50       | 120/start |                                                           |                                          | 00                                                                         | 0 %                                                                                                    | 7           | ٩ (                                                                  | ) (1)  | + C               | 6      |
| TSMExplorer Stor                                                                                                    | age Usage                                                                                                    |                             |              |                 |              | <u>∩</u> 1 13:50     | 120/start |                                                           |                                          | ۵ ۵                                                                        | 0 \$                                                                                                    | 7           | <b>*</b> (                                                           |        | + C               | @<br>_ |
| TSMExplorer Stor                                                                                                    | age Usage<br>jin: 01/04/2024                                                                                                    | ▼ End:                      | 15/04/20     | 024 💌           | ок           | â 1 13:50            | 120/start |                                                           |                                          | 0                                                                          | 0                                                                                                    | 7           | <b>*</b> (                                                           |        | + C               | © (    |
| ••••     •••     Stor       TSMExplorer     Stor     Stor       • Filespaces     • Filespaces     Stor                                                                                                    | age Usage<br>jin: 01/04/2024                                                                                                    | ▼ End:                      | 15 / 04 / 20 | 024 💌           | ОК           | € 1 13:50<br>LTOPOOL | 120/start |                                                           |                                          | 0 0                                                                        | 0                                                                                                    | 7           | <b>*</b> (i                                                          |        | + C               | •      |
| TSMExplorer Stor<br>Servers Co-no<br>e Filespaces<br>Node Groups<br>Collection Croups                                                                                                    | age Usage<br>jin: 01/04/2024                                                                                                    | ▼ End:                      | 15/04/20     | 024 💌           | ок           | € 113:50             | l20/start |                                                           |                                          | 0 0                                                                        | 0                                                                                                    | 7           | <b>*</b> (                                                           | ) (t)  | + C               |        |
| Control Control Contro Control Control Control Control Control Control Control Control Co | age Usage                                                                                                    | • End:                      | 15/04/20     | 024 🔻           | ок           | 1 13:50<br>LTOPOOL   | 120/start |                                                           |                                          | 00                                                                         | 0 4                                                                                                    | 7           | <b>*</b> (                                                           | ) 🖞    | + (C<br>©         |        |
| Servers Connormalized     Servers Connormalized     Servers Conno | age Usage                                                                                                    | ▼ End:                      | 15/04/20     | 024 💌           | ок           | 1 13:50<br>LTOPOOL   | 120/start |                                                           |                                          | 00                                                                         | e 4                                                                                                    | 7           | <b>*</b>                                                             | ) 🖞    | + C               |        |
| Collocation Groups     Collocation Groups     Prioxy Nodes     Occupancy                                                                                                    | age Usage<br>iin: 01/04/2024<br>00%                                                                                                    | ▼ End:                      | 15/04/20     | 024 💌           | ок           | 1 13:50<br>LTOPOOL   | I20/start |                                                           |                                          | 0                                                                          | 0                                                                                                    | 7           | <b>*</b>                                                             | ) Ĉ    | + (C<br>ĝ         |        |
| Ciclet Option Set                                                                                                    | age Usage<br>iin: 01/04/2024<br>00%<br>00%                                                                                                    | Transformer Find:           | 15 / 04 / 20 | 024 💌           | ОК           | LTOPOOL              | 120/start |                                                           |                                          | 00                                                                         | e 4                                                                                                    | 7           | <b>*</b>                                                             | ) Ĉ    | + C               |        |
| Servers Constant<br>Servers Const<br>Servers Const<br>Node Groups<br>Collocation Group:<br>Replication<br>Proxy Nodes<br>Occupancy<br>Client Option Set<br>Backup Set                                                                                                    | age Usage<br>age (Usage)<br>01/04/2024<br>00%<br>00%<br>00%<br>00%                                                                                                    | ▼ End:                      | 15 / 04 / 24 | 024 🔻           | ОК           | LTOPOOL              | 120/start |                                                           |                                          | ۵ (۵                                                                       | e 4                                                                                                    | 7           | <b>%</b> (                                                           | ool    | + C               |        |
| Servers Conception Group:     Servers Conception     Servers Conception     Servers Conception     Servers Conception     Replication     Proxy Nodes     Occupancy     Client Option Set     Backup Set     At-Risk Nodes                                                                                                    | age Usage<br>age Usage<br>01/04/2024<br>00%<br>00%<br>00%<br>00%                                                                                                    | ▼ End: (                    | 15 / 04 / 2  | 024 💌           | ок           | LTOPOOL              | 20/start  |                                                           |                                          | ۵ (۵                                                                       | e 4                                                                                                    | 7           | <b>%</b> (                                                           | ) 🖞    | + C               |        |
| Cocupancy     Cilent Option Set     Cocupancy     Cilent Option Set     At-Risk Nodes     Virtual FS Mapping                                                                                                    | age Usage<br>age Usage<br>01/04/2024<br>00%<br>00%<br>00%<br>00%                                                                                                    | v End:                      | 15 / 04 / 2  | 024 💌           | ок           | LTOPOOL              | 20/start  |                                                           |                                          |                                                                            | e 4                                                                                                    | 7           | <b>∛</b> ((                                                          | ool    | + 🗘               |        |
| Cilication Groups     Collocation Groups     Collocation Groups | age Usage<br>age Usage<br>01/04/2024<br>00%<br>00%<br>00%<br>00%<br>00%<br>00%<br>00%                                                                                                    | v End:                      | 15/04/2      | 024 💌           | OK )         | LTOPOOL              | 20/start  |                                                           |                                          |                                                                            | ∅ ☆                                                                                                    | 7           | <b>*</b> (                                                           | ) Ĉ    | + (C<br>(3)<br>ch |        |
| Collocation Group:     Collocation Group:     Collocation Group | age Usage<br>age Usage<br>01 / 04 / 2024<br>00 %<br>00 %<br>00 %<br>00 %<br>00 %<br>00 %<br>00 %                                                                                                    | ▼ End: (                    | 15/04/24     | D24 v           | OK )         | LTOPOOL              | 20/start  |                                                           |                                          | 0                                                                          | ∅ ☆                                                                                                    | 7           | <b>*</b> (                                                           | ) Ĉ    | ch                |        |
| Client Schedules     Chents     Chents     Cont     Cont      | age Usage age Usage iin: 01/04/2024 00% 00% 00%                                                                                                    | ▼ End:                      | 15 / 04 / 24 | 024 🔹           | OK           | LTOPOOL              | 20/start  |                                                           |                                          | 0                                                                          |                                                                                                    | 7           | <b>*</b> (                                                           | ool    | + C               |        |
| Servers     Servers     Servers     Servers     Servers     Co-n     Servers     Collocation Groups     Collocation Groups     Collocation Groups     Collocation Groups     Collocation Groups     Client Option Set     Backup Set     Att-Risk Nodes     Virtual FS Mapping     Schedules/Events     Client Schedules     Admin.Schedules     Admin.Schedules     Serverts     Client Schedules                                                                                                    | age Usage<br>age Usage<br>01 / 04 / 2024<br>00 %<br>00 %<br>00 %<br>00 %<br>00 %<br>00 %<br>00 %                                                                                                    | End:                        | 15 / 04 / 24 | 024 •           | OK           | LTOPOOL              | 20/start  |                                                           |                                          | 0                                                                          | ∅ ☆                                                                                                    | 7           | <b>*</b> (                                                           | ool    | + (C)             |        |
| Servers Constant<br>Servers Constant<br>Servers Constant                                                                                                    | age Usage age (1/2024 00% 00% 00% 00% 00% 00% 00% 00% 00% 00                                                                                                    | End:                        | 15/04/20     | D24 ¥           | ок           | LTOPOOL              | 20/start  |                                                           |                                          | 0                                                                          | ∅ ☆                                                                                                    | 7           | <b>*</b> (                                                           | ool    | + (C)             |        |
| Servers      Connection     Servers     Servers   | age Usage age Usage in: [01/04/2024 00% 00% 00% 00% 00% 00% 00% 00% 00% 00                                                                                                    | ▼ End:                      | 15/04/20     | D24 ¥           | ОК           | LTOPOOL              | 20/start  |                                                           |                                          | 0                                                                          | <ol> <li>① 凸</li> </ol>                                                                                                    | τ           | <b>*</b> (                                                           |        | + (c)             |        |
| Servers     Servers     S | age Usage<br>age Usage<br>in: 01/04/2024<br>10%<br>10%<br>10%<br>10%<br>10%<br>10%<br>10%                                                                                                    | v End:                      | 15/04/20     | 024 -           | ОК           | LTOPOOL              | 20/start  |                                                           |                                          |                                                                            | <ol> <li>2</li> <li>2</li> <li>3</li> <li>4</li> <li>4</li> <li>5</li> <li>4</li> <li>4</li> <li>5</li> <li>4</li> <li>5</li> <li>5</li></ol> | 7           | <b>*</b> (                                                           | ool    | + (c)             |        |
| Servers     Servers     S | age Usage<br>age Usage<br>in: 01/04/2024<br>00%<br>00%<br>00%<br>00%<br>00%<br>00%<br>00%<br>00                                                                                                    | V End:                      | 15 / 04 / 24 | 024 -           | ОК           |                      | 20/start  |                                                           |                                          |                                                                            | <ul> <li>② 式</li> </ul>                                                                                                    |             | <b>*</b> (                                                           | ) ①    | + (C)             |        |
| TSMExplorer       Stor         Servers       Co-nt         Filespaces       Node Groups         • Filespaces       Replication         • Replication       Servers         • Collocation Groups       Collocation Groups         • Collocation Groups       Collient Option Set         • Occupancy       Collient Option Set         • Cilient Schedules/Events       Collient Schedules         • Cilient Schedules       Admin.Schedules         • Events       Storage Pools         • Storage Pools       Cloud         • Cloud       Hardware                                                                                                    | age Usage<br>age Usage<br>in: 01/04/2024<br>00%<br>00%<br>00%<br>00%<br>00%<br>00%<br>00%<br>00                                                                                                    | • End:                      | 15 / 04 / 21 | 024 ¥           | ОК<br>06 Арг | ■ 1 13:50<br>LTOPOOL | 20/start  | 10 Apr                                                    | 11 Apr                                   | 2 ar                                                                       | ② A                                                                                                    | 7<br>14 Apr | 15 Apr                                                               | ool    | + (C)             |        |
| Servers     Servers     S | age Usage<br>age Usage<br>in: 01/04/2024<br>00%<br>00%<br>00%<br>00%<br>00%<br>00%<br>00%<br>00                                                                                                    | • End:                      | 15 / 04 / 20 | 024 ¥           | ОК<br>06 Арг | ■ 1 13:50<br>LTOPOOL | 20/start  | 10 Apr                                                    | 11 Apr                                   | 2 Apr 1                                                                    | ② ☆<br>3 3 Apr                                                                                                    | 14 Apr      | • ( ( )<br>( )<br>( )<br>( )<br>( )<br>( )<br>( )<br>( )<br>( )<br>( | ool    | + (C)             |        |
| TSMExplorer       Stor         Servers       Co-nt         Servers       Co-nt         Prilespaces       Node Groups         Node Groups       Collocation Group:         Collocation Groups       Collocation Group:         Collocation Groups       Collector         Occupancy       Collector         Collent Option Set       Zocupancy         Collent Option Set       Zocupancy         Collent Schedules       Admin.Schedules         Containers       Devices/Storages         Storage Pools       Containers         Conduires       Maintenance                                                                                                    | age Usage<br>age Usage<br>01 / 04 / 2024<br>00 %<br>00 % | • End:                      | 15 / 04 / 21 | 024 ¥           | ОК<br>06 Арг | ■ 1 13:50<br>LTOPOOL | 20/start  | 10 Apr                                                    | 11 Apr                                   | ¢ △                                                                        | ② 값<br>시<br>3 Apr                                                                                                    | 14 Apr      | S<br>15 Apr<br>Close                                                 |        | + (C)             |        |
|                                                                                                    | age Usage age Usage age 1/2024 bits bits bits bits bits bits bits bits                                                                                                    | • End:                      | 15 / 04 / 21 | 024 ¥<br>05 Apr | OK<br>O6 Apr | ■ 1 13:50<br>LTOPOOL | 20/start  | 10 Apr                                                    | 11 Apr                                   | ¢ △                                                                        | ② 규                                                                                                    | 14 Apr      | S<br>15 Apr<br>Close                                                 |        | + (°)             |        |
|                                                                                                    | age Usage age Usage age Usage age Age Age Age Age Age Age Age Age Age A                                                                                                    | • End: 03 Apr               | 15 / 04 / 20 | 024 ¥<br>05 Apr | ОК<br>06 Арг | 1 13:50<br>LTOPOOL   | 20/start  | 10 Apr<br>oliocate:<br>suse Dela                          | 11 Apr<br>11 y: 1                        | C C C C C C C C C C C C C C C C C C C                                      | ② 권<br>3 Apr                                                                                                    | 14 Apr      | S<br>15 Apr<br>Close                                                 |        | + (C)             |        |
|                                                                                                    | age Usage age Usage age Usage age Age Age Age age Age Age Age age Age Age                                                                                                    | • End:<br>03 Apr<br>        | 15 / 04 / 20 | 024 ¥<br>05 Apr | OK<br>OS Apr | 1 13:50<br>LTOPOOL   | 20/start  | 10 Apr<br>10 Io Apr<br>Io Iolocate:<br>Iouse Delata Encry | 11 Apr<br>11 Apr<br>y: 1<br>ption:       | 12 Apr 1<br>00<br>days                                                     | ② 차<br>3 Apr                                                                                                    | 14 Apr      | S<br>15 Apr<br>Close                                                 |        | + (C)             |        |
|                                                                                                    | age Usage age Usage in: 01/04/2024 i0 % i0 % i0 % i0 % i0 % i0 % i0 % i0 %                                                                                                    | • End: 03 Apr<br>03 Apr<br> | 04 Apr       | 024 ¥           | OK<br>O6 Apr | ■ 1 13:50<br>LTOPOOL | 20/start  | 10 Apr<br>I0 I0 Cate:<br>use Dela<br>ata Encry            | 11 Apr<br>11 Apr<br>y: 1<br>ption:<br>y  | 2 Apr 1<br>12 Apr 1<br>00<br>days                                          | ② ☆<br>3 3 Apr                                                                                                    | 14 Apr      | S<br>S<br>15 Apr<br>Close                                            | ool    | + C               |        |
| TSMExplorer       Stor         Servers       Co-nt         Filespaces       Node Groups         Replication       Servers         Occupancy       Colocation Groups         Occupancy       Colocation Groups         Occupancy       Colocation Groups         Occupancy       Colient Option Set         At-Risk Nodes       Virtual FS Mappinc         Schedules/Events       Colient Schedules         Olient Schedules       Admin.Schedules         Devices/Storages       Device Classes         Storage Pools       Containers         Cloud       Hardware         Enterprise       Maintenance         Dashboard       Activity Log         Cassions/Processes       Secsions/Processes                                                                                                    | age Usage           age Usage           in:         01/04/2024           0%         0%           0%         0%           0%         0%           0%         0%           0%         0%           0%         0%           0%         0%           0%         0%           0%         0%           0%         0%           0%         0%           0%         0%           0%         0%           0%         0%           0%         0%           0%         0%           0%         0%           0%         0%           0%         0%           0%         0%           0%         0%           0%         0%           0%         0%           0%         0%           0%         0%           0%         0%           0%         0%           0%         0%           0%         0%           0%         0%           0%         0%           0%         0% </td <td>• End:<br/>03 Apr<br/></td> <td>04 Apr</td> <td>024 ¥</td> <td>ОК<br/>06 Арг</td> <td>1 13:50<br/>LTOPOOL</td> <td>20/start</td> <td>10 Apr<br/>Dollocate:<br/>uuse Dela<br/>tata Encry</td> <td>11 Apr<br/>11 Apr<br/>y: 1<br/>ption:<br/>by</td> <td>2 (12 Apr 1)<br/>12 Apr 1<br/>10 (10 (12 (12 (12 (12 (12 (12 (12 (12 (12 (12</td> <td>② 차<br/>3 Apr</td> <td>14 Apr</td> <td>S<br/>S<br/>15 Apr<br/>Close</td> <td>ool</td> <td>+ C</td> <td></td>                                                                                                    | • End:<br>03 Apr<br>        | 04 Apr       | 024 ¥           | ОК<br>06 Арг | 1 13:50<br>LTOPOOL   | 20/start  | 10 Apr<br>Dollocate:<br>uuse Dela<br>tata Encry           | 11 Apr<br>11 Apr<br>y: 1<br>ption:<br>by | 2 (12 Apr 1)<br>12 Apr 1<br>10 (10 (12 (12 (12 (12 (12 (12 (12 (12 (12 (12 | ② 차<br>3 Apr                                                                                                    | 14 Apr      | S<br>S<br>15 Apr<br>Close                                            | ool    | + C               |        |
| Image: Servers       Servers       Co-nt       Beg         • Filespaces       Node Groups       Servers       Servers                                                                                                    | age Usage           age Usage           or %           or %                                                                                                    | • End:<br>03 Apr<br>        | 04 Apr       | 024 ¥           | ОК<br>06 Арг | ■ 1 13:50<br>LTOPOOL | 20/start  | 10 Apr<br>ollocate:<br>locate Delays                      | 11 Apr<br>y: <u>N</u><br>yption:         | 2 (1) (1) (1) (1) (1) (1) (1) (1) (1) (1)                                  | ② ☆<br>3 Apr                                                                                                    | 14 Apr      | S<br>15 Apr<br>Close                                                 |        | + C               | 2) @   |

# Hardware

Hardware item allows to:

- Create, change, delete libraries and define paths to them
- Create, change, delete drives and define paths to them
- View volumes
- Perform check-in, checkout, label operations
- Define data movers
- View SAN devices

| ••• • • < >                                                                                                    |                                  |                                                        | <u> </u>                                         | 3:5020      | /start          |                              | Ċ          | 007                      | Å 🗳 🥞 (                              | D 🕆 +                    | 6                          |
|----------------------------------------------------------------------------------------------------|----------------------------------|--------------------------------------------------------|--------------------------------------------------|-------------|-----------------|------------------------------|------------|--------------------------|--------------------------------------|--------------------------|----------------------------|
| TSMExplorer                                                                                                    |                                  |                                                        |                                                  |             |                 |                              |            |                          |                                      |                          | ø 👱                        |
| Servers Co-north ×                                                                                                    | Co-s                             | outh 🛙                                                 |                                                  |             |                 |                              |            |                          |                                      |                          |                            |
| <ul> <li>Filespaces</li> <li>Node Groups</li> <li>Collocation Groups</li> <li>Replication</li> </ul>                                                                                          | Libraries D<br>Con-Line L        | rives Paths Tapes<br>New Drive Usage                   | Drive                                            | Device Type | Drive Stat      | e Volume Name                | Element    | Serial Number            | WWN                                  | Write Format             |                            |
| Proxy Nodes     Occupancy                                                                                                    | ✓ 1<br>✓ 1                       | r\$3500<br>r\$3500                                     | DRIVE02<br>DRIVE03                               | LTO         | LOADED          | L50161L5                     | 257<br>259 | 00078A0CA2<br>00078AE977 | 500507630F050704<br>500507630F050706 | ULTRIUM5C,               | JLTRIUM5,UL<br>JLTRIUM5,UL |
| <ul> <li>Client Option Set</li> <li>Backup Set</li> <li>At-Risk Nodes</li> </ul>                                                                                                    | ✓ 1<br>✓ 1                       | rs3500<br>rs3500                                       | DRIVE04<br>DRIVE05                               | LTO<br>LTO  | LOADED<br>EMPTY | L50231L5                     | 260<br>258 | 00078AE966<br>00078AE95D | 500507630F050707<br>500507630F050708 | ULTRIUM5C,<br>ULTRIUM5C, | JLTRIUM5,UL<br>ULTRIUM5,UL |
| Virtual FS Mapping     Virtual FS Mapping     Client Schedules     Admin.Schedules     Events     Devices/Storages     Device Classes     Storage Pools     Containers     Cloud     Hardware | ✓ 1                              | r\$3500                                                | DRIVE06                                          | LTO         | EMPTY           |                              | 262        | 00078AE960               | 500507630F050705                     | ULTRIUM5C,               | JLTRIUM5,UL                |
| <ul><li>Libraries</li><li>Data Movers</li></ul>                                                                                                    |                                  |                                                        |                                                  |             |                 |                              |            |                          |                                      |                          |                            |
| SAN     Dashboard                                                                                                    | Details<br>Drive:<br>Library Nar | DRIVE02<br>me: TS3500                                  |                                                  |             | Di              | rive State:<br>plume Name:   | EMPTY      | ,                        |                                      |                          |                            |
| Activity Log                                                                                                    | Device Typ<br>On-Line:           | e: LTO<br>YES                                          |                                                  | 10.0        | Al              | located to:<br>erial Number: | 00078      | A0CA2                    |                                      |                          |                            |
| Command Line                                                                                                    | Read Form<br>Write Form          | ats: ULTRIUM5C,ULTRIUM5,U<br>ats: ULTRIUM5C,ULTRIUM5,U | JLTRIUM4C,ULTRIUM4,ULTRIUI<br>JLTRIUM4C,ULTRIUM4 | M3C,ULTRIUM | 13 CI<br>W      | eaning Frequency<br>WN:      | 50050      | 7630F050704              | 0.00                                 |                          |                            |
| ⑦ ADSM help                                                                                                    | Element:                         | 25/                                                    |                                                  |             | La              | ist opdate:                  | ISMEX      | (P / 23-06-06 1          | 0:02                                 |                          |                            |

| ••• • • < >                                                                                                    |              |                  |         |          | ⊜ :         | 13:        | 5020/start   |       | Ç              | 00 | ) 🕸 | 4 | (j) (1 | ) +   | 6   |
|----------------------------------------------------------------------------------------------------|--------------|------------------|---------|----------|-------------|------------|--------------|-------|----------------|----|-----|---|--------|-------|-----|
| TSMExplorer                                                                                                    |              |                  |         |          |             |            |              |       |                |    |     |   |        | 1     | ê 👱 |
| Servers Co-north ×                                                                                                    | Co-so        | uth 🛛            |         |          |             |            |              |       |                |    |     |   |        |       |     |
| <ul><li>Filespaces</li><li>Node Groups</li></ul>                                                                                                    | Libraries Dr | ives Paths Tapes |         |          |             |            |              |       |                |    |     |   |        |       |     |
| <ul> <li>Collocation Groups</li> </ul>                                                                                                    |              | heckin + CheckOu | t 🕨 Lab | el 198   | Scratch: 9  |            |              |       |                |    |     |   | ٩      | earch |     |
| Replication                                                                                                    | Library N    | lame Volume Name | Status  | Last Use | Device Type | Media Type | Home Element | Owner | Cleanings Left |    |     |   |        |       |     |
| Proxy Nodes                                                                                                    | TS3500       | AB0020L5         | Private | Data     | LTO         | LTO-5      | 1129         |       |                |    |     |   |        |       |     |
| Occupancy     Client Option Set                                                                                                    | TS3500       | AB0021L5         | Private | Data     | LTO         | LTO-5      | 1042         |       |                |    |     |   |        |       |     |
| Backup Set                                                                                                    | TS3500       | AB0022L5         | Private | Data     | LTO         | LTO-5      | 1098         |       |                |    |     |   |        |       |     |
| At-Risk Nodes                                                                                                    | TS3500       | AB0023L5         | Scratch |          | LTO         | LTO-5      | 1054         |       |                |    |     |   |        |       |     |
| Virtual FS Mapping                                                                                                    | TS3500       | AB0024L5         | Private | Data     | LTO         | LTO-5      | 1130         |       |                |    |     |   |        |       |     |
| Schedules/Events                                                                                                    | TS3500       | AB0025L5         | Private | Data     | LTO         | LTO-5      | 1093         |       |                |    |     |   |        |       |     |
| Client Schedules     Admin Schedules                                                                                                    | TS3500       | AB0026L5         | Private | Data     | LTO         | LTO-5      | 1062         |       |                |    |     |   |        |       |     |
| Events                                                                                                    | TS3500       | AB0027L5         | Private | Data     | LTO         | LTO-5      | 1131         |       |                |    |     |   |        |       |     |
| Main and Comparison and Comparison a | TS3500       | AB0028L5         | Private | Data     | LTO         | 110-5      | 1051         |       |                |    |     |   |        |       |     |
| Device Classes                                                                                                    | T\$3500      | AB0029L5         | Drivato | Data     | ITO         | 110-5      | 1080         |       |                |    |     |   |        |       |     |
| Storage Pools     Containers                                                                                                    | T00500       | AB0023E5         | Drivete | Data     | LTO         | LTO F      | 1000         |       |                |    |     |   |        |       |     |
| Cloud                                                                                                    | 133500       | ABOUSULS         | Private | Data     | LIU         | LIU-5      | 1033         |       |                |    |     |   |        |       |     |
| A Bardware                                                                                                    | 153500       | AB0031L5         | Private | Data     | LTO         | LTO-5      | 1060         |       |                |    |     |   |        |       |     |
| Libraries                                                                                                    | TS3500       | AB0032L5         | Private | Data     | LTO         | LTO-5      | 1072         |       |                |    |     |   |        |       |     |
| Data Movers                                                                                                    | TS3500       | AB0033L5         | Private | Data     | LTO         | LTO-5      | 1041         |       |                |    |     |   |        |       |     |
| • SAN                                                                                                    | TS3500       | AB0034L5         | Private | Data     | LTO         | LTO-5      | 1034         |       |                |    |     |   |        |       |     |
| C Dashboard                                                                                                    | TS3500       | AB0035L5         | Private | Data     | LTO         | LTO-5      | 1132         |       |                |    |     |   |        |       |     |
| Activity Log                                                                                                    | TS3500       | AB0036L5         | Private | Data     | LTO         | LTO-5      | 1082         |       |                |    |     |   |        |       |     |
| Sessions/Processes                                                                                                    | TS3500       | AB0037L5         | Private | Data     | LTO         | LTO-5      | 1133         |       |                |    |     |   |        |       |     |
| Command Line                                                                                                    | Status: Priv | vate             |         |          |             |            |              |       |                |    |     |   |        |       |     |
| ⑦ ADSM help                                                                                                    | Volume: AB   | 0020L5           |         |          |             |            |              |       |                |    |     |   |        |       |     |

## **Enterprise Administration**

Enterprise Administration item allows to manage server's interaction

| ••• • • < >                                  |              |            |             |      |             | 1 3:5020,              | /start              | 200 \$                    | 🗳 🛈       | Û | + © | 63 |
|----------------------------------------------|--------------|------------|-------------|------|-------------|------------------------|---------------------|---------------------------|-----------|---|-----|----|
| TSMExplorer                                  |              |            |             |      |             |                        |                     |                           |           |   | 愈   | :  |
| Servers Servers                              | Co-sou       | th 🛙       |             |      |             |                        |                     |                           |           |   |     |    |
| <ul> <li>Backup Set</li> </ul>               | Servers      |            |             |      |             |                        |                     |                           |           |   |     |    |
| At-Risk Nodes                                |              | lew        |             |      |             |                        |                     |                           |           |   |     |    |
| Schedules/Events                             | Server Name  | IP Address | TCP/IP Port | Node | Comm.Method |                        |                     |                           |           |   |     |    |
| Client Schedules                             | TSM1         | 1( 3       | 1500        |      | TCPIP       |                        |                     |                           |           |   |     |    |
| Admin.Schedules                              |              |            |             |      |             |                        |                     |                           |           |   |     |    |
| Events                                       |              |            |             |      |             |                        |                     |                           |           |   |     |    |
| Devices/Storages                             |              |            |             |      |             |                        |                     |                           |           |   |     |    |
| Device Classes                               |              |            |             |      |             |                        |                     |                           |           |   |     |    |
| Storage Pools                                |              |            |             |      |             |                        |                     |                           |           |   |     |    |
| <ul> <li>Containers</li> </ul>               |              |            |             |      |             |                        |                     |                           |           |   |     |    |
| • Cloud                                      |              |            |             |      |             |                        |                     |                           |           |   |     |    |
| A Hardware                                   |              |            |             |      |             |                        |                     |                           |           |   |     |    |
| Libraries     Data Mayora                    |              |            |             |      |             |                        |                     |                           |           |   |     |    |
| <ul> <li>Data movers</li> <li>SAN</li> </ul> |              |            |             |      |             |                        |                     |                           |           |   |     |    |
| Enterprise                                   |              |            |             |      |             |                        |                     |                           |           |   |     |    |
| Servers                                      | Detaile      |            |             |      |             |                        |                     |                           |           |   |     |    |
| Server Groups                                | Server Name: | TSM1       |             |      |             | Allow Arch.Deletion?:  | YES                 | Received by Server:       | 181       |   |     |    |
| Profile                                      | Comm.Metho   | d: TCPIP   |             |      |             | Grace Deletion Period: | 5                   | Sent to Client:           | 217       |   |     |    |
| <ul> <li>Subscribers</li> </ul>              | IP Address:  | 1          | 13          |      |             | SSL:                   | ×                   | Duration:                 | 0.23 sec. |   |     |    |
| Event Handling                               | TCP Port:    | 1500       |             |      |             | Session Security:      | Strict              | Idle Wait:                | -         |   |     |    |
| <ul> <li>Export Operations</li> </ul>        | Replacement: | ×          |             |      |             | Register by:           | ATOM                | Communication Wait:       | -         |   |     |    |
| Dashboard                                    | Node:        |            |             |      |             | Managing Profile:      |                     | Volime mount Wait:        | -         |   |     |    |
| Activity Log                                 | Last Access: | 24-04-15   | 15:09:44    |      |             | Server Password:       | Yes                 | Virtual Vol.Password Set: | No        |   |     |    |
| Ch Cassions /Drasso                          | Locked:      | NO         |             |      |             | Set Password:          | 2019-08-03 20:12:29 | Validate Protocol:        | No        |   |     |    |
| Contractions/Processes                       | Compression  | NO         |             |      |             | Invalid Sign-on Count: | 0                   |                           |           |   |     |    |
| Command Line                                 | Description: |            |             |      |             |                        |                     |                           |           |   |     |    |
| ② ADSM help                                  | URL Web Clie | nt:        |             |      |             |                        |                     |                           |           |   |     |    |

#### Server Maintenance

Server Maintenance item allows to:

- Manage database SP, define volumes for database, define triggers
- Manage Recovery Log, define volumes for Recovery Log, define triggers
- View volume history
- Create and edit scripts
- Create and edit user accounts, define user rights
- View and register SP licenses
- View PVU
- View SP table structure

| TSMExplorer                                                                                                    |                                                                                                    |                                                                          |                                                                       | irt                 | 0)                                                                                                    |                                                                             | -9              | ΨL      | т       | 4        | 63    |
|----------------------------------------------------------------------------------------------------|----------------------------------------------------------------------------------------------------|--------------------------------------------------------------------------|-----------------------------------------------------------------------|---------------------|----------------------------------------------------------------------------------------------------|-----------------------------------------------------------------------------|-----------------|---------|---------|----------|-------|
| 1 SIVIL APIOTEI                                                                                                    |                                                                                                    |                                                                          |                                                                       |                     |                                                                                                    |                                                                             |                 |         |         | 愈        | -     |
| Servers Co-north ×                                                                                                    | Co-south 🛛                                                                                                    |                                                                          |                                                                       |                     |                                                                                                    |                                                                             |                 |         |         |          |       |
| Events     Devices/Storages     Device Classes                                                                          | Database/Logs Databa                                                                                                  | ase/Logs Usage                                                           | • DB backups • Set Op                                                 | tions               |                                                                                                    |                                                                             |                 |         |         |          |       |
| <ul> <li>Storage Pools</li> <li>Containers</li> <li>Cloud</li> <li>Pardware</li> </ul>                                  | Database<br>Database Name:<br>Size of file system:<br>Space used                                                      | TSMDB1<br>548.0 GB<br>437.1 GB (82.4 %)                                  | Full Device Class:<br>Last Complete Backup:<br>Buffer Poll Hit Ratio: | DBB<br>24-0<br>95.6 | 04-15 12:50<br>%                                                                                                    | Arch.Log Used Threshold:<br>Streams:<br>Sort Overflows:                     | 80 %<br>1<br>0  |         |         |          |       |
| <ul><li>Libraries</li><li>Data Movers</li><li>SAN</li></ul>                                                             | Free space available:<br>Compress DB backup:<br>Protect keys:                                                         | 93.6 GB<br>×<br>×                                                        | Reorg BeginTime:<br>Reorg Duration:<br>Package Cache Hit Ratio:       | 14:00<br>10<br>99.4 | %                                                                                                    | Increment. since Last Full:<br>Allow Reorgtable:<br>Last DB Reorganization: | 0<br>✓<br>24-04 | 14 18:3 | 7       |          |       |
| Enterprise     Servers     Server Groups     Profile     Subscribers     Event Handling     Export Operations           | Active Log<br>Active Log Directory:<br>Total FS Space:<br>Free FS Space:<br>Active Log Size:<br>Mirror Log Directory: | (netapp/activelog<br>198.0 GB<br>130.0 GB<br>64.0 GB<br>netapp/mirrorlog |                                                                       |                     | Archive Log<br>Space Used<br>Total Size of File System: 50<br>Archive Log Compressed: X<br>Archive Log Directory: /nr<br>Failover Log Directory: | 0.0 GB<br>stapp/archivelog                                                  |                 | 21.4    | GB (4.3 | %) - 500 | .0 GB |
| - XXXXXXXXXXXXXXXXXXXXXXXXXXXXXXXXXXXX                                                                                  | Database Volumes                                                                                                    |                                                                          |                                                                       |                     |                                                                                                    |                                                                             |                 |         |         |          |       |
| <ul> <li>Database/Logs</li> <li>Volume History</li> <li>Tape Health</li> <li>Scripts</li> <li>Administrators</li> </ul> | Location<br>/tsmdb/tsmdb001<br>/tsmdb/tsmdb002<br>/tsmdb/tsmdb003                                                     |                                                                          |                                                                       |                     |                                                                                                    |                                                                             |                 |         |         |          |       |
| C Dashboard  Activity Log  Sessions/Processes  C Command Line  D ADSM help                                              | /tsmdb/tsmdb004                                                                                                    |                                                                          |                                                                       |                     |                                                                                                    |                                                                             |                 |         |         |          |       |

| ••• • • < >                           |                               |                |                 | ≙ 1              | 3:5020/star | t (                          | 0 5     | 0      | \$       | * | í | ₾ +      | C | 63 |
|---------------------------------------|-------------------------------|----------------|-----------------|------------------|-------------|------------------------------|---------|--------|----------|---|---|----------|---|----|
| TSMExplorer                           |                               |                |                 |                  |             |                              |         |        |          |   |   |          | 愈 | :  |
| Servers <b>Co-north</b> ×             | Co-south 🛛                    |                |                 |                  |             |                              |         |        |          |   |   |          |   |    |
| Data Movers                           | Volume History                |                |                 |                  |             |                              |         |        |          |   |   |          |   |    |
| • SAN                                 | Begin: 01/0                   | 4 / 2024 × Er  | nd: 15 / 04 / 2 | 2024 <b>- OK</b> |             |                              |         |        | Any Type | ( |   | 🔍 search |   |    |
| Servers                               | Date/Time                     | Туре           | Device Class    | Volume Name      |             |                              |         |        |          |   |   |          |   |    |
| Server Groups                         | 24-04-15 12:51:20             | BACKUPFULL     | DBB             | L50166L5         |             |                              |         |        |          |   |   |          |   |    |
| Profile                               | 24-04-14 15:27:05             | STGNEW         | LTOLIB          | L50175L5         |             |                              |         |        |          |   |   |          |   |    |
| Subscribers     Event Handling        | 24-04-14 15:23:52             | STGNEW         | LTOLIB          | L50161L5         |             |                              |         |        |          |   |   |          |   |    |
| <ul> <li>Export Operations</li> </ul> | 24-04-11 04:34:53             | STGNEW         | LTOLIB          | L50136L5         |             |                              |         |        |          |   |   |          |   |    |
| - 🎇 Maintenance                       | 24-04-11 03:18:09             | STGNEW         | LTOLIB          | L50215L5         |             |                              |         |        |          |   |   |          |   |    |
| Database/Logs                         | 24-04-09 16:30:44             | STGDELETE      | LTOLIB          | L50161L5         |             |                              |         |        |          |   |   |          |   |    |
| Volume History     Tane Health        | 24-04-09 13:30:44             | STGDELETE      | LTOLIB          | L50215L5         |             |                              |         |        |          |   |   |          |   |    |
| Scripts                               | 24-04-08 12:42:01             | STGNEW         | LTOLIB          | L50233L5         |             |                              |         |        |          |   |   |          |   |    |
| Administrators                        | 24-04-07 10:38:05             | STGNEW         | LTOLIB          | AB0099L5         |             |                              |         |        |          |   |   |          |   |    |
| Licenses                              | 24-04-04 15:09:04             | STGNEW         | ITOUB           | BN002915         |             |                              |         |        |          |   |   |          |   |    |
| SP Tables                             | 24 04 03 13:30:39             |                | LTOUR           | AR00021 E        |             |                              |         |        |          |   |   |          |   |    |
|                                       | 24-04-03 12-30-38             | STODELETE      |                 | ABOUSZES         |             |                              |         |        |          |   |   |          |   |    |
| Server Activity                       | 24-04-03 05:26:38             | SIGNEW         | LIOLIB          | L50221L5         |             |                              |         |        |          |   |   |          |   |    |
| Daily Amount                          | _24=04=01 09:17:46<br>Details | STGNEW         | I TOUR          | 1 50219  5       |             |                              |         |        |          |   |   |          |   |    |
| P Remote Access                       | Date/Time:                    | 24-04-15 12:51 | :20             |                  |             | Obj ID:                      | 1       | D      |          |   |   |          |   |    |
| Dealtheard                            | Type:                         | BACKUPFULL     |                 |                  |             | DB Backup Home Position:     | (0)     | 0      |          |   |   |          |   |    |
|                                       | Device Class:                 | 4220           |                 |                  |             | DB Backup Total Data Bytes[M | NBJ:    | )<br>) |          |   |   |          |   |    |
| activity Log                          | Backup Operation:             | 4230<br>0      |                 |                  |             | DB Backup Stream Id:         | oj.     | 1      |          |   |   |          |   |    |
| Sessions/Processes                    | Location:                     |                |                 |                  |             | DB Backup Vol.Sequence for S | Stream: | 10000  | 1        |   |   |          |   |    |
| Command Line                          | Command:                      |                |                 |                  |             |                              |         |        |          |   |   |          |   |    |
| ADSM help                             | Volume Name: L50              | 166L5          |                 |                  |             |                              |         |        |          |   |   |          |   |    |

| ••• • • < >                                          | >                 |                |              | ≙ 1            | 3:5020/start               | ۵ ۵        | Ð     | \$       | * | í | ф +    | Ū | ŝ |
|------------------------------------------------------|-------------------|----------------|--------------|----------------|----------------------------|------------|-------|----------|---|---|--------|---|---|
| TSMExplorer                                          |                   |                |              |                |                            |            |       |          |   |   |        | 愈 | : |
| Servers Servers                                      | × 📑 Co-south 🛛    |                |              |                |                            |            |       |          |   |   |        |   |   |
| <ul><li>Data Movers</li><li>SAN</li></ul>            | Volume History    |                |              |                |                            |            |       |          |   |   |        |   |   |
| Enterprise                                           | Begin: 01/0       | 14 / 2024 🔻 Er | nd: 15/04/2  | 024 <b>TOK</b> |                            |            |       | Any Type |   | * | search |   |   |
| <ul> <li>Servers</li> </ul>                          | Date/Time         | Туре           | Device Class | Volume Name    |                            |            |       |          |   |   |        |   |   |
| Server Groups                                        | 24-04-15 12:51:20 | BACKUPFULL     | DBB          | L50166L5       |                            |            |       |          |   |   |        |   |   |
| Profile                                              | 24-04-14 15:27:05 | STGNEW         | LTOLIB       | L50175L5       |                            |            |       |          |   |   |        |   |   |
| <ul><li>Subscribers</li><li>Event Handling</li></ul> | 24-04-14 15:23:52 | STGNEW         | LTOLIB       | L50161L5       |                            |            |       |          |   |   |        |   |   |
| Export Operations                                    | 24-04-11 04:34:53 | STGNEW         | LTOLIB       | L50136L5       |                            |            |       |          |   |   |        |   |   |
| - 💥 Maintenance                                      | 24-04-11 03:18:09 | STGNEW         | LTOLIB       | L50215L5       |                            |            |       |          |   |   |        |   |   |
| Database/Logs                                        | 24-04-09 16:30:44 | STGDELETE      | LTOLIB       | L50161L5       |                            |            |       |          |   |   |        |   |   |
| Volume History                                       | 24-04-09 13:30:44 | STODEL ETE     | ITOUR        | 15021515       |                            |            |       |          |   |   |        |   |   |
| lape Health     Seriete                              | 24-04-03 13:30:44 | STODLETE       | LIGLID       | 20021020       |                            |            |       |          |   |   |        |   |   |
| Administrators                                       | 24-04-08 12:42:01 | STGNEW         | LTOLIB       | L50233L5       |                            |            |       |          |   |   |        |   |   |
|                                                      | 24-04-07 10:38:05 | STGNEW         | LTOLIB       | AB0099L5       |                            |            |       |          |   |   |        |   |   |
| • PVU                                                | 24-04-04 15:09:04 | STGNEW         | LTOLIB       | BN0029L5       |                            |            |       |          |   |   |        |   |   |
| SP Tables                                            | 24-04-03 12:30:38 | STGDELETE      | LTOLIB       | AB0092L5       |                            |            |       |          |   |   |        |   |   |
| DRM<br>Server Activity                               | 24-04-03 05:26:38 | STGNEW         | LTOLIB       | L50221L5       |                            |            |       |          |   |   |        |   |   |
| laily Amount                                         | 24-04-01 09-17-46 | STGNEW         | I TOUR       | 1 502191 5     |                            |            |       |          |   |   |        |   |   |
| 🔑 Remote Access                                      | Date/Time:        | 24-04-15 12:51 | :20          |                | Obj ID:                    |            | 0     |          |   |   |        |   |   |
|                                                      | Type:             | BACKUPFULL     |              |                | DB Backup Home Position:   |            | 0     |          |   |   |        |   |   |
| Dashboard                                            | Device Class:     | DBB            |              |                | DB Backup Total Data Bytes | s[MB]:     | 0     |          |   |   |        |   |   |
| Activity Log                                         | Backup Series:    | 4230           |              |                | DB Backup total Log Bytes[ | MB]:       | 0     |          |   |   |        |   |   |
| Car Activity Log                                     | Backup Operation: | 0              |              |                | DB Backup Stream Id:       |            | 1     |          |   |   |        |   |   |
| C Sessions/Processes                                 | Location:         |                |              |                | DB Backup Vol.Sequence for | or Stream: | 10000 | 1        |   |   |        |   |   |

🕞 Command Line

② ADSM help

Command: Volume Name: L50166L5

| ••• • • < >                                 |                 |             |            |           |                | â 1000              | :50                  | 20/start |                        | ć              |                | 7        | ۹ 🛈 ( | 🗅 + (  | ) @ |
|---------------------------------------------|-----------------|-------------|------------|-----------|----------------|---------------------|----------------------|----------|------------------------|----------------|----------------|----------|-------|--------|-----|
| TSMExplorer                                 |                 |             |            |           |                |                     |                      |          |                        |                |                |          |       | ŵ      | 1   |
| Servers Servers                             | Co-sout         | th 🖂        |            |           |                |                     |                      |          |                        |                |                |          |       |        |     |
| Data Movers                                 | Administrators  | 1           |            |           |                |                     |                      |          |                        |                |                |          |       |        |     |
| <ul> <li>SAN</li> <li>Enterprise</li> </ul> | 5 O N           | lew 12      |            |           |                |                     |                      |          |                        |                |                |          | ٩     | search |     |
| Servers                                     | Administra      | tor         | Contact    | Email A   | Authentication | Session<br>Security | System<br>Privileges | Locked   | Password<br>Expiration | Reg.Date       | Last Access    |          |       |        |     |
| Server Groups     Profile                   | ADN             |             |            |           | Local          | Strict              | YES                  | NO       | NEVER                  | 16-03-31 21:08 | 19-09-14 12:05 |          |       |        |     |
| Subscribers                                 | ATO             |             |            |           | Local          | Strict              | YES                  | NO       | NEVER                  | 16-03-31 16:05 | 22-04-23 19:57 |          |       |        |     |
| Event Handling                              | CNS             | NGE_EXC     |            |           | Local          | Transitional        | NO                   | NO       | NEVER                  | 16-07-20 19:24 | 24-04-10 04:34 |          |       |        |     |
| Export Operations                           | CON             | н           |            |           | Local          | Transitional        | NO                   | NO       | NEVER                  | 16-04-04 12:32 | 24-04-12 21:43 |          |       |        |     |
| <ul> <li>Database/Logs</li> </ul>           | DEN             |             |            |           | Local          | Strict              | YES                  | NO       | NEVER                  | 18-04-16 11:56 | 22-06-20 15:18 |          |       |        |     |
| Volume History                              | OPE             |             |            |           | Local          | Transitional        | NO                   | NO       | NEVER                  | 17-09-20 10:13 | 17-09-20 17:21 |          |       |        |     |
| Tape Health                                 | SER             | NSOLE       |            |           | Local          | Strict              | YES                  | NO       |                        | 16-03-31 16:01 |                |          |       |        |     |
| Administrators                              | TSM             |             |            |           | Local          | Transitional        | NO                   | NO       | NEVER                  | 16-04-04 12:32 | 18-04-16 14:37 |          |       |        |     |
| Licenses                                    | TSM             |             |            |           | Local          | Strict              | YES                  | NO       | NEVER                  | 20-06-20 15:21 | 24-04-15 14:57 |          |       |        |     |
| • PVU                                       | TSM             |             |            |           | Local          | Strict              | YES                  | NO       | NEVER                  | 21-05-18 21:31 | 24-04-15 14:58 |          |       |        |     |
| SP Tables     O DRM                         | TSM             |             |            |           | Local          | Strict              | YES                  | NO       | NEVER                  | 20-06-21 12:33 | 20-12-01 19:56 |          |       |        |     |
| Server Activity                             | Detelle         | -           |            |           | Land           | Obiot               | NO                   | NO       | NEVER                  | 00 07 00 00.50 | 04 04 45 40.5F |          |       |        |     |
| Daily Amount                                | Administrator:  | AD          |            |           |                | Invalid Si          | gn-on Cour           | nt: O    |                        |                | Email:         |          |       |        |     |
| P Remote Access                             | Contact:        |             |            |           |                | Session S           | Security:            | Strict   |                        |                | System Privile | ges: 🗸   |       |        |     |
| Dashboard                                   | Locked:         | NO          |            |           |                | SSL Requ            | iired:               | Defau    | lt                     |                | Operator Privi | leges: × |       |        |     |
|                                             | Password Expl   | file        | er         |           |                | Authentic           | ation:               | Local    |                        |                |                |          |       |        |     |
| Activity Log                                | Domain Privile  | des:        | * Includer | with ev   | stem privilege |                     |                      |          |                        |                |                |          |       |        |     |
| C Sessions/Processes                        | Storage Privile | ges:        | * Included | d with sy | stem privilege | **                  |                      |          |                        |                |                |          |       |        |     |
| E Command Line                              | Client Access   | Privileges: | * Included | d with sy | stem privilege | ••                  |                      |          |                        |                |                |          |       |        |     |
| (?) ADSM help                               | Client Owner F  | Privileges: | * Included | d with sy | stem privilege | **                  |                      |          |                        |                |                |          |       |        |     |

21

# DRMedia

| ••• • • < >                         |                |            |                                |             | ê 1          | 13:502       | 0/start  |                | Ċ         | △ 0 | $\swarrow$   | 🥞 ( | ì | ↑ +    | - 0 | 3 |
|-------------------------------------|----------------|------------|--------------------------------|-------------|--------------|--------------|----------|----------------|-----------|-----|--------------|-----|---|--------|-----|---|
| TSMExplorer                         |                |            |                                |             |              |              |          |                |           |     |              |     |   |        | ŵ   | : |
| Servers Co-north ×                  | Co-sout        | th 🛙       |                                |             |              |              |          |                |           |     |              |     |   |        |     |   |
| Data Movers                         | Disaster Recov | ery Media  |                                |             |              |              |          |                |           |     |              |     |   |        |     |   |
| SAN     Enterprise                  | 🔳 🚺 🕞 DR       | M Status   | <ul> <li>Move DRMed</li> </ul> | lia 1       |              |              |          |                | Any State |     | Any Location |     |   | search | 1   |   |
| Servers                             | Volume Name    | Vol.Status | State                          | Volume Type | Library Name | Storage Pool | Location | Update Date    |           |     |              |     |   |        |     |   |
| Server Groups                       | L50166L5       |            | MOUNTABLE                      | DBBackup    | TS3500       |              |          | 24-04-15 12:51 |           |     |              |     |   |        |     |   |
| Profile                             |                |            |                                |             |              |              |          |                |           |     |              |     |   |        |     |   |
| <ul> <li>Subscribers</li> </ul>     |                |            |                                |             |              |              |          |                |           |     |              |     |   |        |     |   |
| Event Handling                      |                |            |                                |             |              |              |          |                |           |     |              |     |   |        |     |   |
| Export Operations                   |                |            |                                |             |              |              |          |                |           |     |              |     |   |        |     |   |
| Maintenance                         |                |            |                                |             |              |              |          |                |           |     |              |     |   |        |     |   |
| Volume History                      |                |            |                                |             |              |              |          |                |           |     |              |     |   |        |     |   |
| Tape Health                         |                |            |                                |             |              |              |          |                |           |     |              |     |   |        |     |   |
| <ul> <li>Scripts</li> </ul>         |                |            |                                |             |              |              |          |                |           |     |              |     |   |        |     |   |
| <ul> <li>Administrators</li> </ul>  |                |            |                                |             |              |              |          |                |           |     |              |     |   |        |     |   |
| Licenses                            |                |            |                                |             |              |              |          |                |           |     |              |     |   |        |     |   |
| • PVU                               |                |            |                                |             |              |              |          |                |           |     |              |     |   |        |     |   |
| <ul> <li>SP Tables</li> </ul>       |                |            |                                |             |              |              |          |                |           |     |              |     |   |        |     |   |
| ∠O DRM                              |                |            |                                |             |              |              |          |                |           |     |              |     |   |        |     |   |
| DRM Media                           |                |            |                                |             |              |              |          |                |           |     |              |     |   |        |     |   |
| DRM Machine     DRM Deservery Media |                |            |                                |             |              |              |          |                |           |     |              |     |   |        |     |   |
| DRM Recovery Plan                   |                |            |                                |             |              |              |          |                |           |     |              |     |   |        |     |   |
| Dashboard                           |                |            |                                |             |              |              |          |                |           |     |              |     |   |        |     |   |
|                                     |                |            |                                |             |              |              |          |                |           |     |              |     |   |        |     |   |
| activity Log                        |                |            |                                |             |              |              |          |                |           |     |              |     |   |        |     |   |
| Sessions/Processes                  |                |            |                                |             |              |              |          |                |           |     |              |     |   |        |     |   |
| D Command Line                      |                |            |                                |             |              |              |          |                |           |     |              |     |   |        |     |   |
| () ADSM help                        |                |            |                                |             |              |              |          |                |           |     |              |     |   |        |     |   |

# Server Activity

The item allows to perform the following operations:

- View history of current activity
- View activity timeline of migration, backup, archive processes

| ••• • < >                                                            |              |                   |                              |                    | 1 3                              | 5020/start          | c O O 7              | 3         | ۴ (       |      | + (       | )<br>\$ |
|----------------------------------------------------------------------|--------------|-------------------|------------------------------|--------------------|----------------------------------|---------------------|----------------------|-----------|-----------|------|-----------|---------|
| TSMExplorer                                                          |              |                   |                              |                    |                                  |                     |                      |           |           |      | ŵ         | :       |
| Servers Servers                                                      | : <u>-</u>   | Co-south          | ×                            |                    |                                  |                     |                      |           |           |      |           |         |
| Server Groups                                                        | Activity     | Sessio            | ns/Rates                     |                    |                                  |                     |                      |           |           |      |           |         |
| <ul><li>Profile</li><li>Subscribers</li><li>Event Handling</li></ul> | • Time       | line 19           | 11 Any Type                  | Begin: 1<br>End: 1 | 15/04/2024 • 0<br>15/04/2024 • 1 | 3:00 🗘<br>7:00 🗘 ОК |                      | Unsucc    | essful: 🗌 | ۹۶   | earch     |         |
| <ul> <li>Export Operations</li> </ul>                                | Status       | Start Tir         | ne                           | Duration           | Process                          | Association         | Schedule             | Processed | Objects   | MB/s | As Entity |         |
| -X Maintenance                                                       | $\checkmark$ | 24-04-1           | 5 12:15:05 24-04-15 12:15:08 | 00:00:03           | ARCHIVE                          | SA R3               |                      | 158.8 KB  | 2         | 0.1  |           |         |
| <ul> <li>Database/Logs</li> <li>Volume History</li> </ul>            | ~            | 24-04-1           | 5 12:12:22 24-04-15 12:12:33 | 00:00:11           | ARCHIVE                          | XB 3                |                      | 189.1 KB  | 2         |      |           |         |
| Tape Health                                                          | $\checkmark$ | 24-04-1           | 5 12:11:43 24-04-15 12:12:17 | 00:00:34           | ARCHIVE                          | XB 3                |                      | 94.5 MB   | 2         | 2.8  |           |         |
| <ul> <li>Scripts</li> </ul>                                          | ~            | 24-04-1           | 5 12:11:10 24-04-15 12:29:16 | 00:18:06           | BACKUP                           | SEI                 | DEFAULT_INC_D_HOUR_3 | 38.8 GB   | 3 911     | 36.5 |           |         |
| Administrators                                                       | $\checkmark$ | 24-04-1           | 5 12:11:04 24-04-15 12:11:13 | 00:00:09           | ARCHIVE                          | SA R3               |                      | 241.4 KB  | 2         |      |           |         |
| PVU                                                                  | $\checkmark$ | 24-04-1           | 5 12:11:00 24-04-15 12:11:01 | 00:00:01           | ARCHIVE                          | SA R3               |                      | 18.5 KB   | 2         |      |           |         |
| <ul> <li>SP Tables</li> </ul>                                        | ~            | 24-04-1           | 5 12:10:59 24-04-15 12:10:59 | 00:00:00           | POOLPRIMUTILGB                   | R3. DOL             |                      | 17.6 KB   | 0         |      |           |         |
| -O DRM                                                               | ~            | 24-04-1           | 5 12:10:59 24-04-15 12:10:59 | 00:00:00           | POOLPRIMUTILGB                   | LTC                 |                      | 148.9 KB  | 0         |      |           |         |
| DRM Media     DRM Machine                                            | $\checkmark$ | 24-04-1           | 5 12:10:59 24-04-15 12:10:59 | 00:00:00           | POOLPRIMUTILGB                   | EX GPOOL            |                      | 54.0 KB   | 0         |      |           |         |
| DRM Recovery Media                                                   | ~            | 24-04-1           | 5 12:10:59 24-04-15 12:10:59 | 00:00:00           | POOLPRIMUTILGB                   | BU POOL             |                      | 2.0 KB    | 0         |      |           |         |
| <ul> <li>DRM Recovery Plan</li> </ul>                                | ~            | 24-04-1           | 5 12:08:19 24-04-15 12:08:22 | 00:00:03           | ARCHIVE                          | XB 3                |                      | 188.2 KB  | 2         | 0.1  |           |         |
| Server Activity                                                      |              | 24-04-1           | E 12:09:14 24-04-15 12:09:15 | 00:00:01           | ADCHIVE                          | VP 2                |                      | 1/16 KP   | 2         | 0.1  |           |         |
| Daily Amount                                                         |              | 24-04-1           | 0 12:00:14 24-04-10 12:00:10 | 00.00.01           | ARCHIVE                          | AD 3                |                      | 141.0 KB  | 2         | 0.1  |           |         |
| Remote Access                                                        | Proce        | IS<br>SS:         | ARCHIVE (3367761)            |                    | Objects:                         | 2                   | Library Name         | r: –      |           |      |           |         |
| Dashboard                                                            | Start        | Time:             | 24-04-15 15:23:19            |                    | Failed Objects:                  | 0                   | Drive:               | -         |           |      |           |         |
|                                                                      | End T        | ime:              | 24-04-15 15:23:21            |                    | Processed:                       | 244.0 KB            | Volume Name          | e: –      |           |      |           |         |
| Activity Log                                                         | Addre        | SS:               | 1 5:9904                     |                    | Idle:                            | 1 sec.              | Last Use:            |           |           |      |           |         |
| C Sessions/Processes                                                 | Scheo        | tule:<br>ression: | 821.0 KB                     |                    | 0:<br>Num.Offise Vols:           | 0 sec.              | Current com          | n wait: 0 |           |      |           |         |
| Command Line                                                         | Dedu         | olication:        | 36.0 MB                      |                    | Processes:                       | 2                   |                      |           |           |      |           |         |
| ⑦ ADSM help                                                          | Node:        | XBP02_            | R3                           |                    |                                  |                     |                      |           |           |      |           |         |

# **Daily Amount**

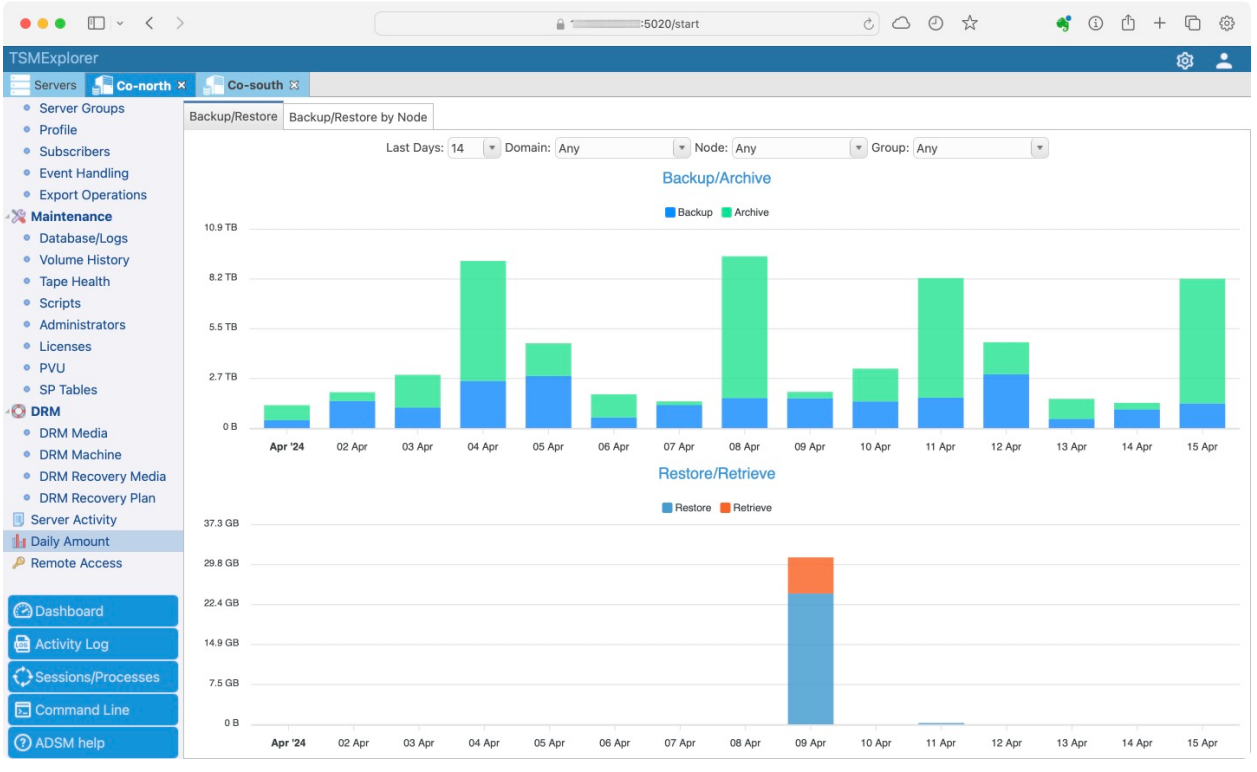

| ••• • • < >                                     | >              |                     | A 100000                         | 3:5020/start   | 0 0 5                           | ☆ 🥞   | ③ ① + □ ☺ |
|-------------------------------------------------|----------------|---------------------|----------------------------------|----------------|---------------------------------|-------|-----------|
| TSMExplorer                                     |                |                     |                                  |                |                                 |       | ¢ 🛓       |
| Servers Servers                                 | Co-south       | ×                   |                                  |                |                                 |       |           |
| <ul><li>Server Groups</li><li>Profile</li></ul> | Backup/Restore | Backup/Restore by N | lode                             |                |                                 |       |           |
| Subscribers                                     |                | Date: 15            | / 04 / 2024 Type: Backup/Archive | e 🔹 Group: Any | <ul> <li>Domain: Any</li> </ul> | CK OK |           |
| Event Handling                                  |                |                     |                                  | Backup/Archive |                                 |       |           |
| <ul> <li>Export Operations</li> </ul>           |                | 0 B                 | 2 TB                             | 4 TB           |                                 | 5 TB  | 7 TB      |
| Maintenance                                     | N 6 20         |                     |                                  |                |                                 |       |           |
| <ul> <li>Database/Logs</li> </ul>               | M_3 H3         |                     |                                  |                |                                 |       | 6.1 TB    |
| Volume History     Toron Unother                | 43             |                     | 809.0 GB                         |                |                                 |       |           |
| Scripts                                         | KH-DO.         | 198.7 GB            |                                  |                |                                 |       |           |
| Administrators                                  | KH =5          | 188.3 GB            |                                  |                |                                 |       |           |
| Licenses                                        | RE 01          | 174.6 GB            |                                  |                |                                 |       |           |
| • PVU                                           | KH-BSP( RV     | 118.0 GB            |                                  |                |                                 |       |           |
| SP Tables                                       | V2             | 101.3 GB            |                                  |                |                                 |       |           |
| ORM                                             | JL             | 77.4 GB             |                                  |                |                                 |       |           |
| DRM Media                                       | SE             | 75.6 GB             |                                  |                |                                 |       |           |
| DRM Machine                                     | KH-BPC RV      | 74.2 GB             |                                  |                |                                 |       |           |
| DRM Recovery Media                              | V2             | 45.3 GB             |                                  |                |                                 |       |           |
| DRM Recovery Plan                               | łN             | 29.6 GB             |                                  |                |                                 |       |           |
| Server Activity                                 | KH-M 01        | 23.6 GB             |                                  |                |                                 |       |           |
| Daily Amount                                    | - AV           | 21.8 GB             |                                  |                |                                 |       |           |
| Remote Access                                   | F JI           | 18.4 GB             |                                  |                |                                 |       |           |
|                                                 | LC DN          | 18.2 GB             |                                  |                |                                 |       |           |
| C Dashboard                                     | C PP           | 16.0 GB             |                                  |                |                                 |       |           |
| de Activity Log                                 | ARN 'K         | 13.5 GB             |                                  |                |                                 |       |           |
| Sessions/Processes                              | KH-MS( PF      | 10.3 GB             |                                  |                |                                 |       |           |
|                                                 | ER             | 6.5 GB              |                                  |                |                                 |       |           |
| Command Line                                    | OTHER          | 186.9 GB            |                                  |                |                                 |       |           |
| ⑦ ADSM help                                     |                |                     |                                  |                |                                 |       |           |

Dashboard

|                | □ ~ <            | >                 |                 |                 |           |              | <u></u> ∎ 1 | 1        | .13:5020/start  |                   |               | 0 5                | ⊙ ☆            | *             | í (†       | ) +      |            | ŝ     |
|----------------|------------------|-------------------|-----------------|-----------------|-----------|--------------|-------------|----------|-----------------|-------------------|---------------|--------------------|----------------|---------------|------------|----------|------------|-------|
| TSMExplore     | er               |                   |                 |                 |           |              |             |          |                 |                   |               |                    |                |               |            |          | ŵ.         | -     |
| Servers        | Co-north         | Co-s              | outh 🛚 🤇        | Co-north >      | 5         |              |             |          |                 |                   |               |                    |                |               |            |          |            |       |
| TSM2           |                  |                   |                 |                 |           |              |             |          | Storage Pool    | s                 |               |                    |                |               |            |          |            |       |
| Address: 1     | 32 TSM           | A Request: Nor    | пе              |                 |           |              |             |          | BUFFER_POOL     | 2.                | 2 TB - 2.9 TB | XCH_STGPOOL        | 53.9 TB - 6    | 0.0 TB LTOPOC | IL E       | 148.1    | TB - 341.4 | 4 TB  |
| Schedules f    | or the last 24 h | ours              |                 |                 |           |              |             |          | R3_STGPOOL      | 17.6              | TB - 38.0 TB  |                    |                |               |            |          |            |       |
| missed: 🧿      | completed: 2     | 03 failed: 2      |                 |                 |           |              | Events      | Activity | Paths / Drives  | S                 |               |                    |                |               |            |          |            |       |
| Sessions       |                  |                   |                 |                 |           |              |             |          | All paths are o | nline info        | All drive     | are online inf     | 0              |               |            |          |            |       |
| Sessions: 8    |                  |                   |                 |                 | Enable    | session:     | enabled     | Details  | Tape Usage      |                   |               |                    |                |               |            |          |            |       |
| Client Name    | TCP/IP Name      | Address           | Bytes Sent      | Bytes Recvd     | State     | Platform     |             |          | TS3500          |                   | S             | cratch: 9 Total: 1 | 98             |               |            |          |            |       |
| KI             | KH FSS           | 10.111121         | 82.2 KB         | 144.4 GB        | IdleW     | WinNT        |             |          | Mounted Vol     | umes              |               |                    |                |               |            |          |            |       |
| KI             | KH -SS           | 10. 21            | 2.6 KB          | 2.6 KB          | IdleW     | WinNT        |             |          | Library Name    | Device Ty         | pe Drive      | Volume Nam         | ne Drive State |               |            |          |            |       |
| KI PP          | KH PP            | 10. 245           | 5.0 KB          | 140.8 GB        | RecvW     | WinNT        |             |          | TS3500          | LTO               | DRIVE0        | 3 L50161L5         | LOADED         |               |            |          |            |       |
| KI PP          | KH PP            | 10. 245           | 52.0 MB         | 61.8 MB         | IdleW     | WinNT        |             |          | TS3500          | LTO               | DRIVE0        | 4 L50231L5         | LOADED         |               |            |          |            |       |
| KI PP          | KH PP            | 10. 245           | 3.2 KB          | 25.9 GB         | Run       | WinNT        |             |          |                 |                   |               |                    |                |               |            |          |            |       |
| KI PP          | КН РР            | 10. 245           | 88.0 MB         | 104.5 MB        | IdleW     | WinNT        |             |          |                 |                   |               |                    |                |               |            |          |            |       |
| KI PP          | KH PP            | 10. 245           | 42.6 KB         | 1.1 KB          | IdleW     | WinNT        |             |          |                 |                   |               |                    |                |               |            |          |            |       |
| P/ 3           | PAL              | 10. 0.13          | 56.4 KB         | 4.6 KB          | IdleW     | WinNT        |             |          |                 |                   |               |                    |                |               |            |          |            |       |
|                |                  |                   |                 |                 |           |              |             |          |                 |                   |               |                    |                |               |            |          |            |       |
|                |                  |                   |                 |                 |           |              |             |          |                 |                   |               |                    |                |               |            |          |            |       |
|                |                  |                   |                 |                 |           |              |             | _        |                 |                   |               |                    |                |               |            |          |            |       |
| Rate [MB/s]    |                  |                   |                 |                 |           |              |             |          | Processes       |                   |               | in the n           | Oto to a       |               |            |          |            |       |
|                | Reciev           | ed (clients) 🛛 Se | ent (clients) 🥚 | Recieved (serve | rs) 🔴 Sei | nt (servers) |             |          | 24=04=15 13:1   | Dur<br>80:47 01:5 | 54:28 Space   | Reclamation        | Volume I 5023  | 11 5 (storage |            |          | Moved F    | iles  |
| 100.0<br>80.0  |                  |                   | ~               |                 | ~         |              |             |          | 24-04-10 13-0   | 50.47 01.0        | 04.20 Spac    | Reclamation        | Volume Loozo   | inco (storage | 0001 21 01 | -00L), K | noveu F    | lies. |
| ¥ 40.0<br>20.0 | ~~               | M                 | /~              |                 | ~         | -            |             | ~        |                 |                   |               |                    |                |               |            |          |            |       |
| 0.001          | 30 01:40 0       | 1:50 02:00        | 02:10 02:20     | 0 02:30 0       | 2:40 02   | 2:50 03:     | 00 03:10    | 03:20    |                 |                   |               |                    |                |               |            |          |            |       |

# Activity Log

Open a tab or a separate window for convenient viewing of the Activity Log. You can indicate various parameters for the selection of logs, as well as select filters to choose the required log entries.

| •••          | i <        | >        |           |          |               |                           | 172.16.10      | 5.2:5020/start   |               |                | Ċ             | 4 0          | D        | ф -          | - 0           |                 |                    |
|--------------|------------|----------|-----------|----------|---------------|---------------------------|----------------|------------------|---------------|----------------|---------------|--------------|----------|--------------|---------------|-----------------|--------------------|
| TSMExplore   | r          |          |           |          |               |                           |                |                  |               |                |               |              |          |              |               | admin           | logout   🔅         |
| Servers      | Co-        | north 🛛  | Co        | -south   | 🕜 Co-south    | Co-north 🗙                |                |                  |               |                |               |              |          |              |               |                 |                    |
|              |            |          |           |          |               |                           |                |                  |               |                |               |              |          |              |               |                 |                    |
| CO-NORTH     | Auto-refre | sh: 🗸    | UTF-8     | •        | Server: 🗸     | Client: 🗹                 | Informat       | ion: 🗹           | Warning:      | $\checkmark$   | Error:        | $\checkmark$ | SQL      | $\checkmark$ | Star          | t/Stop sessior  | is:                |
| Date         | N          | ode Sche | dule Help | o Code   | Administrator | Message                   |                |                  |               |                |               |              |          |              |               |                 |                    |
| 2021-08-01 0 | 3:31:22    |          | 2         | ANR0951I |               | Session 3571887 for no    | de S           | processed 1 fi   | les by using  | inline data d  | leduplication | on or comp   | ression  | , or both    | . The num     | ber of original | bytes was 131,0    |
| 2021-08-01 0 | 3:31:22    |          | ?         | ANR0951I |               | Session 3571885 for no    | de S           | processed 2 fi   | les by using  | inline data c  | leduplication | on or comp   | ression  | , or both    | . The num     | ber of original | bytes was 262,18   |
| 2021-08-01 0 | 3:31:22    |          | 2         | ANR0951I |               | Session 3571886 for no    | de S           | processed 1 fi   | les by using  | inline data o  | leduplication | on or comp   | ression  | , or both    | . The num     | ber of original | bytes was 131,09   |
| 2021-08-01 0 | 3:31:22    |          | 2         | ANR0951I |               | Session 3571884 for no    | de S           | processed 4 fi   | les by using  | inline data d  | leduplication | on or comp   | ression  | , or both    | . The num     | ber of original | bytes was 1,704    |
| 2021-08-01 0 | 3:31:22    |          | ?         | ANR0950I |               | Session 3571887 for no    | de S           | is using inline  | server data   | deduplicatio   | n or inline   | compressi    | on. (SE  | SSION: 3     | 8571887)      |                 |                    |
| 2021-08-01 0 | 3:31:21    |          | ?         | ANR0950I |               | Session 3571886 for no    | de S           | is using inline  | server data   | deduplicatio   | n or inline   | compressi    | on. (SE  | SSION: 3     | 8571886)      |                 |                    |
| 2021-08-01 0 | 3:31:20    |          | 2         | ANR0950I |               | Session 3571885 for no    | de S           | is using inline  | server data   | deduplicatio   | n or inline   | compressi    | on. (SE  | SSION: 3     | 8571885)      |                 |                    |
| 2021-08-01 0 | 3:31:20    |          | ?         | ANR0950I |               | Session 3571884 for no    | de S           | is using inline  | server data   | deduplicatio   | n or inline   | compressi    | on. (SE  | SSION: 3     | 3571884)      |                 |                    |
| 2021-08-01 0 | 3:31:15    |          | ?         | ANR0951I |               | Session 3571869 for no    | de S           | processed 1 fi   | les by using  | inline data d  | leduplication | on or comp   | ression  | , or both    | . The num     | ber of original | bytes was 171,46   |
| 2021-08-01 0 | 3:31:15    |          | ?         | ANR0951I |               | Session 3571868 for no    | de S           | processed 1 fi   | les by using  | inline data d  | leduplication | on or comp   | ression  | , or both    | . The num     | ber of original | bytes was 171,07   |
| 2021-08-01 0 | 3:31:14    |          | ()        | ANR0950I |               | Session 3571869 for no    | de S           | is using inline  | server data   | deduplicatio   | n or inline   | compressi    | on. (SE  | SSION: 3     | 3571869)      |                 |                    |
| 2021-08-01 0 | 3:31:12    |          | ?         | ANR0950I |               | Session 3571868 for no    | de S           | is using inline  | server data   | deduplicatio   | n or inline   | compressi    | on. (SE  | SSION: 3     | 8571868)      |                 |                    |
| 2021-08-01 0 | 3:31:00    |          | 2         | ANR0951I |               | Session 3571861 for no    | de S           | processed 1 fi   | les by using  | inline data d  | leduplication | on or comp   | ression  | , or both    | . The num     | ber of original | bytes was 171,99   |
| 2021-08-01 0 | 3:30:58    |          | ?         | ANR0950I |               | Session 3571861 for no    | de S           | is using inline  | server data   | deduplicatio   | n or inline   | compressi    | on. (SE  | SSION: 3     | 3571861)      |                 |                    |
| 2021-08-01 0 | 3:30:18    |          | ?         | ANR4936I |               | The reclamation of the    | TOPOOL stora   | ige pool is comp | olete. Numbe  | r of files red | laimed: 0.    | Number o     | f reclai | med byte     | s: 0. Num     | ber of reclaim  | ed deduplicated by |
| 2021-08-01 0 | 3:30:18    |          | ?         | ANR09851 |               | Process 3367 for SPACE    | RECLAMATIO     | N running in the | BACKGROU      | IND complet    | ed with co    | mpletion s   | tate SU  | CCESS a      | t 03:30:18    | . (PROCESS:     | 3367)              |
| 2021-08-01 0 | 3:30:18    |          | ?         | ANR4932I |               | Reclamation process 33    | 57 ended for s | storage pool LTC | POOL. (PRO    | CESS: 3367     | )             |              |          |              |               |                 |                    |
| 2021-08-01 0 | 3:30:18    |          | ?         | ANR10411 |               | Space reclamation ende    | d for volume / | AB0039L5. (PRC   | DCESS: 3367   | ')             |               |              |          |              |               |                 |                    |
| 2021-08-01 0 | 3:30:18    |          | 2         | ANR0197E |               | Removal of extraneous     | database entri | es for volume A  | B0039L5 fai   | led due to c   | ontention v   | vith other   | server ( | processe     | s or activiti | es. (PROCESS    | : 3367)            |
| 2021-08-01 0 | 3:30:18    |          | ?         | ANR0199W |               | Not possible to repair ve | lume AB0039    | L5 due to other  | database re   | ferences to    | this volum    | e. (PROCE    | SS: 336  | 57)          |               |                 |                    |
| 2021-08-01 0 | 3:30:18    |          | ?         | ANR0195W |               | Attempting to remove e    | xtraneous data | abase entries fo | or volume AB  | 0039L5. (PF    | ROCESS: 3     | 367)         |          |              |               |                 |                    |
| 2021-08-01 0 | 3:30:18    |          | ?         | ANR1044I |               | Removable volume AB0      | 039L5 is requi | red for space re | clamation. (  | PROCESS: 3     | 367)          |              |          |              |               |                 |                    |
| 2021-08-01 0 | 3:30:18    |          | 2         | ANR1040I |               | Space reclamation start   | ed for volume  | AB0039L5, stor   | rage pool LTC | OPOOL (proc    | ess numbe     | er 3367). (  | PROCE    | SS: 3367     | )             |                 |                    |
| 2021-08-01 0 | 3:30:18    |          |           | ANR49301 |               | Reclamation process 33    | 57 started for | primary storag   | pool LTOPC    | OL automat     | ically, thre  | shold=70,    | duratio  | n=None       | (PROCESS      | 5: 3367)        |                    |
| Online Acti  | vity Log   | Activit  | y Log     |          |               |                           |                |                  |               |                |               |              |          |              |               |                 |                    |

| TSMExplorer<br>Servers                  | □ ✓ 〈 □      | ><br>x <b>( Co-s</b> i                                                          | outh     | Co-north      | Co-north  | € 10<br>€ 00- | -north ×    | 020/start   |                        | 0 0 5             | ☆              | of (1)        | ඪ + ũ<br>\$                                                                                      | ) ©<br>1                   |
|-----------------------------------------|--------------|---------------------------------------------------------------------------------|----------|---------------|-----------|---------------|-------------|-------------|------------------------|-------------------|----------------|---------------|--------------------------------------------------------------------------------------------------|----------------------------|
| Sessions<br>Disable clie<br>Disable adm | nts sessions | ()<br>()<br>()<br>()<br>()<br>()<br>()<br>()<br>()<br>()<br>()<br>()<br>()<br>( |          |               |           |               |             |             |                        |                   | ~              |               | <ul> <li>Recieved (c</li> <li>Sent (clients</li> <li>Recieved (s</li> <li>Sent (serve</li> </ul> | :lients)<br>s)<br>servers) |
| Shown                                   | request      | 0                                                                               | 1:30     | 01:40 01:5    | 0 02:00   | 02:10         | 02:20       | 02:30       | 02:40 02:50            | 03:00             | 03:10          | 03:20         |                                                                                                  |                            |
| Clie                                    | ents: 9 Se   | rvers: 0 Se                                                                     | end: 0.0 | MB/s Receive: | 0.0 MB/s  | Session Statu | is: enabled |             |                        | Admin.Sessions:   | Auto-refre     | sh: 🗹 🔍 s     | earch                                                                                            |                            |
| Start Time                              |              | Duration                                                                        | Туре     | Domain Name   | Client Na | me            | TCP/IP N    | lame        | Address                | Platform          | Bytes Sent     | Send Speed    | Bytes Recvd                                                                                      | Recv.Spe                   |
| 24-04-15 (                              | 02:08:51     | 13:17:52                                                                        | Node     | DEFAULT       | KH-       | -SS           | KH          | SS          | 10.10.10.101           | WinNT             | 82.6 KB        | 0.0 MB/s      | 144.4 GB                                                                                         | 0.0 M                      |
| 24-04-15                                | 15:25:05     | 00:01:38                                                                        | Node     | DEFAULT       | KH-       |               | KH          | SS          | 10.1 1                 | WinNT             | 2.6 KB         | 0.0 MB/s      | 2.7 KB                                                                                           | 0.0 M                      |
| 24-04-15                                | 13:01:44     | 02:24:59                                                                        | Node     | SAS           | KH-       | P             | КН          | p           | 10.1 15                | WinNT             | 5.0 KB         | 0.0 MB/s      | 142.4 GB                                                                                         | 0.0 M                      |
| 24-04-15                                | 13:01:44     | 02:24:59                                                                        | Node     | SAS           | КН-       | P             | КН          | pp          | 10.1 15                | WinNT             | 52.3 MB        | 0.0 MB/s      | 62.1 MB                                                                                          | 0.0 M                      |
| 24-04-15                                | 13:01:52     | 02:24:51                                                                        | Node     | SAS           | KH-       | P             | KH          | p           | 10.1 15                | WinNT             | 3.2 KB         | 0.0 MB/s      | 26.6 GB                                                                                          | 0.0 M                      |
| 24-04-15 1                              | 13:01:53     | 02:24:50                                                                        | Node     | SAS           | КН-       | Р             | КН          | эр          | 10.1 15                | WinNT             | 88.9 MB        | 0.0 MB/s      | 105.6 MB                                                                                         | 0.0 M                      |
| 24-04-15 1                              | 14:57:50     | 00:28:53                                                                        | Node     | SAS           | KH-       | P             | КН          | PP          | 10.1 15                | WinNT             | 42.6 KB        | 0.0 MB/s      | 1.1 KB                                                                                           | 0.0 M                      |
| 24-04-15 1                              | 13:55:16     | 01:31:27                                                                        | Node     | DEFAULT       | PAL       |               | PAL         |             | 10.1                   | WinNT             | 57.6 KB        | 0.0 MB/s      | 4.8 KB                                                                                           | 0.0 M                      |
| 24 04 15 1                              | 15-26-42     | 00.00.00                                                                        | Mada     | TDD D2        | VDD       |               | VPD02       |             | 10 10 10 25            | TOD CAD Linux     | 20.00          | 0.0 MP/o      | 500 A B                                                                                          | 0.0 M                      |
| Processes - 1                           |              |                                                                                 |          |               |           |               |             |             |                        |                   |                |               |                                                                                                  |                            |
| = 0                                     |              |                                                                                 |          |               |           |               |             |             |                        |                   |                |               |                                                                                                  |                            |
| Start Time                              |              | Duration                                                                        | Descri   | ption         | Files     | Amount        | Speed       | Status      |                        |                   |                |               |                                                                                                  |                            |
| 24-04-15 1                              | 13:30:47     | 01:55:59                                                                        | Space    | Reclamation   | 187 918   | 336.5 GB      | 49.5 MB/s   | Volume L502 | 31L5 (storage pool LTO | POOL), Moved File | es: 187948, Mo | oved Bytes: 3 | 36 GB, Dedup                                                                                     | licated By                 |
|                                         |              |                                                                                 |          |               |           |               |             |             |                        |                   |                |               |                                                                                                  |                            |

# Sessions/Processes/Requests

# **Command Line**

Command Line opens a separate window for enhanced graphic mode of SP dsmadmc console. The console allows you to display the results of commands in the List or Table mode. The user can run separate SP commands and predefined SP scripts.

| •••                | < >                      |                              | <u>⊜</u> 1         | 5020/start           | * 0 0 5 | 🗳 🛈 🖞 + 🖸 🌐      |
|--------------------|--------------------------|------------------------------|--------------------|----------------------|---------|------------------|
| TSMExplorer        |                          |                              |                    |                      |         | ø 🛓              |
| Servers Co-n       | orth Co-south            | 🕜 Co-north 🛛 👼 Co-north      | Co-north           | 🕞 Co-north ×         |         |                  |
| Elapsed            | Time: 1.86 s. Request: o | q domain                     |                    |                      |         | 🔍 search 🖉       |
| POLICY DOMAIN NAME | ACTIVATED POLICY SET     | ACTIVATED DEFAULT MGMT CLASS | NUMBER OF REGISTER | ED NODES DESCRIPTION |         |                  |
| A                  | STANDARD                 | FILE                         | 3                  |                      |         |                  |
| A                  | STANDARD                 | FILE                         | 1                  |                      |         |                  |
| C                  | STANDARD                 | FILE                         | 10                 |                      |         |                  |
| D. S               | STANDARD                 | ORACLE                       | 9                  |                      |         |                  |
| D                  | STANDARD                 | FILE                         | 82                 |                      |         |                  |
| D                  | STANDARD                 | FILE                         | 2                  |                      |         |                  |
| FI                 | STANDARD                 | FILE                         | 5                  |                      |         |                  |
| FF                 | STANDARD                 | FILE                         | 11                 |                      |         |                  |
| М                  | STANDARD                 | FILE                         | 5                  |                      |         |                  |
| M                  | STANDARD                 | FILE                         | 9                  |                      |         |                  |
| P/                 | STANDARD                 | FILE                         | 2                  |                      |         |                  |
| S,                 | STANDARD                 | FILE                         | 4                  |                      |         |                  |
| S,                 | STANDARD                 | FILE                         | 15                 |                      |         |                  |
| S/                 | STANDARD                 | FILE                         | 39                 |                      |         |                  |
| S,                 | STANDARD                 | FILE                         | 4                  |                      |         |                  |
| TI QL              | STANDARD                 | FILE                         | 0                  |                      |         |                  |
| Т                  | STANDARD                 | FILE                         | 27                 |                      |         |                  |
| TI APE             | STANDARD                 | FILE                         | 0                  |                      |         |                  |
| тс                 | STANDARD                 | FILE                         | 27                 |                      |         |                  |
| List Table Scrip   | ots                      |                              |                    |                      |         |                  |
| CO-NORTH> X        | DIT q domain             |                              |                    |                      |         | UTF-8 TRUN CLEAR |

# Help ADSM

| ••• • < >                          | >      | ).13:5020/start                                                     | 0 \$      | 🗳 🛈 🖞 + C | ) 🔅  |
|------------------------------------|--------|---------------------------------------------------------------------|-----------|-----------|------|
| TSMExplorer                        |        | TSM Help                                                            | $\otimes$ | <b>0</b>  |      |
| Servers Co-north >                 | × 📭    | Command or Code: reg node                                           | - Submit  |           |      |
| Server Groups                      | Backur | Subcommands: (1)                                                    |           |           |      |
| Profile                            | Duckup | the target                                                          |           |           |      |
| Subscribers                        |        | replication                                                         |           | ОК        |      |
| Event Handling                     |        | server.                                                             |           |           |      |
| Export Operations                  |        | ++                                                                  |           |           | 7 70 |
| - 🎇 Maintenance                    |        |                                                                     |           |           | 718  |
| Database/Logs                      | M      |                                                                     |           | 6.1 TB    |      |
| Volume History                     |        | Privilege class                                                     |           |           |      |
| <ul> <li>Tape Health</li> </ul>    | KH-E   |                                                                     |           |           |      |
| <ul> <li>Scripts</li> </ul>        | ŀ      | To issue this command, you must have system privilege, unrestricted |           |           |      |
| <ul> <li>Administrators</li> </ul> |        | to which the client node is assigned.                               |           |           |      |
| Licenses                           | KH-BS  |                                                                     |           |           |      |
| PVU                                |        |                                                                     |           |           |      |
| <ul> <li>SP Tables</li> </ul>      |        | Syntax                                                              |           |           |      |
|                                    |        | 5 North                                                             |           |           |      |
| DRM Media                          |        | >>-REGister Nodenode_name+++>                                       |           |           |      |
| DRM Machine                        | KH-BI  | '-password-'                                                        |           |           |      |
| DRM Recovery Media                 |        | -USerid=-NONE                                                       |           |           |      |
| DRM Recovery Plan                  |        | >+                                                                  |           |           |      |
| Server Activity                    | KH     | (1) '-USerid=-+-NONE+-'                                             |           |           |      |
| Daily Amount                       |        | 'PASSExp=days-' '-user_id-'                                         |           |           |      |
| Remote Access                      |        | DOmain=-STANDARD                                                    |           |           |      |
|                                    |        | >+                                                                  |           |           |      |
| 🕑 Dashboard                        |        | '-CONtact=text-' '-DOmain=domain_name'                              |           |           |      |
| Activity Log                       | A      | COMPression=ClientARCHDELete=Yes                                    |           |           |      |
| Sessions/Processes                 | KH-N   | '-COMPression=-+-Client++' '-ARCHDELete=-+-Yes++-'                  |           |           |      |
| Command Line                       |        | +-Yes+ '-No'                                                        | <br>      |           |      |
| (?) ADSM help                      |        |                                                                     |           |           |      |

## **Statistical Reports**

Collector performs statistics collection based on SP server with predefined intervals. Statistical data are displayed in charts for your convenience. Based on charts analysis you can understand the current state of the system and the dynamics of its development. Statistical reports include:

- Database usage stats are collected once a day
- Recovery Log Usage stats are collected every 15 minutes
- Daily amount of operations backup, archive, restore, retrieve, migration stats are collected once a day
- Disk and File pool usage stats are collected every 15 minutes
- Sequential pool usage stats are collected once a day
- Tape usage stats are collected once a day
- Session stats are collected every 15 minutes

| ••• • • < >                                                                                                    |                                                             |                                      |          | <u><u>∩</u> 1</u> | 3:5020/start                                                                           | Ċ                  |        | Å 🗳 | <u>ث</u> () | + 🗅 🗇      |
|----------------------------------------------------------------------------------------------------|-------------------------------------------------------------|--------------------------------------|----------|-------------------|----------------------------------------------------------------------------------------|--------------------|--------|-----|-------------|------------|
| TSMExplorer                                                                                                    | Co-south                                                    | 🙆 Co-north                           | Co-north | Co-north          | 🖂 Co-north                                                                             |                    |        |     |             | ø <b>1</b> |
| <ul> <li>Dashboard</li> <li>Servers</li> <li>IBM Libraries</li> <li>Information</li> <li>Approvals</li> <li>Alerts</li> <li>Failed Events</li> <li>Storage Pools</li> <li>Libraries</li> <li>Tape Health</li> <li>Nodes</li> <li>Virtual Machines</li> <li>Retention Sets</li> <li>Occupancy</li> <li>Remote Access</li> <li>Collector</li> <li>Reports</li> <li>Alerts</li> <li>Statistics/Config</li> <li>Operation Log</li> </ul> | Statistic/Config                                            | an I                                 |          | Server: CO-F      | IORTH (*)<br>Database<br>Database<br>Mar '24<br>Activity Log/Arch<br>Activity Log/Arch | Database/Log Usage | 20 Mar | Ą   | yr '24      | 10 Apr     |
| S Groups/Users<br>⊡ SMTP                                                                                                    | 90 %<br>80 %<br>70 %<br>60 %<br>30 %<br>20 %<br>10 %<br>0 % | Activity Log: 1%     Archive Log: 4% | 12 Apr   | _1_               | 13 Apr                                                                                 | 1                  | 4 Apr  | 1   | 15 Apr      | M          |

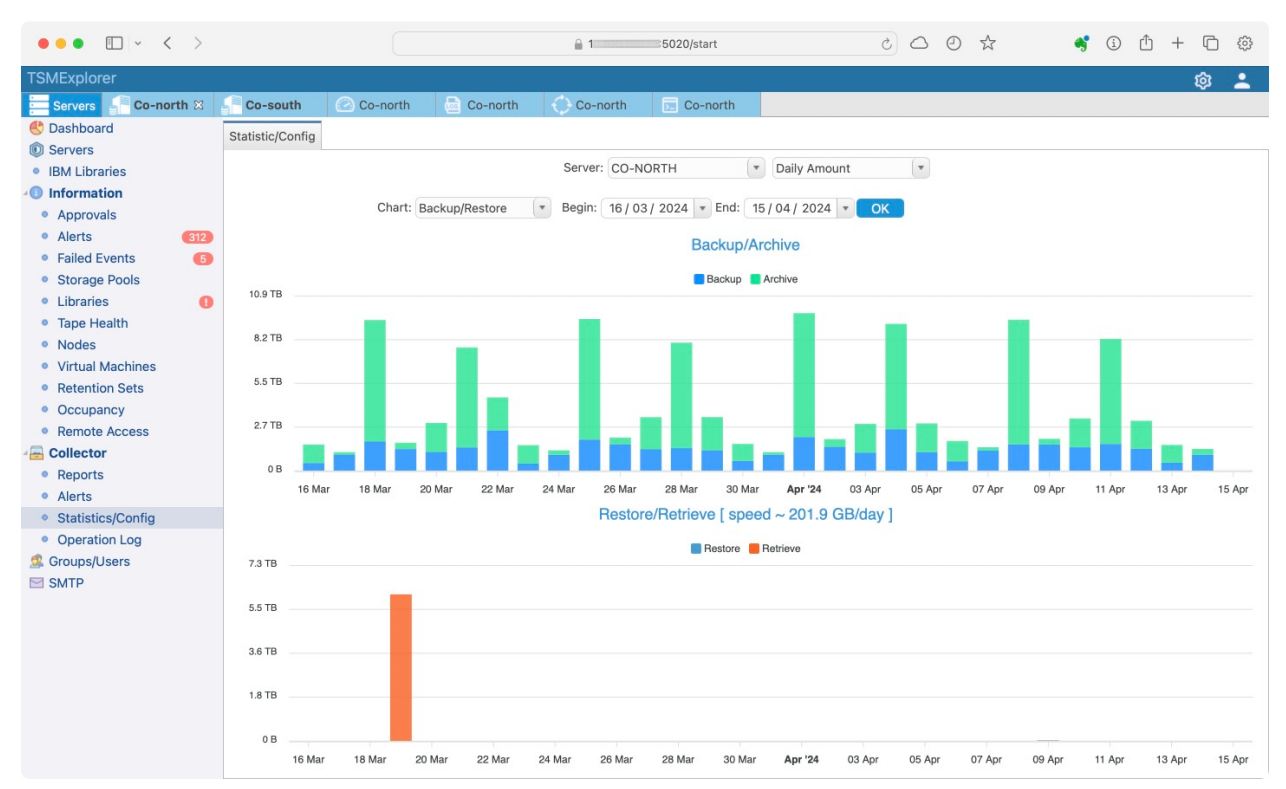

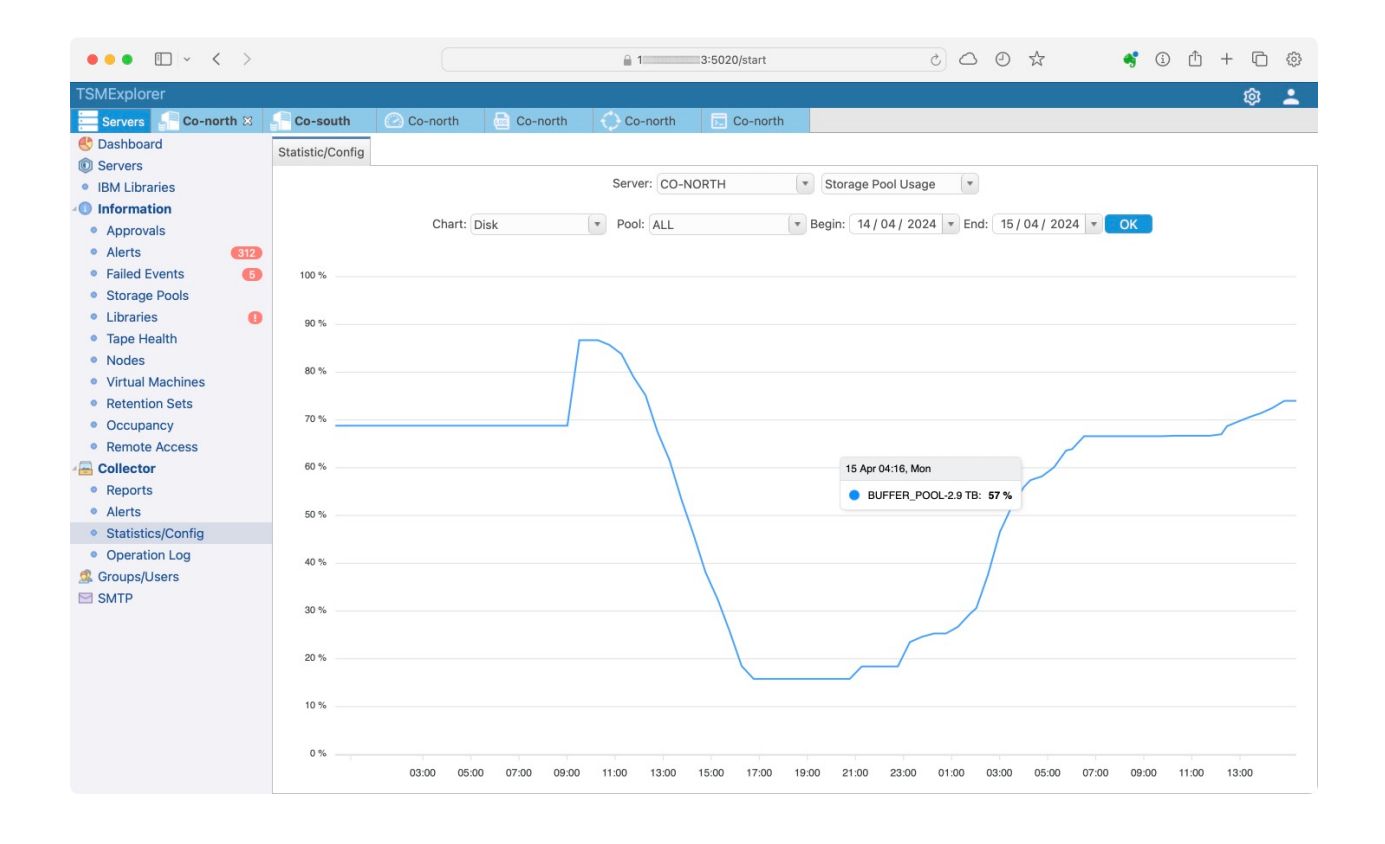

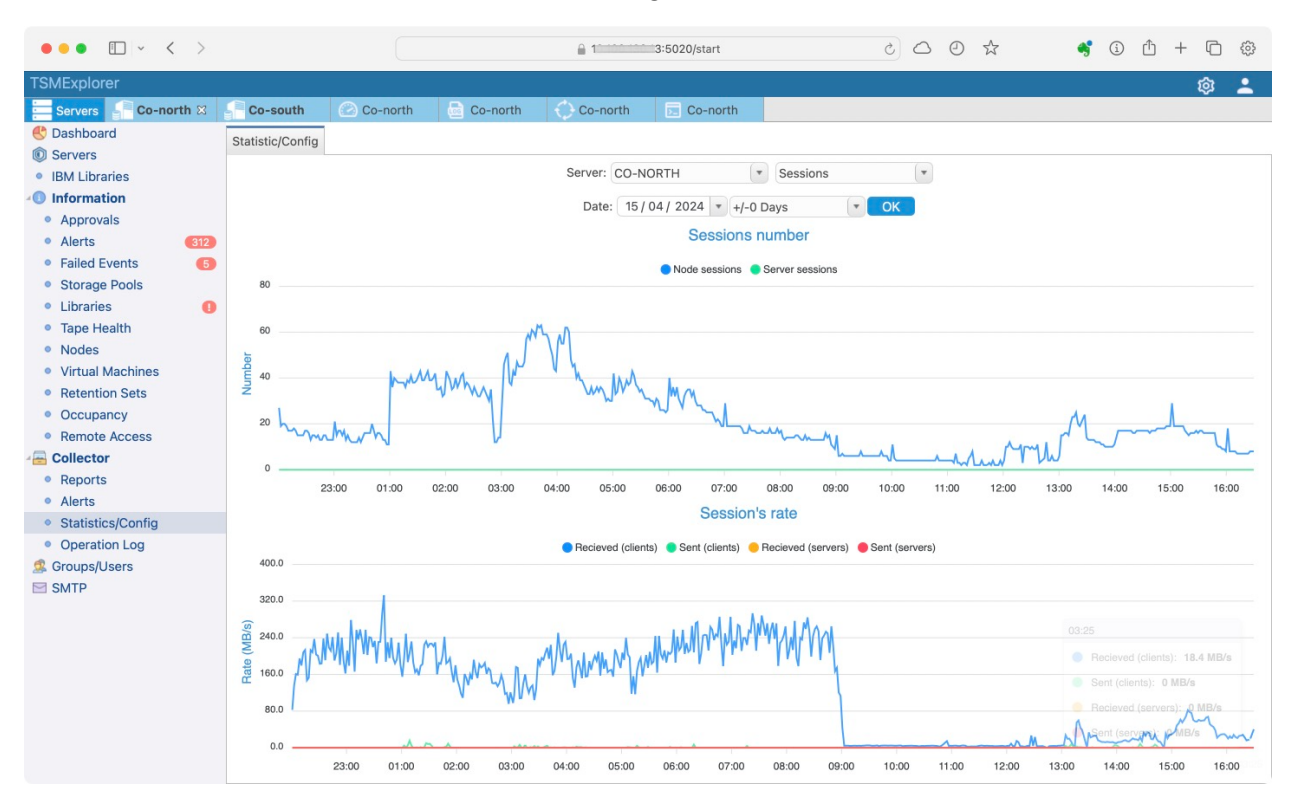

| ••• • • < >                  |                  |                 |                                | û 1                             | :5020/start          |                | c C    | 0     | $\stackrel{\sim}{\simeq}$ | 4      | i    | Ĥ + | - 0 | ŝ |
|------------------------------|------------------|-----------------|--------------------------------|---------------------------------|----------------------|----------------|--------|-------|---------------------------|--------|------|-----|-----|---|
| TSMExplorer                  |                  |                 |                                |                                 |                      |                |        |       |                           |        |      |     | ŵ   | : |
| Servers Co-north 🛚           | Co-south         | 🙆 Co-north      | Co-north                       | 🔿 Co-north                      | 🖂 Co-north           |                |        |       |                           |        |      |     |     |   |
| 🕙 Dashboard                  | Statistic/Config |                 |                                |                                 |                      |                |        |       |                           |        |      |     |     |   |
| Servers                      |                  |                 |                                | Service CO N                    |                      | Configuration  | ( -    |       |                           |        |      |     |     |   |
| IBM Libraries                |                  |                 |                                | Server: CO-N                    | UKIH (*              | Configuration  |        |       |                           |        |      |     |     |   |
| 10 Information               |                  |                 |                                | Type: Configuration             | on 🔹 Show            | v Download     | Co     | ру    |                           |        |      |     |     |   |
| Approvais                    |                  | Schedule Bar    | domization P                   | puration: 1 1                   | bay(s)               |                |        |       |                           |        |      |     |     |   |
| Alerts     Alerts     Alerts |                  | beneduite Rui   | Query Schedu                   | le Period: Cl:                  | ient                 |                |        |       |                           |        |      |     |     |   |
| Failed Events                |                  | Ma              | aximum Comman                  | d Retries: Cl                   | ient                 |                |        |       |                           |        |      |     |     |   |
|                              | Client-sid       | e Deduplicati   | Lon Verificat                  | ion Level: 0                    | fenc.                |                |        |       |                           |        |      |     |     |   |
| Tape Health                  |                  |                 | Schedul                        | ing Modes: An                   | Y                    |                |        |       |                           |        |      |     |     |   |
| Nodes                        |                  | c               | Configuration                  | manager?: Of:                   | E ACTLOG             |                |        |       |                           |        |      |     |     |   |
| Virtual Machines             |                  |                 | Refresh                        | interval: 60                    |                      |                |        |       |                           |        |      |     |     |   |
| Retention Sets               |                  | I               | Last refresh                   | date/time:<br>Messaging: Of     | f                    |                |        |       |                           |        |      |     |     |   |
|                              | Tabl             | e of Contents   | s (TOC) Load                   | Retention: 12                   | 0 Minute(s)          |                |        |       |                           |        |      |     |     |   |
| Remote Access                |                  | Machi           | ine Globally                   | Unique ID: ca                   | .41.cc.2c.fl.ae      | .11.e5.bc.e8.  | 56.83. | be.d2 | .80.02                    |        |      |     |     |   |
|                              |                  | Archive         | Database Di                    | rotection: Of<br>rectories: /t  | r<br>smdb/tsmdb001,/ | tsmdb/tsmdb002 | 2./tsm | db/ts | mdb003,/t                 | smdb/t | mdb0 | 04  |     |   |
| Reports                      |                  | Total Space     | ce of File Sy                  | stem (MB): 56                   | 1,152.00             |                |        |       |                           |        |      |     |     |   |
| Alerts                       |                  | Used Spac       | ce on File Sy                  | stem (MB): 47                   | 0,385.32             |                |        |       |                           |        |      |     |     |   |
| Statistics/Config            |                  | 1166            | Encryption                     | Strength: AE                    | s                    |                |        |       |                           |        |      |     |     |   |
| Operation Log                | Clien            | t CPU Informa   | ation Refresh                  | Interval: 18                    | 0                    |                |        |       |                           |        |      |     |     |   |
| Groups/Lisers                |                  | Tarc            | Outbound Re                    | plication: En<br>on Server: TSI | abled<br>M1          |                |        |       |                           |        |      |     |     |   |
| SMTP                         | De               | fault Replica   | ation Rule fo                  | r Archive: AL                   | L_DATA               |                |        |       |                           |        |      |     |     |   |
|                              | D                | efault Replic   | cation Rule f                  | or Backup: AL                   | L_DATA               |                |        |       |                           |        |      |     |     |   |
|                              | Derault Rep<br>R | eplication Rule | e for Space M<br>ecord Retenti | on Period: 30                   | Dav(s)               |                |        |       |                           |        |      |     |     |   |
|                              |                  |                 |                                | LDAP User:                      |                      |                |        |       |                           |        |      |     |     |   |
|                              |                  | -               | LDAP Pas                       | sword Set: No                   | 221                  |                |        |       |                           |        |      |     |     |   |
|                              |                  | Failov          | ver High Leve                  | 1 Address:                      | Jai                  |                |        |       |                           |        |      |     |     |   |
|                              |                  |                 | Scratchpad                     | retention: 36                   | 5 Day(s)             |                |        |       |                           |        |      |     |     |   |
|                              | Rep              | lication Reco   | overy of Dama                  | ged Files: On                   | 0 70                 |                |        |       |                           |        |      |     |     |   |
|                              |                  | SU              | JR Occupancy                   | Date/Time: 20                   | 24-04-10 12:39:      | 03             |        |       |                           |        |      |     |     |   |
|                              |                  | Fr              | cont-End Capa                  | city (MB): 14                   | 0,953,578.02         |                |        |       |                           |        |      |     |     |   |

# Mail Server Registration

To send reports and alerts, users must first determine the SMTP mail servers. To improve reliability, you can define two SMTP servers. If one of them is unavailable, collector will attempt to send information via the second SMTP server.

Registration of any new SMTP Server includes the following parameters:

- SMTP server
- SMTP port
- From name
- From email
- Username and Password for SMTP with authentication
- Use SSL connection
- TLS enabled

| ••• • • < >               |             |                      |          | ê 1        | 3:5020/start | 0 0 | Ð | ☆ | * | i | <u></u> | - 0 | 63 |
|---------------------------|-------------|----------------------|----------|------------|--------------|-----|---|---|---|---|---------|-----|----|
| TSMExplorer               |             |                      |          |            |              |     |   |   |   |   |         | ŵ   |    |
| Servers Co-north X        | Co-south    | 🖉 Co-north           | Co-north | 🔿 Co-north | 🕞 Co-north   |     |   |   |   |   |         |     |    |
| 🕙 Dashboard               | SMTP Server | rs                   |          |            |              |     |   |   |   |   |         |     |    |
| Servers     IBM Libraries | Primary SM  | ITP server           |          | Transport  | Log          |     |   |   |   |   |         |     |    |
| • Information             | Address:    | -                    |          |            |              |     |   |   |   |   |         |     |    |
| Approvals                 | Port:       | 25                   |          |            |              |     |   |   |   |   |         |     |    |
| Alerts                    | SSL:        | ×                    |          |            |              |     |   |   |   |   |         |     |    |
| Failed Events             | TLS:        | $\checkmark$         |          |            |              |     |   |   |   |   |         |     |    |
| Storage Pools             | Name from:  | : TSMExplorer        |          |            |              |     |   |   |   |   |         |     |    |
| Libraries                 | Email from: | tsm@rosenergoatom.ru | 1        |            |              |     |   |   |   |   |         |     |    |
| lape Health               | Active:     | $\checkmark$         |          |            |              |     |   |   |   |   |         |     |    |
| Nodes                     |             | Send test ma         | iil      |            |              |     |   |   |   |   |         |     |    |
| Virtual Machines          |             | Properties           |          |            |              |     |   |   |   |   |         |     |    |
| Retention Sets            |             | Delete               |          |            |              |     |   |   |   |   |         |     |    |
| Occupancy                 |             |                      |          |            |              |     |   |   |   |   |         |     |    |
| Remote Access             | Secondary   | SMTP server          |          | Transport  | 1.00         |     |   |   |   |   |         |     |    |
| Collector                 | Address:    |                      |          | Inditoport | 209          |     |   |   |   |   |         |     |    |
| Reports                   | Port:       | 25                   |          |            |              |     |   |   |   |   |         |     |    |
| Alerts                    | SSL:        | ×                    |          |            |              |     |   |   |   |   |         |     |    |
| Statistics/Config         | TLS:        | ~                    |          |            |              |     |   |   |   |   |         |     |    |
| • Operation Log           | Name from:  | :                    |          |            |              |     |   |   |   |   |         |     |    |
| Groups/Users              | Email from: |                      |          |            |              |     |   |   |   |   |         |     |    |
| SMIP                      | Active:     | ×                    |          |            |              |     |   |   |   |   |         |     |    |
|                           |             | Send test ma         | ail      |            |              |     |   |   |   |   |         |     |    |
|                           |             | Properties           |          |            |              |     |   |   |   |   |         |     |    |
|                           |             | Delete               |          |            |              |     |   |   |   |   |         |     |    |
|                           |             |                      |          |            |              |     |   |   |   |   |         |     |    |
|                           |             |                      |          |            |              |     |   |   |   |   |         |     |    |

#### User and Users Group Registration

In order to send reports and alerts it's necessary to create user and include him into the user's group.

Registration of any user includes the following parameters:

- Name
- Email
- Description
- Type user (System Administrator, SP Administrator, Client)
- Type authentication (local, login for LDAP: login@domain)
- Password

#### Local super administrators

- local authorization/ LDAP authorization
- add/modify users, groups, servers, remote access list, reports, alerts, smtp, connect to SP servers with
  registered credentials or "connect as" after authentication.

#### SP administrators/operators

- SP authorization only, administrator gets list of servers with current personal credential
- SP operations with personal SP credentials or "connect as" after authentication with new credential
- View statistic for successful access SP servers
- To access via SP authorization, there is no need to create a user account inside the application..
- Using this role if you have many servers with other admins and operators with difference credentials and roles inside SP environment.

#### Users

- local, LDAP user/LDAP group authorization or without authorization (for getting reports via email)
- Getting reports via email
- Access to mini-portal for controlling and checking status of backups for selected nodes groups

| ••• • • < >                           |           |                    |                                                                                                    | <u>∩</u> 10       | :5020/start     | ى ئ                  | 2 @ ☆          | ۹          | <b>i</b>     | Ů + ©          | \$  |
|---------------------------------------|-----------|--------------------|----------------------------------------------------------------------------------------------------|-------------------|-----------------|----------------------|----------------|------------|--------------|----------------|-----|
| TSMExplorer                           |           |                    |                                                                                                    |                   |                 |                      |                |            |              | ŵ              | •   |
| Servers Co-north 🛙                    | Co-so     | outh               | 🙆 Co-north                                                                                                    | Co-north 🜔 Co-nor | th 💽 Co-north 🛛 |                      |                |            |              |                |     |
| 😍 Dashboard                           | Groups    | Users              |                                                                                                    |                   |                 |                      |                |            |              |                |     |
| Servers                               |           | Nov                | Chack SD Crad                                                                                                    |                   |                 |                      | Role: ALL      |            | -            | search         | R   |
| IBM Libraries                         |           | I IVEV             | The check of cred                                                                                                    |                   |                 |                      | ALL            |            | Pemote       | search         |     |
| 10 Information                        | Active 1  | Name               |                                                                                                    | Email             | Login           | Role                 | Authentication | LDAP group | Access       | Last Update    | Des |
| Alerts     Alerts     Alerts          | V 1       | · · ·              | V                                                                                                    | V                 |                 | Client               | None           |            | $\checkmark$ | 22-01-05 01:50 |     |
| Failed Events                         | ~ (       |                    |                                                                                                    | c                 | cl              | Client               | LDAP User      |            | ~            | 18-06-06 10:51 |     |
| <ul> <li>Storage Pools</li> </ul>     | √ [       |                    | Labore                                                                                                    | d                 | a)              | System Administrator | LDAP User      |            | ×            | 23-02-10 00:02 |     |
| Libraries                             | V F       |                    |                                                                                                    | fé                |                 | Client               | None           |            | ~            | 21-01-21 10:39 |     |
| <ul> <li>Nodes</li> </ul>             | V F       |                    | n                                                                                                    | fé                |                 | Client               | None           |            | ~            | 21-12-15 20:07 |     |
| Virtual Machines                      | V F       |                    |                                                                                                    | fc .              |                 | Client               | None           |            | ~            | 22-04-06 13:59 |     |
| Retention Sets                        | 1 0       |                    |                                                                                                    | 0                 |                 | Client               | None           |            | ×            | 23-02-16 15:26 |     |
| <ul> <li>Occupancy</li> </ul>         |           |                    |                                                                                                    | 9                 |                 | Olient               | None           |            | <u> </u>     | 40,00,00,45,00 |     |
| Remote Access                         | ~ (       |                    |                                                                                                    | g                 |                 | Client               | None           |            | V            | 18-06-20 15:33 |     |
| Collector                             | ✓ I       | Contraction of the | atchys                                                                                                    | iv I              |                 | Client               | None           |            | ×            | 23-02-16 15:24 |     |
| Alerts                                | ✓ I       |                    |                                                                                                    | iv .              |                 | Client               | None           |            | ×            | 23-02-16 15:25 |     |
| <ul> <li>Statistics/Config</li> </ul> | V ł       |                    | and the second second se | k .               |                 | Client               | None           |            | ~            | 20-10-22 13:55 |     |
| Operation Log                         |           |                    | -                                                                                                    |                   |                 |                      |                |            |              |                |     |
| Groups/Users                          | Details   | Node's             | Groups to View                                                                                                    |                   |                 |                      |                |            |              |                |     |
| SMTP                                  | Active:   | `                  |                                                                                                    |                   |                 |                      |                |            |              |                |     |
|                                       | Name:     | ŀ                  |                                                                                                    |                   |                 |                      |                |            |              |                |     |
|                                       | Email:    | V                  | 3                                                                                                    |                   |                 |                      |                |            |              |                |     |
|                                       | Login:    | -                  |                                                                                                    |                   |                 |                      |                |            |              |                |     |
|                                       | LDAP Gr   | oup:               |                                                                                                    |                   |                 |                      |                |            |              |                |     |
|                                       | Relay     | cation: r          | lient                                                                                                    |                   |                 |                      |                |            |              |                |     |
|                                       | Last Line | date:              | 2_01_05_01-50-21                                                                                                    |                   |                 |                      |                |            |              |                |     |
|                                       | Descript  | tion:              | 2-01-03 01-50-31                                                                                                    |                   |                 |                      |                |            |              |                |     |
|                                       |           |                    |                                                                                                    |                   |                 |                      |                |            |              |                |     |

| ••• • • •                    |                       |                           | <u> </u>           | :5020/start  | 5         | △ ④ ☆          | 4          | í            | ф + Ф          | \$  |
|------------------------------|-----------------------|---------------------------|--------------------|--------------|-----------|----------------|------------|--------------|----------------|-----|
| TSMExplorer                  |                       |                           |                    |              |           |                |            |              | ŵ              | :   |
| Servers Co-north 🛛           | Co-south              | o-north 🛛 🗟 Co-north      | 🔿 Co-north         | 💽 Co-north 8 | 3         |                |            |              |                |     |
| 🕙 Dashboard                  | Groups Users          |                           |                    |              |           |                |            |              |                |     |
| Servers IBM Libraries        | S New Ch              |                           |                    |              |           | Role: ALL      |            | (v) (q       | search         |     |
| 10 Information               | Active Name           | Email                     | Lo                 | ogin         | Role      | Authentication | LDAP group | Remote       | Last Update    | Des |
| Approvals                    | Define                |                           |                    |              |           | ne             |            | ~            | 22-01-05 01:50 |     |
| Failed Events                | Role: Client.         |                           |                    |              |           | AP User        |            | ~            | 18-06-06 10:51 |     |
| Storage Pools                | Client can monitor: n | odes from client's portal | , get reports.     |              |           | AP User        |            | ×            | 23-02-10 00:02 | 2   |
| Libraries                    |                       |                           |                    |              |           | ine            |            | 1            | 21-01-21 10:39 |     |
| Tape Health                  |                       |                           |                    |              |           | 100            |            |              | 21_12_15 20:07 |     |
| Virtual Machines             |                       | Role:                     | Client             | •            |           | nie -          |            | ×            | 21-12-10 20:07 |     |
| Retention Sets               | Name:                 | Field can't not be empty  | Client             |              |           | one            |            | ~            | 22-04-06 13:59 | ,   |
| Occupancy                    | Email:                |                           | SP Administrator   | or           |           | one            |            | ×            | 23-02-16 15:26 |     |
| Remote Access                | Description:          | l                         | System Administrat |              |           | one            |            | $\checkmark$ | 18-06-20 15:33 |     |
| - Collector                  | Active:               | 2                         |                    |              |           | one            |            | ×            | 23-02-16 15:24 |     |
| Reports                      | Type Auth:            | None                      |                    |              |           | ne             |            | ×            | 23-02-16 15:25 |     |
| Aleris     Statistics/Config | Login:                |                           |                    |              |           | one            |            | ~            | 20-10-22 13:55 |     |
| Operation Log                | Password:             |                           |                    |              |           |                |            |              |                |     |
| 🧟 Groups/Users               | Select LDAP User      |                           |                    |              |           |                |            |              |                |     |
| SMTP                         | A Select LDAP Group   |                           |                    |              |           | ≤              |            |              |                |     |
|                              | N                     |                           |                    |              |           |                |            |              |                |     |
|                              | E                     |                           |                    |              | Cancel OK |                |            |              |                |     |
|                              | LOGIN:                |                           |                    |              |           |                |            |              |                |     |
|                              | Authentication: None  |                           |                    |              |           |                |            |              |                |     |
|                              | Role: Client          |                           |                    |              |           |                |            |              |                |     |
|                              | Last Update: 22-01-0  | 5 01:50:31                |                    |              |           |                |            |              |                |     |
|                              | Description:          |                           |                    |              |           |                |            |              |                |     |

#### User can access to simple interface with yourself list of nodes for monitoring.

••• <>

••••

| TSMExplorer                     |               |              |                                  |                           |         |              |         |               |                     |         |                                                                                                    | 1           | atom   logout |
|---------------------------------|---------------|--------------|----------------------------------|---------------------------|---------|--------------|---------|---------------|---------------------|---------|----------------------------------------------------------------------------------------------------|-------------|---------------|
| Schedules for the last 24 hours |               |              |                                  |                           |         |              |         | Ot            | ojects              |         |                                                                                                    |             |               |
|                                 |               | Ē            | Failed:<br>Missed:<br>Completed: | 0<br>1<br>42              |         |              |         |               |                     |         | Objects:         9 153 051           Reporting Space:         143.6 TB           At Risk:         0 |             |               |
| ≡ 🤌 🕨 Events 🕨 Activity 🕨 Sp    | ace Usage 🛛 🕨 | Filespaces I | Sessions                         | Nodes: 57 Objects: 9 153  | 051 Rep | orting: 143. | 6 ТВ    |               |                     |         |                                                                                                    | Risk nodes: | 🔍 search 🥖    |
| Server Domain Node              | TCP Name      | Address      | Version                          | Platform                  | Objects | Space        | Since F | tisk Interval | Last Access         | Contact |                                                                                                    |             |               |
| CO-SOUTH SAPDEV SAPEED          | sanoon        | 1            | 7.1.8.0                          | AIX (7.2)                 | 879 988 | 84.9 GB      | 1 hours | default       | 2020-10-14 14:07:29 |         |                                                                                                    |             |               |
| CO-SOUTH SA V SA                | si ipp        | 1 2:         | 1 6.3.1.2                        | Linux x86-64 (2.6.16.46-0 | 182 969 | 25.9 GB      | 5 hours | default       | 2020-10-14 10:00:41 |         |                                                                                                    |             |               |
| CO-SOUTH SALV SA                | Si            | 1            | 7.1.8.0                          | AIX (7.2)                 | 399 524 | 43.1 GB      | 1 hours | default       | 2020-10-14 14:03:43 |         |                                                                                                    |             |               |
| CO-SOUTH SALV SA                | Si            | 1 +          | 7.1.8.0                          | AIX (7.2)                 | 387 903 | 34.6 GB      | 1 hours | default       | 2020-10-14 14:18:04 |         |                                                                                                    |             |               |
| CO-SOUTH S/ DD M1               | b             | 1            | 7.1.8.0                          | AIX (7.2)                 | 6 352   | 9.8 GB       | 1 hours | default       | 2020-10-14 14:22:01 |         |                                                                                                    |             |               |
| CO-SOUTH SA DD M1               | e             | 1            | 7.1.8.0                          | AIX (7.2)                 | 3 825   | 4.5 GB       | 0 hours | default       | 2020-10-14 14:43:04 |         |                                                                                                    |             |               |
| CO-SOUTH SF OD M1               | e             | 1            | 7.1.8.0                          | AIX (7.2)                 | 1 744   | 4.3 GB       | 0 hours | default       | 2020-10-14 14:58:46 |         |                                                                                                    |             |               |
| CO-SOUTH S/ DD M1               | re            | 1            | 7.1.8.0                          | AIX (7.2)                 | 2 047   | 5.9 GB       | 0 hours | default       | 2020-10-14 14:23:58 |         |                                                                                                    |             |               |
| CO-SOUTH SA DD M1               | rc            | 1            | 7.1.8.0                          | AIX (7.2)                 | 627     | 1.4 GB       | 0 hours | default       | 2020-10-14 15:03:23 |         |                                                                                                    |             |               |
| CO-SOUTH SA DD M1               | rt            | 1 )          | 7.1.8.0                          | AIX (7.2)                 | 58 328  | 11.3 GB      | 0 hours | default       | 2020-10-14 14:39:14 |         |                                                                                                    |             |               |
| CO-SOUTH SF OD M1               | ri            | 1            | 7.1.8.0                          | AIX (7.2)                 | 2 550   | 2.9 GB       | 0 hours | default       | 2020-10-14 14:59:36 |         |                                                                                                    |             |               |
| CO-SOUTH SA DD M1               | rj            | 1 )          | 7.1.8.0                          | AIX (7.2)                 | 4 377   | 4.3 GB       | 0 hours | default       | 2020-10-14 15:02:59 |         |                                                                                                    |             |               |
| CO-SOUTH SA DD M1               | rr            | 1            | 7.1.8.0                          | AIX (7.2)                 | 8 809   | 4.3 GB       | 0 hours | default       | 2020-10-14 14:57:14 |         |                                                                                                    |             |               |
| CO-SOUTH SA DD M1               | rs            | 1            | 7.1.8.0                          | AIX (7.2)                 | 4 811   | 5.8 GB       | 0 hours | default       | 2020-10-14 14:54:04 |         |                                                                                                    |             |               |
| CO-SOUTH SA DD M1               | n             | 1 )          | 7.1.8.0                          | AIX (7.2)                 | 4 245   | 9.3 GB       | 0 hours | default       | 2020-10-14 14:53:51 |         |                                                                                                    |             |               |
| CO-SOUTH SA DD M1               | x             | 1            | 7.1.8.0                          | AIX (7.2)                 | 6 192   | 9.0 GB       | 1 hours | default       | 2020-10-14 14:03:33 |         |                                                                                                    |             |               |
| CO-SOUTH SA DD M1               | si 06         | 1            | 7.1.8.0                          | AIX (7.2)                 | 126 484 | 45.6 GB      | 2 hours | default       | 2020-10-14 13:12:04 |         |                                                                                                    |             |               |
| CO-SOUTH SA DD M1               | s;01          | 1            | 7.1.8.0                          | AIX (7.2)                 | 411 717 | 46.3 GB      | 2 hours | default       | 2020-10-14 13:13:05 |         |                                                                                                    |             |               |
| CO-SOUTH SA DD M1               | sa01          | 1            | 7.1.8.0                          | AIX (7.2)                 | 80 940  | 37.8 GB      | 2 hours | default       | 2020-10-14 13:07:13 |         |                                                                                                    |             |               |
| CO-SOUTH SA DD M1               | s- 01         | 1            | 7.1.8.0                          | AIX (7.2)                 | 347 067 | 15.4 GB      | 3 hours | default       | 2020-10-14 12:06:36 |         |                                                                                                    |             |               |
| CO-SOUTH S# DD M1               | s;01          | 1            | 7.1.8.0                          | AIX (7.2)                 | 74 170  | 12.9 GB      | 2 hours | default       | 2020-10-14 13:03:32 |         |                                                                                                    |             |               |
| CO-SOUTH SA DD M1               | s01           | 1 5          | 7.1.8.0                          | AIX (7.2)                 | 84 801  | 29.9 GB      | 2 hours | default       | 2020-10-14 13:13:32 |         |                                                                                                    |             |               |
| CO-SOUTH SA DD M1               | si 01         | 1            | 7.1.8.0                          | AIX (7.2)                 | 130 087 | 15.0 GB      | 2 hours | default       | 2020-10-14 13:08:16 |         |                                                                                                    |             |               |
| CO-SOUTH SA DD M1               | si 01         | 1 5          | 7.1.8.0                          | AIX (7.2)                 | 178 649 | 13.3 GB      | 2 hours | default       | 2020-10-14 13:12:04 |         |                                                                                                    |             |               |
| CO-SOUTH SA DD M1               | sa01          | 1 5          | 7.1.8.0                          | AIX (7.2)                 | 337 401 | 10.6 GB      |         |               | 2019-12-06 09:09:04 |         |                                                                                                    |             |               |
| CO-SOUTH SA DD M1               | si 01         | 1            | 7.1.8.0                          | AIX (7.2)                 | 331 293 | 64.5 GB      | 2 hours | default       | 2020-10-14 13:15:05 |         |                                                                                                    |             |               |
| CO-SOUTH SA DD M_               | e             | 1            | 7.1.8.0                          | AIX (7.2)                 | 79 602  | 89.6 GB      | 0 hours | default       | 2020-10-14 14:52:11 |         |                                                                                                    |             |               |
|                                 |               | 10.10.10.20  | 3100                             | ATV (9.9)                 | 210.205 | 130 1 00     | A       | dela de       | 2020 10 11 11 50.12 |         |                                                                                                    |             |               |
| Node:                           |               |              |                                  |                           |         |              |         |               |                     |         |                                                                                                    |             |               |
| Contact:                        |               |              |                                  |                           |         |              |         |               |                     |         |                                                                                                    |             |               |

### Reports

Collector has the function of creating reports on SP server work. The report is sent as schedule to addresses of the current group users. In case if you haven't selected the user's group, the report will still be saved in the database and can be viewed in the history tab. The report can be viewed both in TSMExplorer and browser.

### List of reports

The following standard reports exist:

- Database utilization report about the state of SP database
- Recovery log utilization report about the state of Recovery log
- Volume history report about current volume history
- Failed/Missed client Schedules report about schedules with Failed/Missed status within the last N days
- All client Schedules report about all schedules within the last N days
- Nodes without schedule report about nodes without schedules
- Expiration for node less 5 days report about nodes that expire within 5 days
- New registered nodes report about new nodes for covered hours
- Administrative schedule report about administrative schedules within the last 10 days
- Failed NAS backup report about failed NAS backup for covered hours
- Server/storage agent not active server and storage agent are not active for last hour
- Drives not online report about the current state of drives
- Paths not online report about the current state of paths
- DRMedia report about the current state of DRM
- Virtual report about client activity for virtual hosts
- Client activity report about client activity for covered hours
- Storage pool summary report about the current state of storage pool
- Library volumes report about library volumes
- Volume read/write error report about the current number errors for volumes
- Unavailable volumes report about currently unavailable volumes
- Activity log message(originator=server) server's activity log for covered hours
- Activity log message(originator=client) client's activity log for covered hours

| ••• • • •                             |                     |                             | <u></u>  | 10       | 3:502  | 0/start    |              | 200                  |            | 🗳 🛈 🖞          | + © | 63 |
|---------------------------------------|---------------------|-----------------------------|----------|----------|--------|------------|--------------|----------------------|------------|----------------|-----|----|
| TSMExplorer                           |                     |                             |          |          |        |            |              |                      |            |                | ŵ   | -  |
| Servers Co-north 🛛                    | Co-south            | 🖉 Co-north 🛛 👼 Co-north     | - Co     | -north   |        | Co-north 🖾 | 3            |                      |            |                |     |    |
| Cashboard                             | Reporting profiles  | Customized Requests History |          |          |        |            |              |                      |            |                |     |    |
| IBM Libraries                         | E 🖸 🕞 New           |                             |          |          |        |            |              |                      |            | 🔍 sea          | ch  |    |
| 1 Information                         | Active Name         | Users Group                 | Encoding | Format A | ttach. | Start Time | Day of month | Day of week          | Last Hours | Last Update    |     |    |
| <ul> <li>Approvals</li> </ul>         | ✓ rea ronorts       | re                          | UTF-8    | HTML     | ×      | 10:00      | Any          | Mo Tu We Th Fr Sa Su | 24         | 23-06-07 14:46 |     |    |
| Alerts     312                        | × vm                | ac                          | Cp1251   | HTML     | ×      | 10:00      | Any          | Any                  | 24         | 23-06-07 14:46 |     |    |
| Falled Events     Storage Pools       | √ report            | t fo report                 | UTF-8    | HTML     | ×      | 11:00      | Any          | Mo Tu We Th Fr Sa Su | 24         | 23-06-07 14:46 |     |    |
| Libraries                             | ✓ KH PP             | sion                        | UTF-8    | HTML     | ×      | 09:00      | Any          | Mo Tu We Th Fr Sa Su | 24         | 23-06-07 14:46 |     |    |
| Tape Health                           | ✓ har               | Sé                          | UTF-8    | HTML     | ×      | 10:00      | Any          | Mo Tu We Th Fr Sa Su | 24         | 23-06-07 14:46 |     |    |
| Nodes     Virtual Machines            | ✓ kin               | Sê                          | UTF-8    | HTML     | ×      | 11:00      | Any          | Mo Tu We Th Fr Sa Su | 24         | 23-06-07 14:46 |     |    |
| Retention Sets                        | √ cor c             | cc c                        | UTF-8    | HTML     | ×      | 10:00      | Any          | Mo Tu We Th Fr Sa Su | 24         | 23-06-07 14:46 |     |    |
| Occupancy                             | √ nau               | N                           | UTF-8    | HTML     | ×      | 10:00      | Any          | Mo Tu We Th Fr Sa Su | 24         | 23-11-07 15:15 |     |    |
| Remote Access                         | Details Servers/Gro | 2<br>Dups Requests          |          |          |        |            |              |                      |            |                |     |    |
| Reports                               | Name:               | rea reports                 |          |          |        |            |              |                      |            |                |     |    |
| Alerts                                | Users Group:        | rea                         |          |          |        |            |              |                      |            |                |     |    |
| <ul> <li>Statistics/Config</li> </ul> | Format:             | HTML                        |          |          |        |            |              |                      |            |                |     |    |
| <ul> <li>Operation Log</li> </ul>     | As Attachment:      | ×                           |          |          |        |            |              |                      |            |                |     |    |
| Groups/Users                          | Start Time:         | 10:00:00                    |          |          |        |            |              |                      |            |                |     |    |
| SMTP                                  | Start Date:         | Any                         |          |          |        |            |              |                      |            |                |     |    |
|                                       | Day of Week:        |                             |          |          |        |            |              |                      |            |                |     |    |
|                                       | Last Hours:         | 24                          |          |          |        |            |              |                      |            |                |     |    |
|                                       | Exclude lock nodes: | x                           |          |          |        |            |              |                      |            |                |     |    |
|                                       | Save copy to disk:  | x                           |          |          |        |            |              |                      |            |                |     |    |
|                                       | Path to Disk:       |                             |          |          |        |            |              |                      |            |                |     |    |
|                                       | Description:        |                             |          |          |        |            |              |                      |            |                |     |    |
|                                       | Exclude ANR:        |                             |          |          |        |            |              |                      |            |                |     |    |
|                                       |                     |                             |          |          |        |            |              |                      |            |                |     |    |

## Define custom request

You can define a customized request for the report. Registration of custom report includes the following parameters:

- Name of request
- Description of request
- ADSM request

| ••• • • < >                                                                                                    |        |                                                                                                    |               |         |       |         |       |        | . 🔒 1 | (  | :50 | 020/start |  | d  | 6) 6  | 2 e | ) 1 |   |           | 4 | i | Û | +  | C | <br> |
|----------------------------------------------------------------------------------------------------|--------|----------------------------------------------------------------------------------------------------|---------------|---------|-------|---------|-------|--------|-------|----|-----|-----------|--|----|-------|-----|-----|---|-----------|---|---|---|----|---|------|
| TSMExplorer                                                                                                    |        | Update                                                                                                    |               |         |       |         |       |        |       |    |     |           |  |    |       |     |     |   | $\otimes$ |   |   |   | ٤  | බ |      |
| TSMExplorer<br>Servers<br>Dashboard<br>Servers<br>IBM Libraries<br>Information<br>Approvals<br>Alerts<br>Storage Pools<br>Libraries<br>Storage Pools<br>Libraries<br>Storage Pools<br>Libraries<br>Storage Pools<br>Libraries<br>Storage Pools<br>Libraries<br>Storage Pools<br>Libraries<br>Storage Pools<br>Libraries<br>Storage Pools<br>Libraries<br>Storage Pools<br>Storage Pools<br>Storage P | Re     | Update<br>Update custom reque:<br>Using Command-Line<br>Name: tes<br>Description: desc<br>ADSM Request:<br>q node<br>q domain | ∍st<br>∍ Buil | ilder 1 | for p | ore-te: | sting | your r | eques | t. |     |           |  |    |       |     |     |   |           |   |   |   | \$ |   | ÷    |
| <ul> <li>Virtual Machines</li> <li>Retention Sets</li> <li>Occupancy</li> <li>Remote Access</li> <li>Collector</li> <li>Reports</li> <li>Alerts</li> <li>Statistics/Config</li> <li>Operation Log</li> <li>Groups/Users</li> </ul>                                                                                                    | ۲<br>و |                                                                                                    |               |         |       |         |       |        |       |    |     |           |  |    |       |     |     |   |           |   |   |   | 2  |   |      |
| SMTP                                                                                                    |        |                                                                                                    |               |         |       |         |       |        |       |    |     |           |  | Ca | ancel |     | 0   | < |           |   |   |   |    |   |      |

#### Define new report

Define of new report includes the following parameters:

- Name of report
- Active report
- Description
- Users group
- SP server
- Covered hours
- Start time
- Start date
- Day of week
- Domains
- Default request
- Customized request

| ••• • • < >                                                                                                    |                                                                                                    | ≗ 1           | 🗳 🛈 🖞 🕇 🛱                                                               |
|----------------------------------------------------------------------------------------------------|----------------------------------------------------------------------------------------------------|---------------|-------------------------------------------------------------------------|
| TSMExplorer                                                                                                    | Define<br>Define new report profile                                                                                           |               | * *<br>                                                                 |
| Servers     IBM Libraries     Information     Approvals     Alerts     Failed Events                                                        | Options Servers Schedule<br>Name: test<br>Description:                                                                        | Reports       | t Update<br>06-07 14:46<br>06-07 14:46                                  |
| Storage Pools     Libraries     Tape Health     Nodes     Virtual Machines     Retention Sets     Occupancy     Remote Access     Collector | Active:<br>Group: None<br>Format: HTML<br>As Attachment:<br>Encoding: UTF-8<br>Last Hours: 24<br>Exclude lock nodes:          |               | 06-07 14:46<br>06-07 14:46<br>06-07 14:46<br>06-07 14:46<br>11-07 15:15 |
| Reports     Alerts     Statistics/Config     Operation Log     Groups/Users     SMTP                                                        | Save copy to disk:                                                                                                    | Cancel Cancel | example                                                                 |
|                                                                                                    | Day of Week:<br>Last Hours: 24<br>Exclude lock nodes: X<br>Save copy to disk: X<br>Path to Disk: Description:<br>Exclude ANR: |               |                                                                         |

# Report's Logs

| ••• • • < >                        |               |                         |                                   |         | 1          | 5020/start       |                                            | 2 6          | ) () (                                                      | Å (               | s 🗅 + 🗅 🌐                    |
|------------------------------------|---------------|-------------------------|-----------------------------------|---------|------------|------------------|--------------------------------------------|--------------|-------------------------------------------------------------|-------------------|------------------------------|
| TSMExplorer                        |               |                         |                                   |         |            |                  |                                            |              |                                                             |                   | \$ <b>_</b>                  |
| Servers Co-north 🛪                 | Co-south      | Co-north                | Co-north                          | ¢o      | o-north    | Co-nort          | h 🛿                                        |              |                                                             |                   |                              |
| Cashboard                          | Reporting pro | ofiles Customized Reque | sts History                       |         |            |                  |                                            |              |                                                             |                   |                              |
| IBM Libraries                      | Begin: 16 /   | 03 / 2024 - End: 15 / 0 | 04/2024 -                         | OK      |            |                  |                                            |              |                                                             |                   |                              |
| Information                        | Date          | Report                  |                                   |         |            |                  |                                            |              |                                                             |                   |                              |
| Approvals                          | 24-04-1       | 5 15:02:14 exc          |                                   |         |            |                  |                                            |              |                                                             |                   |                              |
| Alerts     312                     | 24-04-1       | 5 12:00:43 pa mw        | are                               |         |            |                  |                                            |              |                                                             |                   |                              |
| Failed Events     Storage Pools    | 24-04-1       | 5 11:02:15 os           | ure                               |         |            |                  |                                            |              |                                                             |                   |                              |
| Libraries                          | 24-04-1       | 5 11:01:31 rer ort      |                                   |         |            |                  |                                            |              |                                                             |                   |                              |
| Tape Health                        | Browear       |                         |                                   |         |            |                  |                                            |              |                                                             |                   |                              |
| Nodes                              | Report: EXCI  | HANGE Date: 2024-04-15  | 15:00:42 - M                      | SD      |            |                  |                                            |              |                                                             |                   |                              |
| Virtual Machines                   | General Info  | ormation                |                                   |         |            |                  |                                            |              |                                                             |                   |                              |
| <ul> <li>Retention Sets</li> </ul> | Server        | Name                    | Host                              |         |            |                  | Version                                    | Platform     | Ava                                                         | ilibilty Sessions |                              |
| <ul> <li>Occupancy</li> </ul>      | CO-NORTH      | TSM2                    | 10.10                             | .24.192 |            |                  | 7.1.10.100                                 | AIX          | ena                                                         | bled              |                              |
| Remote Access                      | CO-SOUTH      | TSM1                    | 10.10                             | .24.243 |            |                  | 7.1.10.100                                 | AIX          | ena                                                         | bled              |                              |
| E Collector                        | - The Clie    | ent Schedules [ all ]   |                                   |         |            |                  |                                            |              |                                                             |                   |                              |
| <ul> <li>Reports</li> </ul>        | Failed:       | 0 Missed: 0 Co          | npleted: 9                        | In Prog | ress: 0    | Summary: 9       |                                            |              |                                                             |                   |                              |
| Alerts     Atatistics/Operfin      | Node          | Schedule                | тср                               | Version | Platform   | Scheduled Start  | Started/Completed                          | Flansed Time | Last Result                                                 | Next Start        | History (max 10 last events) |
| Operation Log                      | CONSYST       |                         | Name/Addres                       | s       | 1 Iddioini | oonedared otart  | otartea completea                          | Enapoed Time | Luot Hoodin                                                 | The state         | notory (max to last stendy   |
| SMTP                               | CI<br>E) IGE  | DEFAULT_INC_D           | CNS-<br>EXCHANGE<br>10.100.130.22 | 7.1.0.3 | WinNT      | 2024-04-15 04:00 | 2024-04-15 04:06:26<br>2024-04-15 04:26:41 | 00:20:15     | completed<br>At least one<br>warning<br>message             | 2024-04-16 04:00  |                              |
|                                    | CI<br>E〉 IGE  | DEFAULT_SYSTEM_STATE    | CNS-<br>EXCHANGE<br>10.100.130.22 | 7.1.0.3 | WinNT      | 2024-04-14 15:00 | 2024-04-14 15:00:43<br>2024-04-14 15:18:18 | 00:17:35     | completed<br>All<br>operations<br>completed<br>successfully | 2024-04-21 15:00  |                              |
|                                    | CI<br>E: IGE  | MAIL_DBF                | CNS-<br>EXCHANGE<br>10.100.130.22 | 7.1.0.3 | WinNT      | 2024-04-10 04:00 | 2024-04-10 04:33:41<br>2024-04-10 04:59:37 | 00:25:56     | completed<br>All<br>operations<br>completed<br>successfully | 2024-04-17 04:00  |                              |

### Alerts

Collector has the function of immediate alerts to users in case if any SP server parameter has exceeded the limit and established an invalid status or requires other administrator's actions. The standard alerts include:

- DB usage
- Log recovery usage
- Volume read/write errors
- SP server availability
- Number session higher than
- Number scratch tapes lower than
- Drives not online
- Paths not online

Registration of alert includes the following parameters:

- Name of alert
- Format alerts
- Active on/off
- SP server
- Users group
- Description
- Alerts
- Code server messages

| ••• • • < >                                                                                                    | 3:5020/start ♂ ♂ ☆ 🥞 🗓 🖞 + 🖻 😳                                                                                                    |
|----------------------------------------------------------------------------------------------------|----------------------------------------------------------------------------------------------------|
| TSMExplorer                                                                                                    | Define 🛞 🔯 🔺                                                                                                    |
| Servers Co-north 🛛 🎧 Co-sout                                                                                                    | Define new alert profile                                                                                                    |
| Alert Profile     Servers     IBM Libraries     Approvals     Alerts     Approvals     Alerts     Alerts     Active Ser     Co-     Failed Events     Storage Pools     Libraries     Tape Health     Nodes     Virtual Machines     Retention Sets | General   Listener of codes   General   Name:   Field can't not be empty   Description:   Active:   ✓   Users group:   ▼   Server:   ▼   Format:   HTML                                                                                                    |
| Occupancy     Remote Access     Collector     Reports     Alerts     Statistics/Config     Operation Log     Groups/Users     SMTP     Users Grou Listener of                                                                                       | Alerts       DB usage higher than %:       90       ?       Server is available:       ?       Approve commands:       ?         Log usage higher than %:       90       ?       Catch Request:       ?       ?         Volume read/write errors more:       10       ?       Drives not online:       ?         Num.session higher than:       50       ?       Paths not online:       ?         Num.scratch tapes lower than:       3       ?       Missed/Failed Events:       ?         Cancel       OK |
| DB usage I<br>Log usage<br>Volume rea<br>Num.sessi<br>Num.scrate                                                                                                    | igher than:     90 %     ✓     Server is available:     ✓     Approve commands:     ✓       higher than:     90 %     ✓     Drives not online:     ✓       d/write errors more:     10     ✓     Paths not online:     ✓       n higher than:     50     ×     Catch Request:     ✓       th tapes lower than:     1     *     Missed/Failed Events:     ✓                                                                                                    |

## **TSMExplorer server Rest-API**

TSMExplorer has REST-API for connection to Spectrum Protect Servers. Set variable for activation REST-API in app.cfg for activation function

| restapi = true   | <pre>// enable/disable REST-API for Spectrum Protect Servers</pre> |
|------------------|--------------------------------------------------------------------|
| restport = 16020 | // REST-API communication port for Spectrum Protect Servers        |

#### ADSM result (query or select)

#### Request

```
POST http://address:port/request
JSON body
{
    "server": "south",
    "admin": "admin",
    "password": "password",
    "request": "select domain_name from domains"
}
```

#### Response

```
{
 "request": "select domain_name from domains",
 "message": "",
 "code": "0",
 "server": "south",
 "result": [
  {
   "DOMAIN NAME": "AAA1"
  },
  {
   "DOMAIN_NAME": "AD"
  },
  {
   "DOMAIN_NAME": "AIX_SB"
  }
}
```

### ADSM command (define/update/delete and etc.)

#### Request

```
POST http://address:port/command
```

```
JSON body
{
    "server": "south",
    "admin": "admin",
    "password": "adminpassword",
    "command": "define domain aaa1"
}
```

#### Response

```
{
    "command": "define domain aaa1",
    "message": "ANR1500I Policy domain AAA1 defined",
    "code": "ANR1500I",
    "server": "south"
}
```

email: info@tsmexplorer.com
web: https://www.tsmexplorer.com/